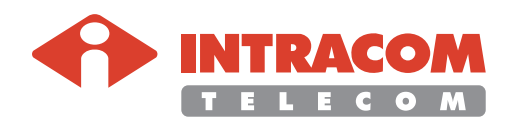

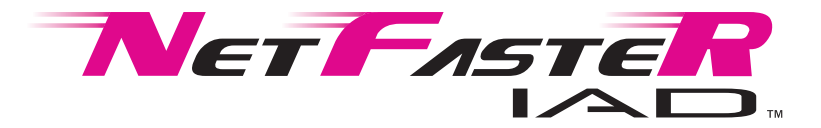

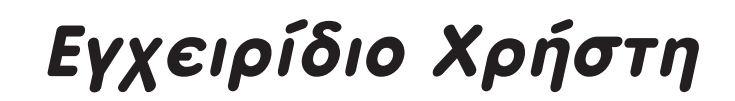

NUM ULD Phonel Phone2 La

Press KOLL OWNER USE LANT LANZ LANT LANT

ADSL2/2+ Wireless Router with VoIP interfaces

© ΙΝΤΡΑΚΟΜ Α.Ε. ΤΗΛΕΠΙΚΟΙΝΩΝΙΑΚΩΝ ΛΥΣΕΩΝ, 2007. Με την επιφύλαξη παντός δικαιώματος.

Όλα τα δικαιώματα περί πνευματικής και βιομηχανικής ιδιοκτησίας που εμπεριέχονται στο παρόν έντυπο και στην τεχνική πληροφορία που αυτό περιέχει ανήκουν στην ΙΝΤΡΑΚΟΜ Α.Ε. ΤΗΛΕΠΙΚΟΙΝΩΝΙΑΚΩΝ ΛΥΣΕΩΝ ή/και στους αντίστοιχους δικαιούχους.

Το παρόν έντυπο παρέχεται στον τελικό χρήστη και μόνο για δική του εσωτερική χρήση. Κανένα τμήμα του εντύπου αυτού δεν μπορεί να δημοσιοποιηθεί, χορηγηθεί, αντιγραφεί, αναπαραχθεί και μεταδοθεί με οποιαδήποτε μορφή και με οποιοδήποτε μέσο, ηλεκτρονικό ή μηχανικό, ή χρησιμοποιηθεί για οποιοδήποτε άλλο σκοπό χωρίς την προηγούμενη γραπτή άδεια της ΙΝΤΡΑΚΟΜ Α.Ε. ΤΗΛΕΠΙΚΟΙΝΩΝΙΑΚΩΝ ΛΥΣΕΩΝ.

Οι πληροφορίες, τα σχέδια και οι προδιαγραφές που περιλαμβάνονται σε αυτό το έντυπο μπορεί να αλλάξουν χωρίς προειδοποίηση.

Όλα τα κατατεθέντα σήματα και οι εμπορικές ονομασίες που αναφέρονται σε αυτό το έντυπο ανήκουν στην ΙΝΤΡΑΚΟΜ Α.Ε. ΤΗΛΕΠΙΚΟΙΝΩΝΙΑΚΩΝ ΛΥΣΕΩΝ ή/και στους αντίστοιχους δικαιούχους. Με την επιφύλαξη παντός άλλου δικαιώματος.

Τυπωμένο στην Ελλάδα.

**ΙΝΤRACOM TELECOM** 19.7 χλμ. Λεωφ. Μαρκοπούλου, Παιανία Αττικής, ΤΚ 19002 T +30 210 667 1000, F +30 210 667 1001 <u>http://www.intracom-telecom.com</u>

# Περιεχόμενα

| Εισανωνή                                      | 5   |
|-----------------------------------------------|-----|
| Δυνατότητες Δικτύωσης                         |     |
| Εφαρμογές                                     |     |
|                                               |     |
| Περιγραφή Υλικού & Απαιτήσεις                 | 10  |
| Περιεχόμενα Συσκευασίας                       | 11  |
| Περιγραφή Πρόσοψης                            | 12  |
| Περιγραφή Πίσω Όψης                           | 14  |
|                                               |     |
| Εγκατάσταση του NetFasteR IAD™                |     |
| Οδηγίες Τοποθέτησης της Συσκευής              |     |
| Εγκατάσταση με Χρήση Micro DSL Φίλτρων        |     |
| Εγκατάσταση με Χρήση Διαχωριστή (Splitter)    |     |
| Εγκατάσταση του Net⊢asteR IAD ™               | 19  |
|                                               | 24  |
| Γυσμιση του Τπολογιστη σας                    |     |
| Ενεργοποιηση του πρωτοκολλου ΤΟΡ/ ΤΡ          |     |
| Σύνδεση USB                                   |     |
| Σύνδεση Wi-Fi                                 | 23  |
|                                               |     |
| Διάρθρωση του NetFasteR IAD™                  |     |
| Κεντρική Σελίδα Διαχείρισης (HOME PAGE)       |     |
| Μενού SETUP WIZARD                            | 32  |
| Μενού SYSTEM                                  | 40  |
| Μενού WAN                                     | 43  |
| Μενού LAN-VLAN                                | 45  |
| Μενού WIRELESS                                | 47  |
| Μενού ΝΑΤ                                     | 56  |
| Μενού ROUTE                                   | 60  |
| Μενού FIREWALL                                | 63  |
| Μενού SNMP                                    | 73  |
| Μενού ADSL                                    | 76  |
| Μενού VOIP                                    | 77  |
| Μενού UPnP                                    |     |
| Μενού QoS                                     | 91  |
| Μενού DDNS                                    | 93  |
| Μενού ΤΟΟLS                                   |     |
| Μενού STATUS                                  | 97  |
| Παράρτημα Α: Σημαντικές Πληροφορίες Ασφάλειας | 99  |
| Παράρτημα Β: Τεχνικές Προδιαγραφές            | 101 |
| Παράρτημα Γ: Συχνές Ερωτήσεις                 | 104 |
| Παράρτημα Δ: Αντιμετώπιση Προβλημάτων         | 105 |

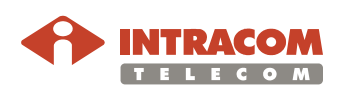

(σελίδα που αφέθηκε σκόπιμα κενή)

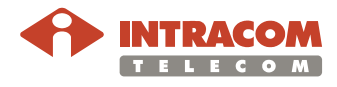

#### Δήλωση Συμμόρφωσης

Με τη παρούσα η **INTRACOM TELECOM A.E.** δηλώνει ότι η συσκευή **NetFasteR IAD** συμμορφώνεται προς τις ουσιώδεις απαιτήσεις και τις λοιπές σχετικές διατάξεις της οδηγίας 1995/5/EC.

Για περισσότερες πληροφορίες γύρω από τη δήλωση συμμόρφωσης επισκεφθείτε τη διεύθυνση http://emc.intracom.gr/

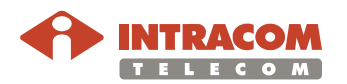

(σελίδα που αφέθηκε σκόπιμα κενή)

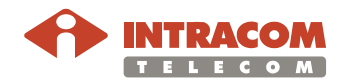

#### Εισαγωγή

Γενικά Η συσκευή NetFasteR IAD™ (δείτε την παρακάτω εικόνα) αποτελεί ένα Router τεχνολογίας ADSL2+ που έχει τη δυνατότητα να παρέχει με οικονομικό τρόπο ταυτόχρονη ευρυζωνική πρόσβαση στο Internet σε πολλούς υπολογιστές που διασυνδέονται ενσύρματα ή ασύρματα με τη συσκευή. Το NetFasteR IAD™ απευθύνεται και σε μικρές επιχειρήσεις τύπου SOHO για την εξυπηρέτηση ευρυζωνικών υπηρεσιών από ένα σημείο πρόσβασης.

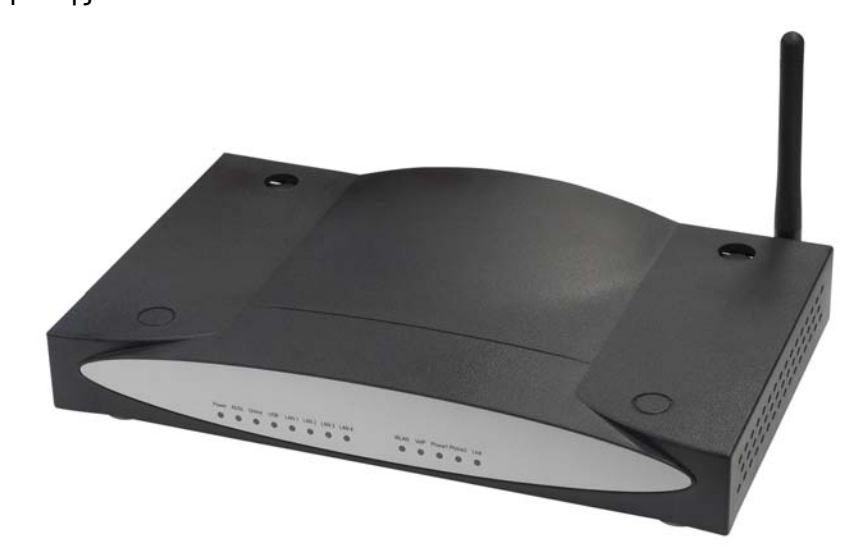

Η ενσωματωμένη δυνατότητα firewall εμποδίζει από τυχόν ανεπιθύμητους εισβολείς που θα μπορούσαν να αποκτήσουν πρόσβαση στα αρχεία του δικτύου σας και να βλάψουν τους υπολογιστές σας. Η συσκευή **NetFasteR IAD™** παρέχει επίσης δύο κανάλια VoIP που σας επιτρέπουν να συνδέσετε τις υφιστάμενες αναλογικές τηλεφωνικές σας συσκευές.

Η συσκευή NetFasteR IAD™ αποτελεί μία ιδανική λύση για:

- Να συνδέσετε πολλούς υπολογιστές και κονσόλες βιντεοπαιχνιδιών
- Να επιτρέψετε ταυτόχρονη ευρυζωνική σύνδεση στο Internet σε όλους τους υπολογιστές της οικίας σας
- Να επιτρέψετε την πρόσβαση σε εκτυπωτές και περιφερειακές συσκευές για όλους τους υπολογιστές της οικίας σας
- Να πραγματοποιείτε κλήσεις VoIP

Η συσκευή **NetFasteR IAD™** είναι σχεδιασμένη να είναι μόνιμα συνδεδεμένη στο Internet (always-on) μέσω της γρήγορης διεπαφής ADSL2+ που αυτή διαθέτει. Οι δυνατότητες τοπικής δικτυακής διασύνδεσης της συσκευής παρατίθενται παρακάτω:

- Τέσσερις θύρες switched Ethernet 10/100 Base-TX
- Μια θύρα USB 1.1
- Wireless LAN Access Point IEEE 802.11b/g
- Δύο θύρες τηλεφώνου (FXS) για αναλογικά τηλέφωνα
- Μια θύρα τηλεφωνικής γραμμής (FXO) ως εφεδρική σε περίπτωση βλάβης του δικτύου ADSL

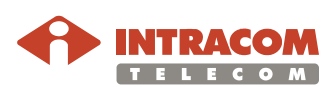

### Εισαγωγή, Συνέχεια

| Χαρακτηριστικά       | Τα χαρακτηριστικά του <b>NetFasteR IAD™</b> συνοψίζονται ως ακολούθως:                                                                                                    |
|----------------------|----------------------------------------------------------------------------------------------------|
| και<br>πλεονεκτήματα | <ul> <li>Κοινή γραμμή σύνδεσης στο Internet για όλους τους υπολογιστές<br/>που βρίσκονται συνδεδεμένοι ασύρματα ή ενσύρματα στο δίκτυό σας</li> </ul>                                                                                                    |
|                      | <ul> <li>Ασύρματη δικτύωση 802.11b/g υψηλής ταχύτητας</li> </ul>                                                                                                    |
|                      | <ul> <li>Δεν υφίσταται ανάγκη για ύπαρξη υπολογιστή αφιερωμένου στη<br/>μόνιμη σύνδεση στο Διαδίκτυο</li> </ul>                                                                                                    |
|                      | <ul> <li>Συμβατότητα με υπολογιστές που τρέχουν Windows ή Macintosh</li> </ul>                                                                                                    |
|                      | <ul> <li>Εύκολη διάρθρωση μέσω Web εφαρμογής</li> </ul>                                                                                                    |
|                      | <ul> <li>Λειτουργία DHCP για τη δυνατότητα ρυθμίσεων που αφορούν τις<br/>διευθύνσεις δικτύου από ένα κεντρικό σημείο</li> </ul>                                                                                                    |
|                      | <ul> <li>Λειτουργία ως εικονικός server για απομακρυσμένη, ασφαλή<br/>πρόσβαση σε υπηρεσίες (Internet, FTP, e-mail, Telnet) που<br/>παρέχονται από το δικό σας δίκτυο</li> </ul>                                                                                                    |
|                      | <ul> <li>Ενσωματωμένο Firewall για προστασία έναντι κακόβουλων<br/>εισβολέων (hackers). Επίσης, δυνατότητα κρυπτογράφησης για<br/>προστασία της ασύρματης μετάδοσης</li> </ul>                                                                                                    |
|                      | <ul> <li>Η λειτουργία ΝΑΤ επιτρέπει σε πολλαπλούς χρήστες να έχουν<br/>πρόσβαση στο Internet μέσω ενός μόνο λογαριασμού</li> </ul>                                                                                                    |
|                      | <ul> <li>Λειτουργία VPN pass-through (IPSec-ESP Tunnel mode, L2TP,<br/>PPTP)</li> </ul>                                                                                                    |
|                      | <ul> <li>Υποστήριξη εφαρμογών που απαιτούν πολλαπλές συνδέσεις<br/>(λειτουργία που ρυθμίζεται από τον χρήστη)</li> </ul>                                                                                                    |
|                      | <ul> <li>Δυνατότητα Voice-over-IP (VoIP) με υποστήριξη υπαρχόντων<br/>αναλογικών τηλεφώνων</li> </ul>                                                                                                    |
| Υπηρεσίες<br>VolP    | Χρησιμοποιώντας την υπηρεσία VoIP, αντί της υπηρεσίας που παρέχεται<br>από το δημόσιο τηλεφωνικό δίκτυο, οι τηλεφωνικές σας κλήσεις μπορούν να<br>γίνονται μέσω ενός δικτύου υπολογιστών, είτε μέσω της σύνδεσης που σας<br>παρέχει ο πάροχος Internet (ISP), είτε μέσω του τοπικού σας δικτύου (LAN).<br>Οι κλήσεις προς άλλες συσκευές VoIP, οπουδήποτε στον κόσμο, είναι χωρίς<br>χρέωση, ενώ οι υπεραστικές κλήσεις προς άλλες συμβατικές τηλεφωνικές<br>συσκευές κοστίζουν πολύ φτηνότερα από ότι οι κλήσεις που γίνονται μέσω<br>του δημοσίου τηλεφωνικού δικτύου.<br>Οι βασικές λειτουργίες της συσκευής περιλαμβάνουν τη μετατροπή του<br>αναλογικού σήματος σε ψηφιακό, τη κατάλληλη κωδικοποίησή του και<br>κατόπιν τη συμπίεση του ψηφιακού σήματος σε πακέτα IP (Internet<br>Protocol). Η συσκευή είναι εξοπλισμένη με επεξεργαστή ψηφιακού σήματος<br>(DSP), ο οποίος ευθύνεται για την ψηφιοποίηση του σήματος φωνής και<br>κατόπιν την μετατροπή σε πακέτα. Αυτά τα πακέτα φωνής κωδικοποιούνται<br>με βάση τα στάνταρ G.711, G.723.3 και G.729 που χρησιμοποιούν οι<br>κωδικοποιητές – αποκωδικοποιητές (Codec) της αγοράς. |

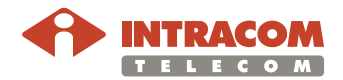

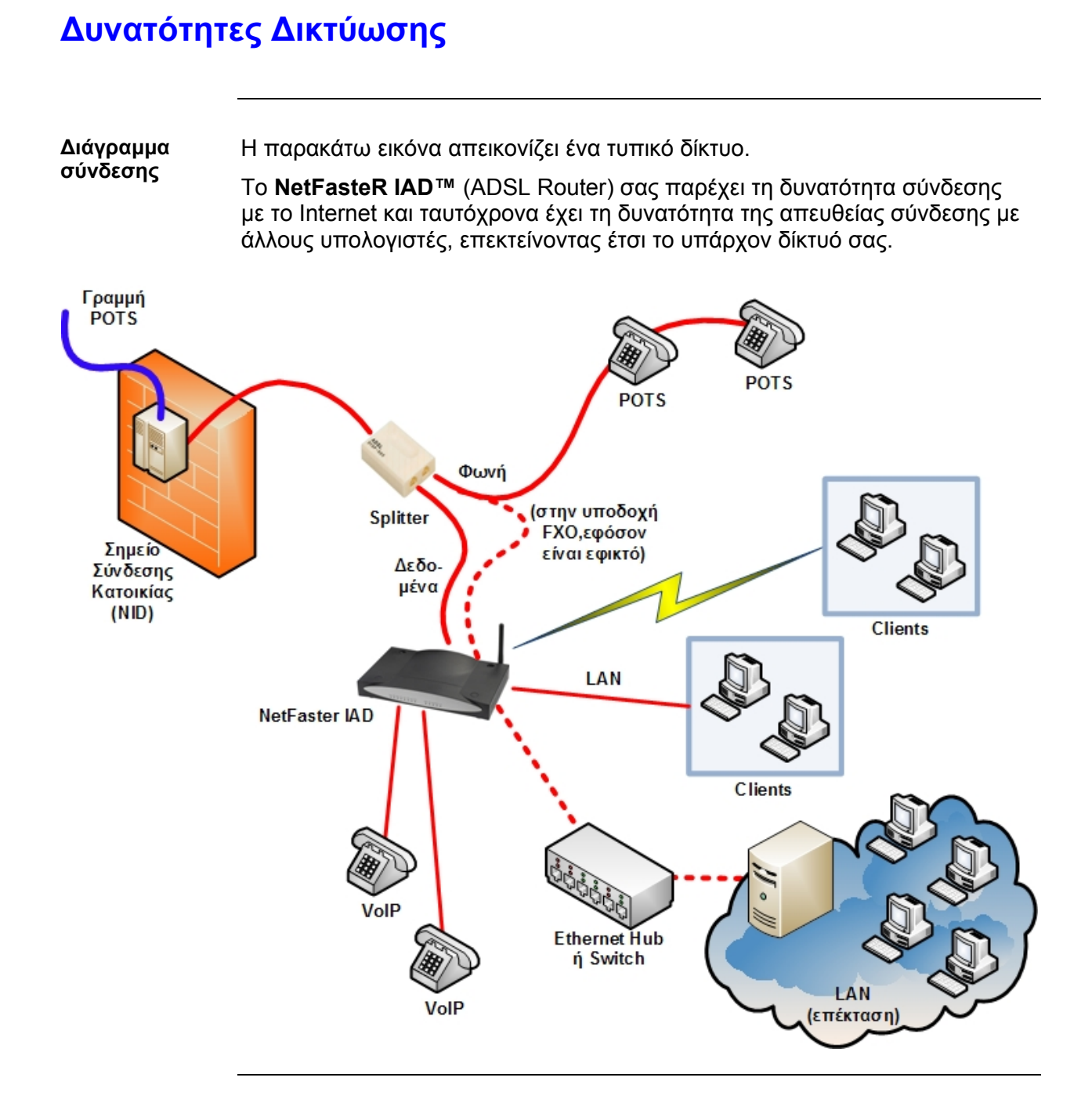

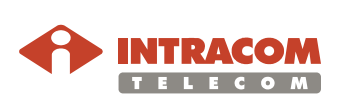

# Εφαρμογές

|                                     | Παρακάτω, συνοψίζονται οι προηγμένες δικτυακές ικανότητες της συσκευής<br>NetFasteR IAD™.                                                                                                    |
|-------------------------------------|----------------------------------------------------------------------------------------------------|
| Ασύρματο και<br>Ενσύρματο<br>LAN    | Η συσκευή επιτρέπει τη διασύνδεση εξοπλισμού που διαθέτουν διεπαφή<br>10/100 Mbit/s καθώς και ασύρματων συσκευών που είναι συμβατές με τα<br>στάνταρ IEEE 802.11b/g, καθιστώντας έτσι εύκολη τη δικτύωση σε μικρά<br>γραφεία ή χώρους κατοικιών.                                                                                                    |
| Πρόσβαση στο<br>Internet            | Η συσκευή επιτρέπει τη πρόσβαση στο Internet μέσω σύνδεσης ADSL.<br>Καθώς πολλοί πάροχοι DSL χρησιμοποιούν πρωτόκολλο PPPoE ή PPPoA<br>για την επικοινωνία με τους τελικούς χρήστες, η συσκευή ενσωματώνει<br>λογισμικό clients που υποστηρίζουν αυτά τα πρωτόκολλα, απαλείφοντας έτσι<br>την ανάγκη εγκατάστασης αντίστοιχου λογισμικού στον υπολογιστή σας.                                                                                                    |
| Μία και<br>μοναδική<br>Διεύθυνση ΙΡ | Η συσκευή παρέχει τη δυνατότητα μέχρι και σε 253 χρήστες να έχουν<br>πρόσβαση στο Internet μέσω μίας και μοναδικής διεύθυνσης IP. Με ένα μόνο<br>λογαριασμό ISP, πολλοί χρήστες του δικτύου σας έχουν την δυνατότητα να<br>έχουν ταυτόχρονη πρόσβαση στο Internet.                                                                                                    |
| Εικονικός<br>Server                 | Εφόσον διαθέτετε σταθερή διεύθυνση IP, μπορείτε να ρυθμίσετε τη συσκευή<br>σας ώστε να παίζει το ρόλο του εικονικού host server, για τη λειτουργία NAT.<br>Απομακρυσμένοι χρήστες έχουν έτσι τη δυνατότητα να έχουν πρόσβαση σε<br>διάφορες υπηρεσίες που παρέχονται στο χώρο σας, χρησιμοποιώντας μια<br>συγκεκριμένη διεύθυνση IP. Ανάλογα με την ζητούμενη υπηρεσία (ή τον<br>αριθμό της θύρας), η συσκευή έχει τη δυνατότητα να δρομολογήσει την<br>αίτηση στον κατάλληλο server (με εσωτερική διεύθυνση IP). Έτσι το δίκτυό<br>σας προστατεύεται από άμεση εισβολή κακόβουλων hackers, και παρέχεται<br>μία πιο ευέλικτη διαχείριση των εσωτερικών διευθύνσεων IP, χωρίς να<br>επηρεάζεται η εξωτερική πρόσβαση στο δίκτυό σας. |
| Υποστήριξη<br>DMZ Host              | Η δυνατότητα αυτή επιτρέπει σε ένα δικτυωμένο υπολογιστή να είναι<br>πλήρως εκτεθειμένος στο Internet. Η λειτουργία αυτή χρησιμοποιείται όταν η<br>προστασία Firewall και το ΝΑΤ εμποδίζουν τη σωστή λειτουργία μίας<br>εφαρμογής Internet.                                                                                                    |

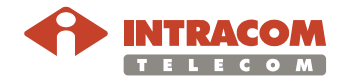

#### Εφαρμογές, Συνέχεια Ασφάλεια Η συσκευή υποστηρίζει διάφορους μηχανισμούς ασφαλείας οι οποίοι απαγορεύουν σε συγκεκριμένους χρήστες την πρόσβαση στο Internet, ή που φιλτράρουν όλες τις αιτήσεις που αφορούν συγκεκριμένες υπηρεσίες, τις οποίες ο διαχειριστής (administrator) δεν επιθυμεί να παράσχει. Η συσκευή ενσωματώνει Firewall, το οποίο εμποδίζει τις εισβολές των ανεπιθύμητων hackers, καθώς και μηχανισμούς για προστασία από IP Spoofing, Land Attack, Ping of Death, IP with zero length, Smurf Attack, UDP port loopback, Snork Attack, TCP null scan, και TCP SYN flooding. Εικονικό Η συσκευή υποστηρίζει τρία από τα συνηθέστερα πρωτόκολλα VPN που Ιδιωτικό Δίκτυο χρησιμοποιούνται: PPTP, L2TP και IPSec. Τα πρωτόκολλα αυτά επιτρέπουν (VPN) σε απομακρυσμένους χρήστες να πραγματοποιούν ασφαλείς συνδέσεις με Υποστήριξη το εταιρικό τους δίκτυο. "Pass-Through" Αν ο πάροχός σας υποστηρίζει τη δυνατότητα VPN, τότε τα πρωτόκολλα αυτά μπορούν να χρησιμοποιηθούν για να δημιουργήσουν έναν πιστοποιημένο και κρυπτογραφημένο δίαυλο για την ασφαλή όδευση δεδομένων μέσω του Internet (όπως συμβαίνει με τα παραδοσιακά δίκτυα δεδομένων). Τα πρωτόκολλα VPN που υποστηρίζονται από τη συσκευή περιγράφονται συνοπτικά ως ακολούθως: PPTP (Point-to-Point Tunneling Protocol): Το πρωτόκολλο αυτό παρέχει έναν ασφαλή δίαυλο για τη πρόσβαση απομακρυσμένων πελατών σε μία Πύλη (Gateway) ασφαλείας τύπου PPTP. Το πρωτόκολλο PPTP προβλέπει επίσης την υποστήριξη υπηρεσιών αναγνώρισης κλήσης και ελέγχου ροής δεδομένων που απαιτούνται από τους παρόχους ISP. L2TP: Το πρωτόκολλο αυτό συνδυάζει τα καλύτερα χαρακτηριστικά των πρωτοκόλλων PPTP και L2F. Όπως με το PPTP, το L2TP προϋποθέτει ότι τα router του παρόχου (ISP) υποστηρίζουν αυτό το πρωτόκολλο IP Security: Το πρωτόκολλο αυτό παρέχει κρυπτογράφηση σε

 IP Security: Το πρωτόκολλο αυτό παρέχει κρυπτογράφηση σε επίπεδο IP. Το πρωτόκολλο IPSec μπορεί να υποστηρίξει δίκτυα που απαιτούν πολύπλοκη κρυπτογράφηση (όπως το Internet) με τη χρήση ψηφιακών πιστοποιητικών, τα οποία χρησιμοποιούνται για την αναγνώριση της ταυτότητας των δικτυακών συσκευών.

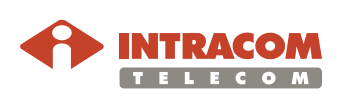

#### 9

# Περιγραφή Υλικού & Απαιτήσεις

| Γενική<br>περιγραφή      | Η συσκευή <b>NetFasteR IAD</b> <sup>™</sup> ενσωματώνει modem τεχνολογίας ADSL2+ με<br>δυνατότητα σύνδεσης στο Internet ή σε μια απομακρυσμένη τοποθεσία,<br>μέσω της αντίστοιχης διεπαφής. Υπάρχει η δυνατότητα της απ' ευθείας με<br>τον υπολογιστή σας ή με το τοπικό σας δίκτυο LAN, χρησιμοποιώντας<br>οποιαδήποτε από τις τέσσερις θύρες Fast Ethernet που φέρει η συσκευή.<br>Η ταχύτητα πρόσβασης στο Internet εξαρτάται από την υπηρεσία που σας |  |  |
|--------------------------|----------------------------------------------------------------------------------------------------|--|--|
|                          | επιτύχει ταχύτητες έως 24 Mbit/s (download) και 1 Mbit/s (upload).                                                                                                    |  |  |
|                          | Οι ταχύτητες που επιτυγχάνονται μεταξύ των συσκευών που συνδέονται στο<br>τοπικό δίκτυο LAN φτάνουν τα 100 Mbit/s (μέσω των θυρών Fast Ethernet)<br>και 54 Mbit/s, μέσω της ενσωματωμένης δυνατότητας ασύοματης δικτύωσης.                                                                                                    |  |  |
|                          | Η συσκευή περιλαμβάνει μια σειρά φωτεινών ενδείξεων LED στην πρόσοψη<br>που ενδεικνύουν τη κατάσταση τροφοδοσίας και λειτουργίας των θυρών για<br>εύκολη εγκατάσταση και άρση βλαβών που σχετίζονται με το δίκτυο.                                                                                                    |  |  |
| Απαιτήσεις<br>συστήματος | Για τη λειτουργία της, η συσκευή προϋποθέτει ότι τόσο οι υπολογιστές όσο<br>και οι υπόλοιπες συσκευές του δικτύου σας συμφωνούν με τις παρακάτω<br>ελάχιστες προδιαγραφές:                                                                                                    |  |  |
|                          | <ul> <li>Το εγκατεστημένο λειτουργικό σύστημα (Windows 98SE / ME / 2000 /<br/>XP 32bit ή MAC 10.x.x) θα πρέπει να υποστηρίζει τα πρωτόκολλα<br/>TCP/IP</li> </ul>                                                                                                    |  |  |
|                          | <ul> <li>Κάθε υπολογιστής που θα συνδέεται στις διαθέσιμες θύρες LAN της<br/>συσκευής, θα πρέπει να είναι εφοδιασμένος με κάρτα Ethernet<br/>10Mbit/s ή 10 / 100 Mbit/s</li> </ul>                                                                                                    |  |  |
|                          | <ul> <li>Διαθέσιμη θύρα USB 1.1</li> </ul>                                                                                                    |  |  |
|                          | <ul> <li>Προαιρετικά, μια κάρτα ασύρματου δικτύου (802.11b/g)</li> </ul>                                                                                                    |  |  |
|                          | <ul> <li>Τουλάχιστον 60MB ελεύθερο χώρο στο σκληρό δίσκο</li> </ul>                                                                                                    |  |  |
|                          | <ul> <li>Τουλάχιστον 128 MB μνήμη RAM</li> </ul>                                                                                                    |  |  |
|                          | <ul> <li>Κατάλληλο web browser. Υποστηρίζονται τα εξής: Internet Explorer</li> <li>5.5 ή μεταγενέστερο, Netscape 4.7 ή μεταγενέστερο, Firefox Mozilla</li> <li>1.5 ή μεταγενέστερο</li> </ul>                                                                                                    |  |  |

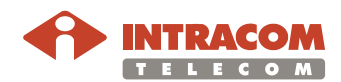

### Περιεχόμενα Συσκευασίας

Η συσκευασία του **NetFasteR IAD™** περιλαμβάνει την ίδια τη συσκευή, τα συνοδευτικά εξαρτήματα καθώς και το απαραίτητο εξοπλισμό.

Η παρακάτω λίστα περιγράφει τα περιεχόμενα της συσκευασίας της συσκευής. Εάν κάποιο από αυτά λείπει ή παρουσιάζει ορατή φθορά, παρακαλούμε επικοινωνήστε με τον προμηθευτή σας.

| # | Απεικόνιση | Περιγραφή                                                                             |
|---|------------|---------------------------------------------------------------------------------------|
| 1 |            | Συσκευή <b>NetFasteR IAD™</b> (ISDN ή POTS,<br>ανάλογα με την τηλεφωνική σας γραμμή). |
| 2 |            | Εξωτερικό τροφοδοτικό.                                                                |
| 3 |            | Καλώδιο Ethernet.                                                                     |
| 4 |            | Τηλεφωνικά Καλώδια (x2).                                                              |
| 5 | Q.         | Καλώδιο USB.                                                                          |
| 6 |            | CD ROM Εγκατάστασης.                                                                  |
| 7 |            | Εγχειρίδιο Χρήσης και Σύντομος Οδηγός<br>Εγκατάστασης.                                |
| 8 | ~          | Διαχωριστής (splitter) ADSL και φίλτρο micro<br>(μόνο για μοντέλα POTS).              |

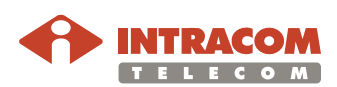

# Περιγραφή Πρόσοψης

Ενδείξεις και περιγραφή Η πρόσοψη της συσκευής περιλαμβάνει δεκατρία LED για την οπτική ένδειξη της κατάστασης της λειτουργίας της συσκευής αλλά και του δικτύου:

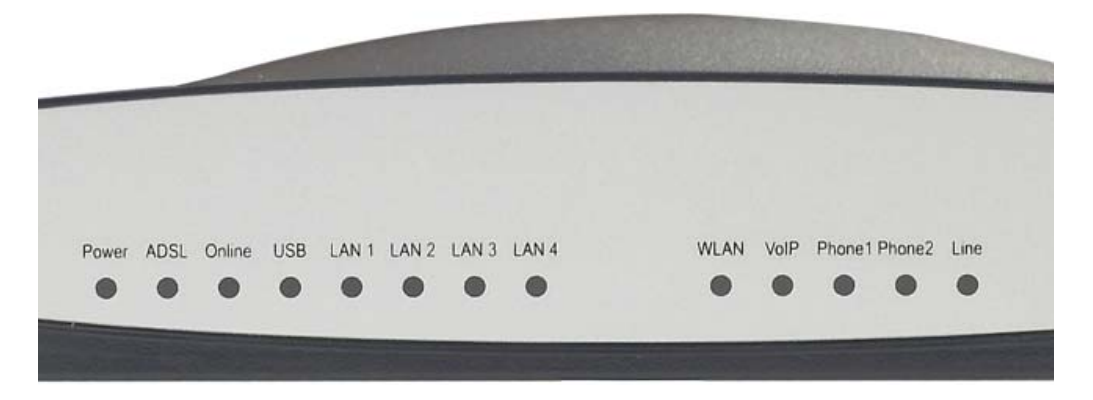

| LED | Ονομασία       | Κατάσταση   | Περιγραφή                                                                        |
|-----|----------------|-------------|----------------------------------------------------------------------------------|
| 1   | Power          | On          | Η συσκευή τροφοδοτείται κανονικά.                                                |
|     |                | Off         | Η συσκευή δεν είναι αναμμένη ή υπάρχει<br>σφάλμα με τη τροφοδοσία.               |
| 2   | ADSL           | On          | Η σύνδεση ADSL λειτουργεί σωστά.                                                 |
|     |                | Αναβοσβήνει | Η συσκευή πραγματοποιεί μια σύνδεση<br>ADSL.                                     |
|     |                | Off         | Η σύνδεση ADSL απέτυχε.                                                          |
| 3   | Online         | On          | Η πιστοποίηση ΡΡΡ είναι επιτυχής (για<br>ΡΡΡοΑ ή ΡΡΡοΕ).                         |
|     |                | Off         | Η πιστοποίηση ΡΡΡ απέτυχε ή δεν<br>χρησιμοποιείται ΡΡΡοΑ (ή ΡΡΡοΕ).              |
| 4   | USB            | On          | Συσκευή USB συνδέθηκε στην αντίστοιχη<br>υποδοχή.                                |
|     |                | Off         | Δεν υπάρχει συσκευή στην αντίστοιχη<br>υποδοχή.                                  |
| 5   | LAN<br>1/2/3/4 | On          | Η σύνδεση Ethernet έχει<br>πραγματοποιηθεί.                                      |
|     |                | Αναβοσβήνει | Υπάρχει ανταλλαγή δεδομένων προς ή<br>από το LAN μέσω της αντίστοιχης θύρας.     |
|     |                | Off         | Δεν υπάρχει σύνδεση με το LAN μέσω<br>της αντίστοιχης θύρας.                     |
| 6   | WLAN           | Αναβοσβήνει | Υπάρχει ανταλλαγή δεδομένων προς ή<br>από το WLAN μέσω της αντίστοιχης<br>θύρας. |
|     |                | Off         | Η θύρα WLAN είναι απενεργοποιημένη.                                              |

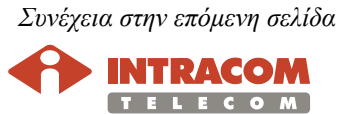

# Περιγραφή Πρόσοψης, Συνέχεια

Ενδείξεις και περιγραφή (Συνέχεια)

| LED | Ονομασία           | Κατάσταση   | Περιγραφή                                                          |
|-----|--------------------|-------------|--------------------------------------------------------------------|
| 7   | VolP               | On          | Η σύνδεση VoIP έχει επιτευχθεί με<br>επιτυχία.                     |
|     |                    | Off         | Δεν υπάρχει σύνδεση VoIP.                                          |
| 8   | Phone1 /<br>Phone2 | On          | Το ακουστικό του τηλεφώνου είναι<br>σηκωμένο προς επίτευξη κλήσης. |
|     |                    | Αναβοσβήνει | Εισερχόμενη κλήση.                                                 |
|     |                    | Off         | Καμία κλήση σε εξέλιξη.                                            |
| 9   | Line               | On          | Κλήση PSTN σε εξέλιξη.                                             |
|     |                    | Αναβοσβήνει | Εισερχόμενη Κλήση PSTN.                                            |
|     |                    | Off         | Καμία κλήση σε εξέλιξη.                                            |

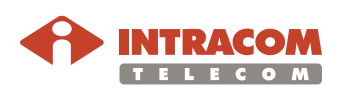

# Περιγραφή Πίσω Όψης

**Περιγραφή** Η παρακάτω εικόνα δείχνει την πίσω όψη της συσκευής. συνδέσεων

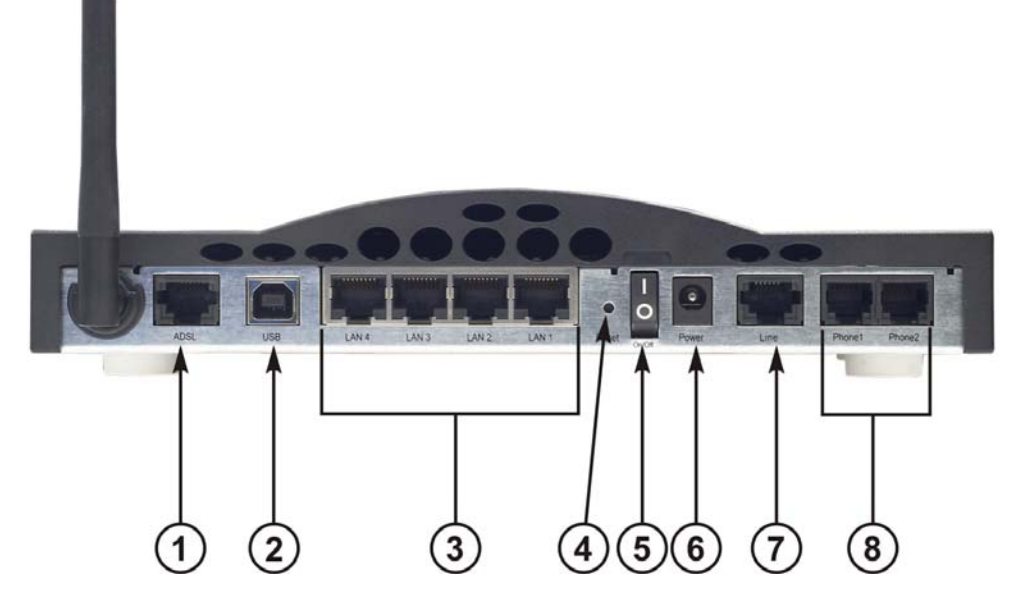

| # | Σήμανση     | Περιγραφή                                                                                     |
|---|-------------|-----------------------------------------------------------------------------------------------|
| 1 | ADSL        | Θύρα σύνδεσης της γραμμής ADSL.                                                               |
| 2 | USB         | Θύρα USB για σύνδεση με Η/Υ.                                                                  |
| 3 | LAN 1/2/3/4 | Θύρες Fast Ethernet (RJ-45) για σύνδεση συσκευών<br>LAN, όπως υπολογιστής, Hub ή Switch, κλπ. |
| 4 | Reset       | Κουμπί επανεκκίνησης της συσκευής και επαναφοράς<br>των εργαστηριακών ρυθμίσεων.              |
| 5 | On/Off      | Διακόπτης λειτουργίας ΟΝ / OFF.                                                               |
| 6 | Power       | Υποδοχή σύνδεσης του εξωτερικού τροφοδοτικού.                                                 |
| 7 | Line        | Υποδοχή σύνδεσης της τηλεφωνικής γραμμής (FXO).                                               |
| 8 | Phone 1/2   | Υποδοχές σύνδεσης τηλεφωνικών συσκευών (FXS).                                                 |

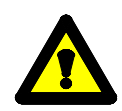

Η Κεραία δεν μπορεί να περιστραφεί 360°.

Μην εξαναγκάζετε την κεραία να περιστραφεί πέραν της επιτρεπόμενης διαδρομής, καθώς ενδέχεται να προκαλέσετε βλάβη.

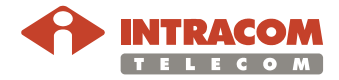

#### Εγκατάσταση του NetFasteR IAD™

Το κεφάλαιο αυτό θα σας καθοδηγήσει κατά τη διάρκεια εγκατάστασης της συσκευής **NetFasteR IAD™**. Περιλαμβάνονται οδηγίες για την :

- 1. Τοποθέτηση της συσκευής
- 2. Εγκατάσταση του ADSL splitter ή των micro φίλτρων
- 3. Σύνδεση της συσκευής στο δίκτυο
- 4. Ρύθμιση του υπολογιστή σας για δικτυακή επικοινωνία με τη συσκευή

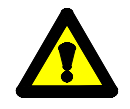

Παρακαλώ διαβάστε προσεχτικά τις Πληροφορίες Ασφάλειας που βρίσκονται στο Παράρτημα Α.

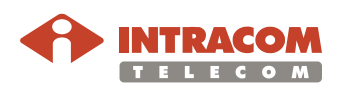

# Οδηγίες Τοποθέτησης της Συσκευής

Το σημείο που θα τοποθετήσετε τη συσκευή **NetFasteR IAD™** θα πρέπει να διασφαλίζει ότι:

- Βρίσκονται κοντά η πρίζα ρεύματος και η υποδοχή τηλεφώνου
- Δεν θα υφίσταται κίνδυνος εισχώρησης νερού ή υγρασίας στο εσωτερικό της συσκευής
- Η συσκευή δεν θα εκτίθεται σε απευθείας ηλιακό φως ή πηγές θερμότητας
- Τα καλώδια δικτύου θα βρίσκονται μακριά από καλώδια ρεύματος, φωτιστικά φθορισμού, καθώς και πηγές που παράγουν ηλεκτρικό θόρυβο, όπως ραδιόφωνα, πομποί και ευρυζωνικοί ενισχυτές
- Η συσκευή θα βρίσκεται σε κεντρικό σημείο ώστε να καλύπτει όλους τους υπολογιστές-σταθμούς που θα συνδεθούν ασύρματα. Μια κατάλληλη θέση είναι η τοποθέτηση της συσκευής πάνω σε ψηλό ράφι για ευρύτερη κάλυψη και βέλτιστη ασύρματη επικοινωνία

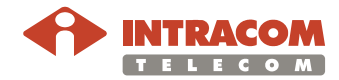

#### Εγκατάσταση με Χρήση Micro DSL Φίλτρων

- Εισαγωγή Προτού ξεκινήσετε, θα πρέπει να εντοπίσετε στην οικία σας εκείνες τις συσκευές που απαιτούν φίλτρα DSL όπως για παράδειγμα τηλέφωνα, συσκευές φαξ, αυτόματοι τηλεφωνητές, dial-up modems, επιλογείς δορυφορικής τηλεόρασης ή επιβλεπόμενα συστήματα ασφάλειας και να προσαρτήσετε ένα φίλτρο DSL σε κάθε τέτοια συσκευή. Με αυτό τον τρόπο, τόσο αυτές οι συσκευές όσο και η συσκευή **NetFasteR IAD™** θα μπορούν να συνδέονται στην ίδια τηλεφωνική γραμμή.
- **Εγκατάσταση** Για να εγκαταστήσετε τα Micro DSL φίλτρα, ακολουθήστε την παρακάτω διαδικασία:

| Βήμα | Ενέργεια                                                                                                    |
|------|----------------------------------------------------------------------------------------------------|
| 1    | Αποσυνδέστε το τηλεφωνικό καλώδιο από την<br>επιτοίχια τηλεφωνική πρίζα.                                        |
| 2    | Εισάγετε το τηλεφωνικό καλώδιο στην υποδοχή του<br>φίλτρου DSL που έχει ως σήμανση το σύμβολο του<br>τηλεφώνου. |
| 3    | Εισάγετε το καλώδιο του φίλτρου DSL στην επιτοίχια<br>τηλεφωνική πρίζα.                                         |

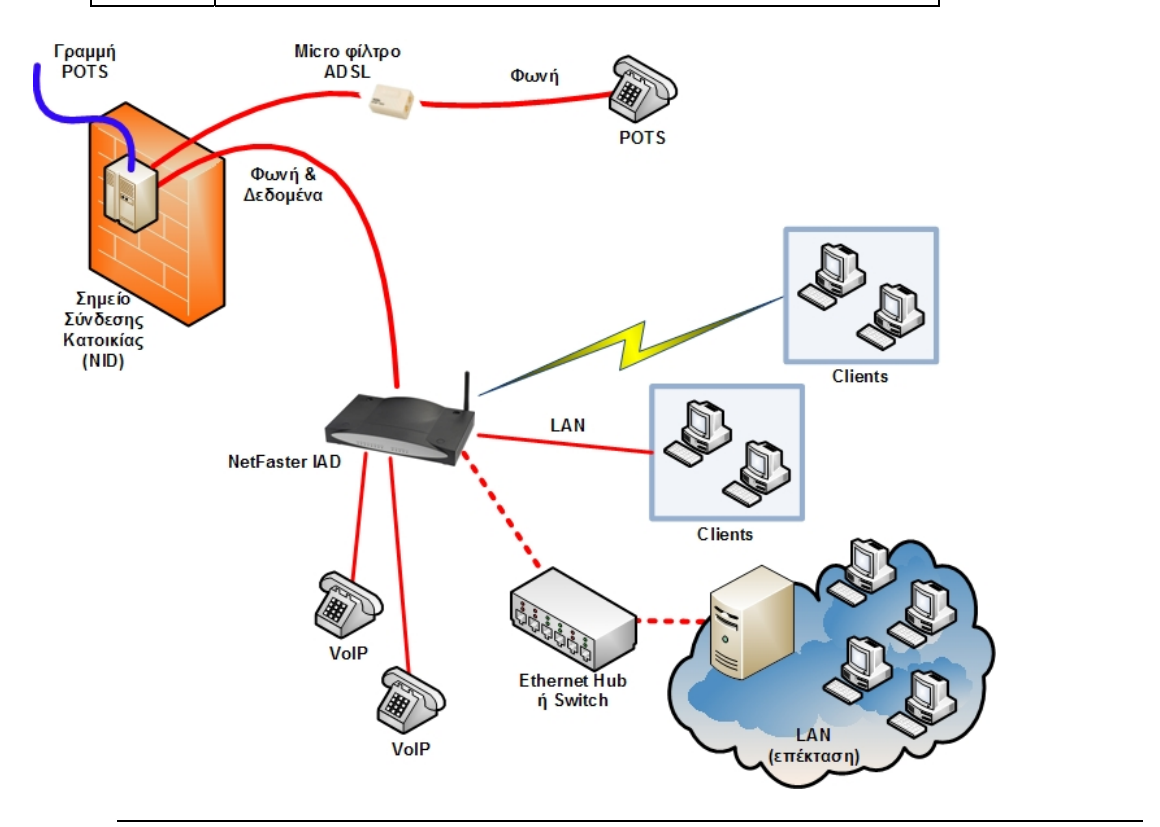

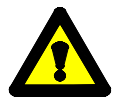

Δεν απαιτείται η εγκατάσταση φίλτρων DSL σε τηλεφωνικές πρίζες που δε χρησιμοποιούνται.

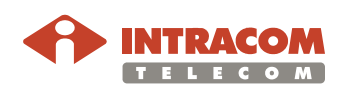

# Εγκατάσταση με Χρήση Διαχωριστή (Splitter)

Εισαγωγή Το splitter διαχωρίζει τις συχνότητες της τηλεφωνικής υπηρεσίας (φωνή) από εκείνες της υπηρεσίας ADSL (δεδομένα) και τις εξάγει σε δύο διαφορετικές υποδοχές. Η υποδοχή "Line" συνδέεται στην επιτοίχια πρίζα τηλεφώνου. Εάν διαθέτετε τηλεφωνική γραμμή ISDN, τότε η υποδοχή "Phone" θα πρέπει να συνδεθεί στη μονάδα NT1 (π.χ. Intracom netMod). Εάν διαθέτετε τηλεφωνική γραμμή POTS, τότε στην υποδοχή "Phone" θα πρέπει να συνδέσετε την τηλεφωνική σας συσκευή. Η υποδοχή "ADSL" θα πρέπει να συνδεθεί στο NetFasteR IAD™, ασχέτως εάν χρησιμοποιείται γραμμή POTS ή ISDN.

**Εγκατάσταση** Για την εγκατάσταση του splitter, ακολουθήστε την παρακάτω διαδικασία:

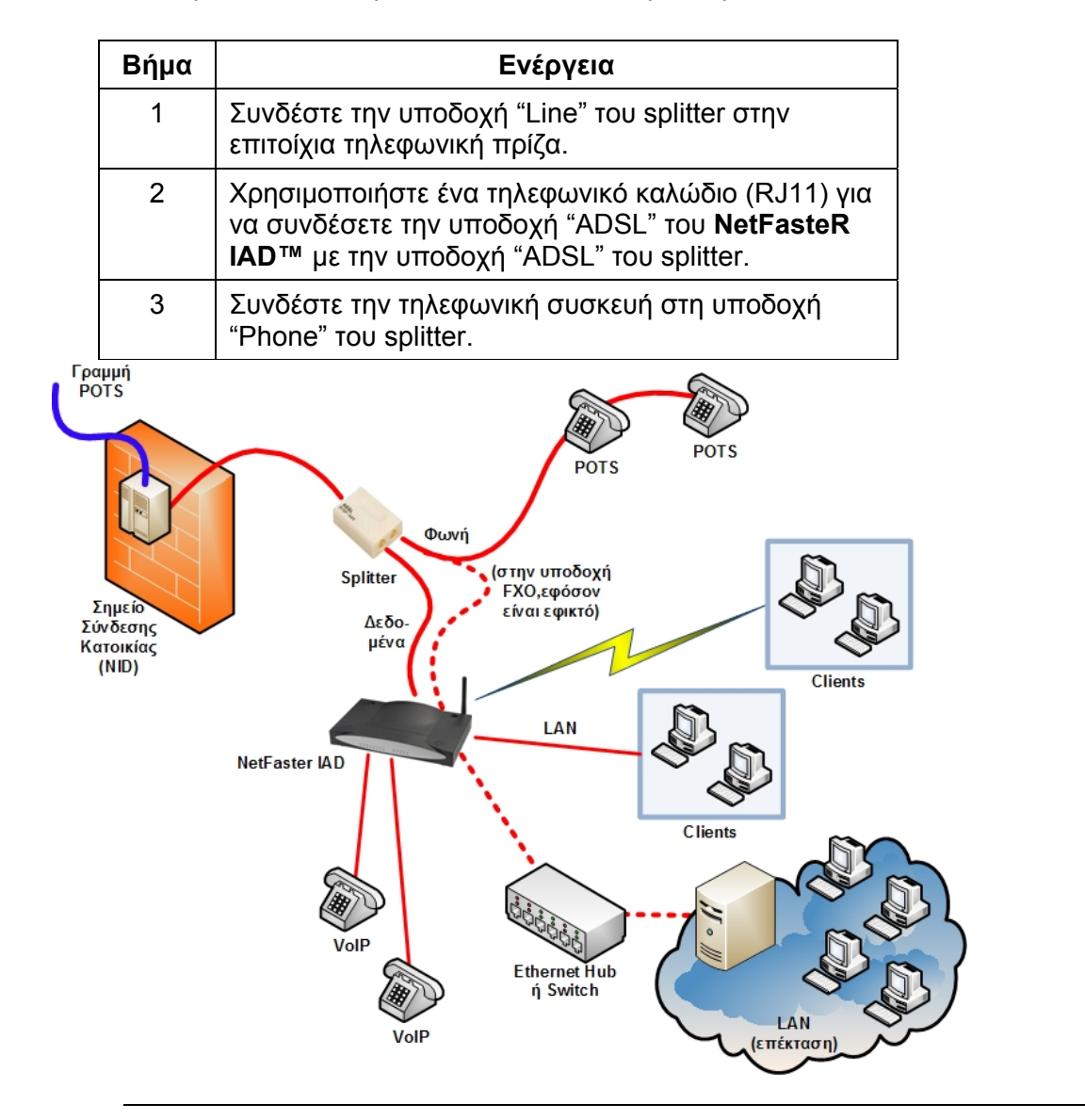

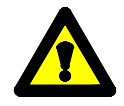

Η χρήση splitter ή φίλτρου είναι απαραίτητη για να αποφύγετε τις παρεμβολές μεταξύ των υπηρεσιών τηλεφωνίας και ADSL που μπορεί να προκαλέσουν προβλήματα στην ποιότητα της φωνής και στις επιδόσεις του ADSL.

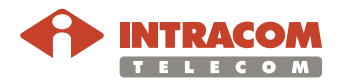

#### Εγκατάσταση του NetFasteR IAD™

**Εισαγωγή** Για να εγκαταστήσετε τη συσκευή **NetFasteR IAD™**, θα πρέπει να κάνετε τα παρακάτω:

- 1. Τροφοδοτείστε τη συσκευή
- 2. Συνδέστε το τηλεφωνικό καλώδιο
- 3. Συνδέστε το καλώδιο Ethernet
- 4. Συνδέστε το καλώδιο USB (εφόσον η σύνδεση με τον υπολογιστή σας πραγματοποιείται μέσω USB)

**Άναμμα της** Για να ανάψετε τη συσκευή **NetFasteR IAD™**, ακολουθήστε τη παρακάτω **συσκευής** διαδικασία:

| Βήμα | Ενέργεια                                                                                                    |
|------|----------------------------------------------------------------------------------------------------|
| 1    | Εισάγετε την άκρη του καλωδίου του εξωτερικού τροφοδοτικού στην<br>αντίστοιχη υποδοχή στο πίσω μέρος της συσκευής. |
| 2    | Εισάγετε το εξωτερικό τροφοδοτικό σε μία πρίζα ρεύματος.                                                           |
| 3    | Θέστε τον διακόπτη λειτουργίας (που βρίσκεται στο πίσω μέρος της<br>συσκευής) στη θέση ΟΝ.                         |
| 4    | Περιμένετε έως ότου το LED τροφοδοσίας της συσκευής γίνει<br>σταθερά πράσινο.                                      |

#### Σύνδεση του τηλεφωνικού καλωδίου

Για να συνδέσετε το τηλεφωνικό καλώδιο, ακολουθήστε την παρακάτω διαδικασία:

| Βήμα | Ενέργεια                                                                                              |
|------|----------------------------------------------------------------------------------------------------|
| 1    | Συνδέστε τη μια άκρη του τηλεφωνικού καλωδίου στην υποδοχή<br>"ADSL" του splitter.                    |
| 2    | Συνδέστε την άλλη άκρη του τηλεφωνικού καλωδίου στην υποδοχή<br>"ADSL" στην πίσω πλευρά της συσκευής. |

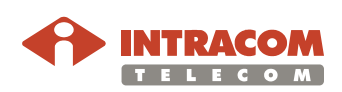

#### Εγκατάσταση του NetFasteR IAD™, Συνέχεια

Σύνδεση του καλωδίου Ethernet Για να συνδέσετε το καλώδιο Ethernet, ακολουθήστε την παρακάτω διαδικασία:

| Βήμα | Ενέργεια                                                                                                    |
|------|----------------------------------------------------------------------------------------------------|
| 1    | Συνδέστε τη μια άκρη του καλωδίου Ethernet σε μια από τις τέσσερις<br>υποδοχές Ethernet (LAN) που βρίσκονται στην πίσω πλευρά της<br>συσκευής. |
| 2    | Συνδέστε την άλλη άκρη του καλωδίου Ethernet στην κάρτα δικτύου<br>Ethernet του υπολογιστή σας.                                                |

**Σύνδεση του** Για να συνδέσετε το καλώδιο USB, ακολουθήστε την παρακάτω διαδικασία: καλωδίου USB

| Βήμα | Ενέργεια                                                                                                    |  |
|------|----------------------------------------------------------------------------------------------------|--|
| 1    | Συνδέστε τη μια άκρη του καλωδίου USB στην υποδοχή USB του<br>υπολογιστή σας.                                                                                                    |  |
|      | Μην εισάγετε την άλλη άκρη του καλωδίου USB μέχρι να σας το<br>ζητήσει το λογισμικό εγκατάστασης.                                                                                           |  |
| 2    | Εκκινήστε τη διαδικασία εγκατάστασης του USB driver το οποίο<br>παρέχεται στο CD ROM.                                                                                                    |  |
|      | Αναζητήστε το φάκελο <b>x:\driver</b> (όπου "x" το γράμμα του οδηγού CD<br>ROM). Από αυτόν το φάκελο, και ανάλογα με το λειτουργικό σας<br>σύστημα, εκτελέστε το παρακάτω:                  |  |
|      | WINDOWS >> "x:\driver\windows\setup.exe"                                                                                                    |  |
|      | MACOS X >> "x:\driver\macosx\Package.sit"                                                                                                    |  |
|      | και ακολουθήστε τις οδηγίες εγκατάστασης.                                                                                                    |  |
| 3    | Το λογισμικό εγκατάστασης θα σας ζητήσει να εισάγετε την άλλη<br>άκρη του καλωδίου USB στην υποδοχή USB που βρίσκεται στην<br>πίσω πλευρά της συσκευής.                                     |  |
|      | Σε περίπτωση που ο πάροχος σας προμηθεύσει έναν λογαριασμό<br>VoIP, θα χρειαστεί να συνδέσετε μέχρι δύο αναλογικά τηλέφωνα στις<br>υποδοχές Phone 1 ή Phone 2 της συσκευής (συνδέσεις FXS). |  |

Πριν ξεκινήσετε την εγκατάσταση του λογισμικού του **NetFasteR IAD™**, κλείστε όλες τις ανοικτές εφαρμογές για να αποφευχθεί πιθανή αντιπαράθεση λογισμικού (conflict).

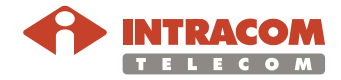

#### Ρύθμιση του Υπολογιστή σας

Η συσκευή **NetFasteR IAD™** έχει τη δυνατότητα να αναθέτει δυναμικά διευθύνσεις δικτύου στους υπολογιστές του δικτύου σας, με τη χρήση DHCP.

Για να πραγματοποιηθεί αυτό, θα πρέπει οι υπολογιστές σας να ρυθμιστούν σωστά, σύμφωνα με τις οδηγίες που ακολουθούν.

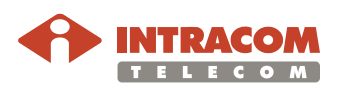

### Ενεργοποίηση του Πρωτοκόλλου TCP/ IP

Εισαγωγή Στην περίπτωση που έχετε ήδη πραγματοποιήσει σύνδεση με τη συσκευή, και/ή επιθυμείτε να πραγματοποιήσετε αυτή τη σύνδεση χειροκίνητα, παρακαλώ διαβάστε τις οδηγίες που ακολουθούν. Δίνονται οδηγίες για να πραγματοποιήσετε μια σύνδεση Ethernet με τη συσκευή. Πρώτα, θα πρέπει να επιβεβαιώσετε την ύπαρξη ενός πρωτοκόλλου TCP/IP και κατόπιν ανάλογα με το λειτουργικό σύστημα να πραγματοποιήσετε μια σύνδεση Ethernet. Η σύνδεση αυτή προϋποθέτει τη ρύθμιση του υπολογιστή σας ώστε να λαμβάνει αυτόματα την διεύθυνση ΙΡ της συσκευής: σε μια τέτοια περίπτωση, η συσκευή λειτουργεί ως DHCP server στο δικό σας τοπικό δίκτυο. Εγκατάσταση Η διαδικασία αυτή απαιτεί το πρωτόκολλο TCP/IP που είναι εγκατεστημένο πρωτοκόλλου στον υπολογιστή σας. Ανατρέξτε στις παρακάτω ενότητες καθώς και στα TCP/ IP εγχειρίδια λειτουργίας των Windows και MacOS.

Microsoft Για να εγκαταστήσετε το πρωτόκολλο TCP/ IP σε υπολογιστή με Microsoft Windows 98SE, WE, 2000 ακολουθήστε την παρακάτω διαδικασία: ME, 2000

| Βήμα | Ενέργεια                                                                                                    |  |
|------|----------------------------------------------------------------------------------------------------|--|
| 1    | Εισάγετε στον οδηγό CD ROM το CD ROM εγκατάστασης των<br>Windows.                                                                                                    |  |
| 2    | Επιλέξτε <b>Start -&gt; Settings -&gt; Control Panel</b> ή <b>Start -&gt; Control</b><br><b>Panel</b> ανάλογα με τη διάθρωση του υπολογιστή σας.                                                                                   |  |
| 3    | Κάντε διπλό κλικ στο εικονίδιο <b>Network and Dial-up Connections</b> .                                                                                                    |  |
| 4    | Επιλέξτε το εικονίδιο <b>Network Adapter</b> που επιθυμείτε και από το μενού επιλέξτε <b>Properties</b> .                                                                                                    |  |
| 5    | Εάν το στοιχείο Internet Protocol (TCP/IP) δεν είναι επιλεγμένο θα<br>πρέπει να το επιλέξετε για να το ενεργοποιήσετε. Διαφορετικά, εάν<br>δεν είναι στον κατάλογο, θα πρέπει να το εγκαταστήσετε επιλέγοντας<br>το κουμπί Install |  |
| 6    | Επιλέξετε Protocol Network και κάντε κλικ στο κουμπί Add                                                                                                    |  |
| 7    | Στην καρτέλα Select Network Protocol, επιλέξτε Internet Protocol (TCP/IP) και κάντε κλικ στο ΟΚ.                                                                                                    |  |
| 8    | Μετά την επανεκκίνηση, είστε σε θέση να διαρθρώσετε τη ρύθμιση<br>TCP/IP, όπως περιγράφεται στις επόμενες παραγράφους.                                                                                                    |  |

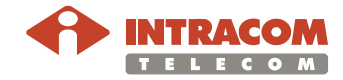

### Ενεργοποίηση του Πρωτοκόλλου TCP/ IP, Συνέχεια

#### Microsoft Windows XP Το πρωτόκολλο TCP/IP θεωρείται βασικό συστατικό του λειτουργικού συστήματος και δεν μπορεί να εγκατασταθεί ή απεγκατασταθεί. Θα πρέπει να ελέγξετε σε αυτή τη περίπτωση ότι το πρωτόκολλο TCP/IP είναι ενεργοποιημένο. Για να το κάνετε αυτό, ακολουθήστε την παρακάτω διαδικασία:

| Βήμα | Ενέργεια                                                                                                    |  |
|------|----------------------------------------------------------------------------------------------------|--|
| 1    | Επιλέξτε Start -> Settings -> Control Panel ή Start -> Control Panel ανάλογα με τη διάρθρωση του υπολογιστή σας.                                       |  |
| 2    | Κάντε διπλό κλικ στο εικονίδιο <b>Network Connections</b> .                                                                                            |  |
| 3    | Επιλέξτε το εικονίδιο <b>Network Adapter</b> και από το μενού, επιλέξτε <b>Properties</b> .                                                            |  |
| 4    | Στην καρτέλα General, επιβεβαιώστε ότι το στοιχείο Internet<br>Protocol (TCP/IP) είναι επιλεγμένο, εάν δεν είναι επιλέξτε το και<br>κάντε κλικ στο OK. |  |

 Apple Mac OS
 Το πρωτόκολλο TCP/IP είναι εγκατεστημένο σε ένα σύστημα MacOS ως

 10.x.x
 τμήμα του Open Transport. Για να εγκαταστήσετε το πρωτόκολλο TCP/ IP σε έναν υπολογιστή Apple MacOS 10.x.x, ακολουθήστε την παρακάτω διαδικασία:

| Βήμα | Ενέργεια                                                                                                    |  |
|------|----------------------------------------------------------------------------------------------------|--|
| 1    | Επιλέξτε Start -> Settings -> Control Panel και κάντε διπλό κλικ<br>στο εικονίδιο Network and Dial-up Connection.                                                                |  |
| 2    | Επιλέξτε την κάρτα <b>adapter</b> που σχετίζεται με τη διάρθρωση TCP/IP<br>και κατόπιν επιλέξτε <b>Properties</b> από το μενού.                                                  |  |
| 3    | Επιλέξτε το στοιχείο Internet Protocol (TCP/IP) και κατόπιν κάντε κλικ στο κουμπί Properties.                                                                                    |  |
| 4    | Επιλέξτε την καρτέλα General, και κατόπιν κάντε κλικ στα κουμπιά<br>Obtain an IP address automatically και Obtain DNS server<br>address automatically. Κάντε κλικ στο κουμπί OK. |  |
| 5    | Κάντε επανεκκίνηση του συστήματος για να εφαρμοστούν οι αλλαγές.                                                                                                    |  |

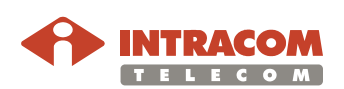

### Σύνδεση Ethernet

Microsoft Για να ρυθμίσετε το πρωτόκολλο TCP/IP σε λειτουργικό σύστημα Windows XP ΧΡ, ακολουθήστε την παρακάτω διαδικασία:

| Βήμα | Ενέργεια                                                                                                    |  |
|------|----------------------------------------------------------------------------------------------------|--|
| 1    | Επιλέξτε Start -> Settings -> Control Panel και κάντε διπλό κλικ<br>στο εικονίδιο Network Connections.                                                       |  |
| 2    | Επιλέξτε την κάρτα δικτύου που σχετίζεται με τη διάρθρωση TCP/IP.                                                                                            |  |
| 3    | Επιλέξτε το στοιχείο <b>Properties</b> από το μενού της κάρτας δικτύου.                                                                                      |  |
| 4    | Στην καρτέλα General, επιλέξτε Internet Protocol (TCP/IP) και κατόπιν κάντε κλικ στο κουμπί Properties.                                                      |  |
| 5    | Στην καρτέλα General, κάντε κλικ στα κουμπιά Obtain an IP<br>address automatically και Obtain DNS server address<br>automatically. Κάντε κλικ στο κουμπί OK. |  |

MAC OS 10.x Για να ρυθμίσετε το πρωτόκολλο TCP/IP σε MAC OS 10.x.x , ακολουθήστε την παρακάτω διαδικασία:

| Βήμα | Ενέργεια                                                                                                    |  |
|------|----------------------------------------------------------------------------------------------------|--|
| 1    | Επιλέξτε <b>Apple Menu -&gt; System Preferences</b> και κάντε κλικ στο<br><b>Network</b> .                                                           |  |
| 2    | Από τον πτυσσόμενο κατάλογο <b>Show</b> , και ανάλογα με τον τύπο της σύνδεσης που χρησιμοποιείτε, επιλέξτε <b>Built-in Ethernet</b> .               |  |
| 3    | Επιλέξτε την καρτέλα <b>TCP/IP</b> .                                                                                                    |  |
| 4    | Επιλέξτε <b>DHCP</b> από το αναδυόμενο μενού <b>Configure</b> για να<br>αποκτήσετε δυναμική διεύθυνση IP.                                            |  |
| 5    | Κάντε κλικ στο <b>Apply Now</b> .                                                                                                    |  |
| 6    | Κάντε κλικ στο κουμπί <b>Register</b> για να αποθηκεύσετε τις αλλαγές<br>στο <b>Control Panel</b> .                                                  |  |
| 7    | Εισάγετε <u>http://192.168.2.1/</u> στη γραμμή διεύθυνσης του browser για<br>να ανοίξετε την Κεντρική σελίδα διαχείρισης του <b>NetFasteR IAD</b> ™. |  |

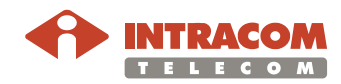

#### Σύνδεση USB

**Εισαγωγή** Για τη σύνδεση του πρώτου υπολογιστή στο **NetFasteR IAD™** μέσω της θύρας USB, θα πρέπει να εγκατασταθεί το σχετικό USB driver στον υπολογιστή σας.

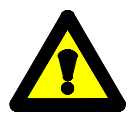

Πριν συνδέσετε το Καλώδιο USB στη Θύρα USB του **NetFasteR IAD™** θα πρέπει να τρέξετε το λογισμικό εγκατάστασης και να ακολουθήσετε τις οδηγίες. Συνδέστε το Καλώδιο USB μόνο όταν σας ζητηθεί από το λογισμικό εγκατάστασης.

Μόνο ένας υπολογιστής (με λειτουργικό Windows ή Macintosh) μπορεί να συνδεθεί απ' ευθείας στο **NetFasteR IAD™** μέσω της θύρας USB. Παραπάνω υπολογιστές δύναται να συνδεθούν στο δίκτυο μέσω άλλων διεπαφών, όπως Ethernet ή Wi-Fi.

#### Microsoft Windows

Για να πραγματοποιήσετε μια σύνδεση USB σε πλατφόρμα Microsoft Windows, ακολουθήστε την παρακάτω διαδικασία:

| Βήμα | Ενέργεια                                                                                                    |
|------|----------------------------------------------------------------------------------------------------|
| 1    | Αναζητήστε το CD-ROM εγκατάστασης και εγκαταστήστε τον USB<br>Windows driver επιλέγοντας το φάκελο x:\driver\windows (όπου x<br>το γράμμα του οδηγού CD-ROM).                           |
|      | Εάν χρησιμοποιήσετε Windows 98SE, μπορεί να χρειαστεί το CD<br>ROM εγκατάστασης του λειτουργικού συστήματος.                                                                            |
| 2    | Κάντε διπλό κλικ στο αρχείο <b>setup.exe</b> για να ξεκινήσετε την<br>διαδικασία εγκατάστασης του driver.                                                                               |
| 3    | Όταν εμφανιστεί το μήνυμα " <b>NOW CONNECT THE USB</b><br><b>CABLE</b> ", συνδέστε το καλώδιο USB σε μια ελεύθερη θύρα USB<br>του υπολογιστή καθώς και στη θύρα USB του NetFasteR IAD™. |
| 4    | Εισάγετε <u>http://192.168.2.1/</u> στη γραμμή διεύθυνσης του browser για<br>να ανοίξετε την κεντρική σελίδα διαχείρισης του <b>NetFasteR IAD</b> ™.                                    |

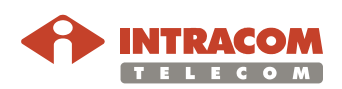

### **Σύνδεση USB**, Συνέχεια

MAC OS 10.x.x Για να πραγματοποιήσετε σύνδεση USB σε πλατφόρμα Macintosh, ακολουθήστε την παρακάτω διαδικασία:

| Βήμα | Ενέργεια                                                                                                    |
|------|----------------------------------------------------------------------------------------------------|
| 1    | Κάνετε αναζήτηση στο CD ROM και εγκαταστήστε το <b>USB MAC OS</b><br>10.x επιλέγοντας το φάκελο <i>x:\driver\macosx</i> (όπου x το γράμμα<br>που αντιστοιχεί στον οδηγό CD ROM). |
| 2    | Κάντε διπλό κλικ στο συμπιεσμένο αρχείο <b>Package.sit</b> .                                                                                                    |
|      | Εάν το σύστημα ζητήσει τη διαδρομή ( path), επιλέξτε τον κύριο<br>φάκελο στο σκληρό δίσκο με την ονομασία MacintoshHD.                                                           |
| 3    | Επιλέξτε το φάκελο <i>Macintosh HD:osxdrv:Install USB ADSL</i> .                                                                                                    |
| 4    | Κάντε διπλό κλικ στο αρχείο script <i>install</i> .                                                                                                    |
| 5    | Κάντε κλικ στο κουμπί <b>Restart</b> για να επανεκκινήσετε τον<br>υπολογιστή.                                                                                                    |
| 6    | Όταν εμφανιστεί το μήνυμα " <b>NOW CONNECT THE USB CABLE"</b> ,<br>συνδέστε το καλώδιο USB σε μια ελεύθερη θύρα USB του<br>υπολογιστή και στη θύρα USB του NetFasteR IAD™.       |
| 7    | Επιβεβαιώστε ότι ο υπολογιστής σας έχει ρυθμιστεί να λαμβάνει<br>αυτόματα διευθύνσεις ΙΡ μέσω DHCP, ακολουθώντας τα παρακάτω<br>βήματα:                                          |
|      | Ανοίξτε το <b>Apple Menu -&gt; System Preferences</b> και επιλέξτε<br><b>Network</b> .                                                                                           |
| 8    | Από τον πτυσσόμενο κατάλογο, ανάλογα με τον τύπο σύνδεσης που<br>χρησιμοποιείτε, επιλέξτε <b>Built-in USB ADSL</b> .                                                             |
| 9    | Επιλέξτε την καρτέλα <b>TCP/IP</b> .                                                                                                    |
| 10   | Επιλέξτε <b>Using DHCP</b> από το αναδυόμενο μενού <b>Configure</b> για να αποκτήσετε δυναμική διεύθυνση IP.                                                                     |
| 11   | Κάντε κλικ στο <b>Apply Now</b> .                                                                                                    |
| 12   | Κάντε κλικ στο κουμπί <b>Register</b> για να αποθηκεύσετε τις αλλαγές στο <b>Control Panel</b> .                                                                                 |
| 13   | Εισάγετε <u>http://192.168.2.1/</u> στη γραμμή διεύθυνσης του browser για<br>να ανοίξετε την κεντρική σελίδα διαχείρισης του <b>NetFasteR IAD™</b> .                             |

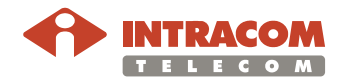

#### Σύνδεση Wi-Fi

#### Διαδικασία

Για να πραγματοποιήσετε σύνδεση τύπου Wi-Fi, ακολουθήστε την παρακάτω διαδικασία:

| Βήμα | Ενέργεια                                                                                                    |  |
|------|----------------------------------------------------------------------------------------------------|--|
| 1    | Εγκαταστήστε στον υπολογιστή σας την κάρτα ασύρματης<br>επικοινωνίας σύμφωνα με τις οδηγίες του κατασκευαστή και<br>επιβεβαιώστε ότι ο υπολογιστής έχει ρυθμιστεί ώστε να λαμβάνει<br>διευθύνσεις IP αυτόματα (DHCP mode). |  |
|      | Σημείωση: Θα πρέπει να διαρθρώσετε σωστά την κάρτα αυτή ώστε<br>να μπορεί να επικοινωνεί με το <b>NetFasteR IAD™</b> . Απαιτείται<br>υπολογιστής με δυνατότητα 802.11b/g (Πιστοποίηση κατά Wi-Fi).                         |  |
| 2    | Στο παράθυρο διάρθρωσης της κάρτας ασύρματης επικοινωνίας,<br>εκκινήστε λειτουργία ψαξίματος στο τοπικό ασύρματο δίκτυο (που<br>είναι σημειωμένο με τη σχετική ονομασία SSID).                                             |  |
| 3    | Επιλέξτε το SSID του NetFasteR IAD™.                                                                                                    |  |
| 4    | Ολοκληρώστε τη διάρθρωση της κάρτας ασύρματης επικοινωνίας<br>θέτοντας τις ίδιες ρυθμίσεις με αυτές που έχει το <b>NetFasteR IAD™</b> οι<br>οποίες είναι:                                                                  |  |
|      | RF channel: automatically detect                                                                                                    |  |
|      | <ul> <li>Encryption Enable ή Disable (default = Disable): Επιλέξτε<br/>μόνο μεταξύ WEP, WPA/WPA2 και WP2 only</li> </ul>                                                                                                   |  |
|      | <ul> <li>Ρυθμίστε μέγεθος / τύπο του κλειδιού WEP / WPA / WP2</li> </ul>                                                                                                    |  |
|      | <ul> <li>Ρυθμίστε το κλειδί WEP / WPA / WPA2 που χρησιμοποιείται</li> </ul>                                                                                                    |  |
| 5    | Για να ελέγξετε τη σύνδεση, συνδεθείτε στην κεντρική σελίδα<br>διαχείρισης του <b>NetFasteR IAD™</b> , εισάγοντας <u>http://192.168.2.1/</u> στη<br>γραμμή διεύθυνσης του browser.                                         |  |

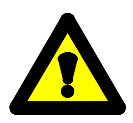

Σημαντική σημείωση: Η συσκευή NetFasteR IAD™ έχει ρυθμιστεί για ασφάλεια WPA / WPA2. Το pre-shared κλειδί που πρόκειται να χρησιμοποιηθεί από τους ασύρματους clients είναι τυπωμένο στο κάτω μέρος κάθε συσκευής.

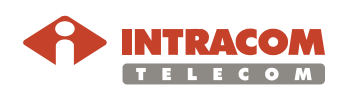

#### Διάρθρωση του NetFasteR IAD™

Εισαγωγή

Σκοπός αυτού του κεφαλαίου είναι η περιγραφή όλων των μενού στα οποία έχει πρόσβαση ο χρήστης από την κεντρική σελίδα διαχείρισης (*Home Page*), μετά την πιστοποίησή του στη συσκευή **NetFasteR IAD**™.

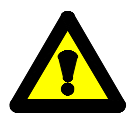

**Προσοχή:** οποιαδήποτε μεταβολή στη διάρθρωση του **NetFasteR IAD™** δύναται να περιορίσει τις δυνατότητες σύνδεσης της συσκευής.

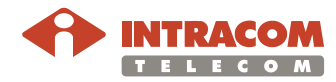

### Κεντρική Σελίδα Διαχείρισης (HOME PAGE)

#### **Εισαγωγή** Το πρόγραμμα εγκατάστασης της συσκευής είναι τύπου web, που σημαίνει ότι έχετε πρόσβαση σε αυτό από τον web browser του υπολογιστή σας.

Για την πρόσβαση στο web server, κάντε τα εξής:

| Βήμα | Ενέργεια                                                                                                    |
|------|----------------------------------------------------------------------------------------------------|
| 1    | Εκκινήστε το web browser στον υπολογιστή σας.                                                                           |
| 2    | Εισάγετε το ακόλουθο <b>URL</b> στο πεδίο <b>location</b> ή <b>address</b> του<br>browser: <u>http://192.168.2.1/</u> . |

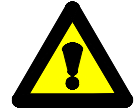

Η συσκευή παρέχεται με προκαθορισμένη διεύθυνση IP (<u>http://192.168.2.1/</u>). Εάν την αλλάξετε, σημειώστε την καινούργια διεύθυνση IP διαφορετικά θα πρέπει να κάνετε "Επανεκκίνηση" για να αποκτήσετε πάλι πρόσβαση στη συσκευή.

Πρόσβαση

Η πρόσβαση στις σελίδες Διαχείρισης της συσκευής ελέγχεται μέσω δύο τύπων λογαριασμών: *admin* και *user*.

1. Ο *Admin* έχει απεριόριστη πρόσβαση στη συσκευή για να δει ή να αλλάξει τη διάρθρωσή της.

2. Ο **User** έχει πρόσβαση στη συσκευή μόνο για να δει τις ρυθμίσεις της ή να δει κάποιες στατιστικές, καθώς επίσης και για να ενημερώσει το λογισμικό.

Θα σας ζητηθεί να εισάγετε ένα *ID* (μια από τις παραπάνω τιμές) και ένα *Password*: Εισάγετε τις τιμές για να έχετε πρόσβαση στις σελίδες Διαχείρισης της συσκευής.

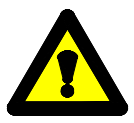

To username (ID) και password έχουν οριστεί στο "admin" για τον λογαριασμό του διαχειριστή (administrator).

Συνιστάται η αλλαγή αυτών των προκαθορισμένων τιμών. Βεβαιωθείτε ότι θυμόσαστε το όνομα χρήστη και τον κωδικό πρόσβασης καθώς είναι ο μόνος τρόπος με τον οποίο θα μπορείτε να κάνετε διαχείριση της συσκευής.

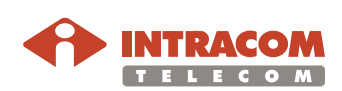

# Κεντρική Σελίδα Διαχείρισης (HOME PAGE), Συνέχεια

Περιγραφή Home Page Η κεντρική σελίδα διαχείρισης ανοίγει όπως δείχνει η παρακάτω εικόνα. Η σελίδα αυτή περιλαμβάνει ένα μενού στα αριστερά που είναι πάντα διαθέσιμο σε όλες τις σελίδες και το οποίο είναι το σημείο εκκίνησης για οποιαδήποτε διάρθρωση που αφορά το **NetFasteR IAD™**.

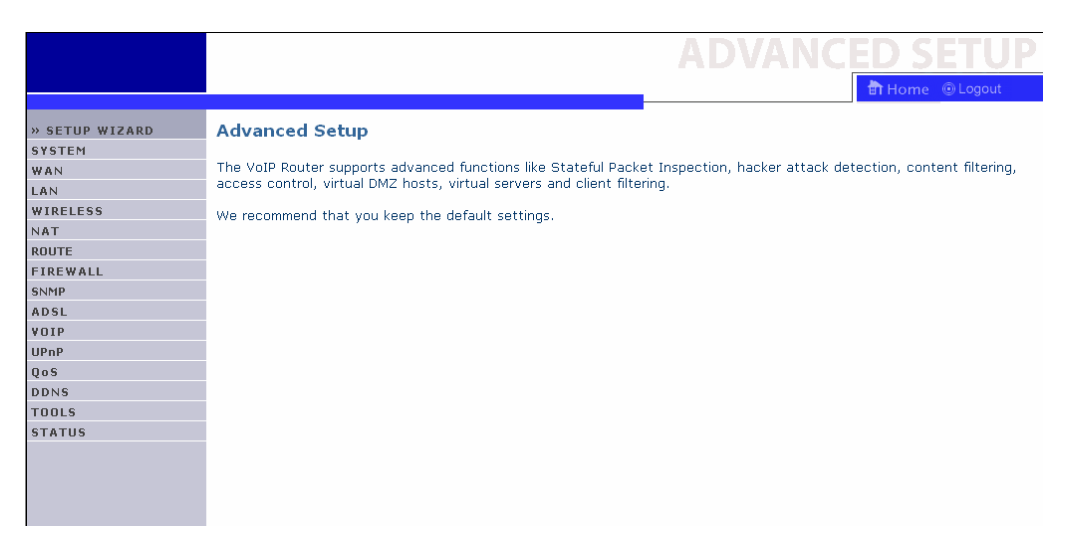

#### Περιγραφή των μενού

Παρακάτω, ακολουθεί η περιγραφή των μενού που βρίσκονται στο αριστερό μέρος της κεντρικής σελίδας διαχείρισης:

| Μενού        | Περιγραφή                                                                                           |
|--------------|----------------------------------------------------------------------------------------------------|
| Setup Wizard | Για να εκτελέσετε εύκολα και γρήγορα τη βασική<br>παραμετροποίηση του <b>NetFasteR IAD™</b> .       |
|              | Χρησιμοποιείται από αρχάριους χρήστες που δεν<br>επιθυμούν να προχωρήσουν σε λεπτομερείς ρυθμίσεις. |
| System       | Για να ρυθμίσετε όλες τις βασικές παραμέτρους.                                                      |
| WAN          | Για να διαρθρώσετε παραμέτρους πρόσβασης στον<br>πάροχο ISP.                                        |
| LAN          | Για να ρυθμίσετε τις παραμέτρους LAN.                                                               |
| WIRELESS     | Για να ρυθμίσετε τη διάρθρωση του σημείου ασύρματης<br>πρόσβασης (wireless access point).           |

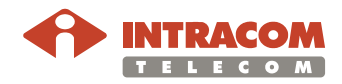

### Κεντρική Σελίδα Διαχείρισης (HOME PAGE), Συνέχεια

Περιγραφή των μενού (Συνέχεια)

| Μενού    | Περιγραφή                                                                                                    |
|----------|----------------------------------------------------------------------------------------------------|
| ΝΑΤ      | Για να επιτρέψετε την πρόσβαση στο Internet σε<br>πολλαπλούς χρήστες.                                                                                                    |
| ROUTE    | Για να προσδιορίσετε τις παραμέτρους static routes και<br>RIP.                                                                                                    |
| FIREWALL | Για να ρυθμίσετε τη προστασία firewall.                                                                                                    |
| SNMP     | Για να ρυθμίσετε πληροφορίες community και trap.                                                                                                    |
| ADSL     | Για να εμφανίσετε παραμέτρους και πληροφορίες<br>κατάστασης που σχετίζονται με DSL.                                                                                                    |
| VOIP     | Για να ρυθμίσετε λογαριασμούς VoIP.                                                                                                    |
| UpnP     | Για να παρέχετε πλεονεκτήματα αρχιτεκτονικής UPnP<br>(peer-to-peer συνδεσιμότητα δικτύου, έξυπνες συσκευές,<br>κτλ.).                                                                                                    |
| QoS      | Συλλέγει όλες τις παραμέτρους και πληροφορίες<br>κατάστασης σχετικά με την ποιότητα υπηρεσιών (QoS).                                                                                                    |
| DDNS     | Για να ενεργοποιήσετε το Dynamic DNS.                                                                                                    |
| TOOLS    | Μια σειρά εργαλείων που αφορούν τις λειτουργίες backup/<br>restore, επανεκκίνησης ή αναβάθμισης Υλικολογισμικού<br>(Firmware upgrade).                                                                                                    |
| STATUS   | Μενού το οποίο εμφανίζει και τρέχει διαγνωστικούς<br>ελέγχους για αντιμετώπιση προβλημάτων ή ανάλυση<br>συμπεριφοράς του συστήματος. Μέσω του μενού,<br>επιτρέπεται και η πρόσβαση σε πληροφορίες της συσκευής<br>(Device) και σε στατιστικά δεδομένα (Statistics). |
| Home     | Συντόμευση στην κεντρική σελίδα διαχείρισης (Home<br>Page).                                                                                                    |
| Logout   | Για να κάνετε logout από τη συνεδρία με το <b>NetFasteR</b><br>IAD™.                                                                                                    |

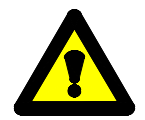

Για να αποθηκεύσετε μόνιμα τις αλλαγές των παραμέτρων της συσκευής **NetFasteR IAD™** θα πρέπει να κάνετε κλικ στο κουμπί **Save Settings**.

Σε μερικές περιπτώσεις, απαιτείται επανεκκίνηση της συσκευής. Η επανεκκίνηση, εφόσον χρειάζεται, πραγματοποιείται αυτόματα.

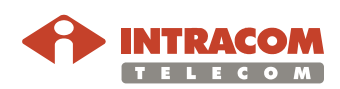

# **Μενού SETUP WIZARD**

| Εισαγωγή              | Το μενού α<br><b>NetFasteR</b>                                                                                                    | υτό αφορά την βασική και γρήγορη παραμετροποίηση του<br>ΙΑ <b>Ο</b> ™. |  |
|-----------------------|----------------------------------------------------------------------------------------------------|------------------------------------------------------------------------|--|
| Οθόνη Setup<br>Wizard | Η οθόνη του μενού <b>Setup Wizard</b> καθώς και τα βήματα της γρήγορης<br>διαδικασίας παραμετροποίησης της συσκευής φαίνονται παρακάτω.<br>Κάντε κλικ στο <b>NEXT</b> για να ξεκινήσετε. |                                                                        |  |
|                       |                                                                                                    |                                                                        |  |
|                       |                                                                                                    | Συνέχεια στην επόμενη σελίδα                                           |  |

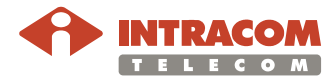

#### Μενού SETUP WIZARD, Συνέχεια

Βήμα 1°: Ρυθμίσεις ασύρματου δικτύου Μπορείτε να επιλέξετε τις παραμέτρους λειτουργίας του ασύρματου δικτύου και κατόπιν να το ενεργοποιήσετε.

Εφόσον ορίσετε τις επιθυμητές ρυθμίσεις (όπως φαίνεται στο παρακάτω πίνακα), κάντε κλικ στο **NEXT** για να προχωρήσετε.

| 1. Getting Started<br>2. Channel and SSID | 2. Channel and SSID<br>This page allows you to define the SSID and the Channel ID for wireless connection. In the wireless environment, the VoIP Router can als<br>act as an wireless access point. These parameters are used for the mobile stations to connect to this access point. | 50  |
|-------------------------------------------|----------------------------------------------------------------------------------------------------|-----|
| 4 VoIP Setting                            | SSID WLAN                                                                                                    |     |
| 5. Confirm                                | SSID Broadcast C ENABLE C DISABLE                                                                                                    |     |
|                                           | Wireless Mode Mixed (11b+11g)                                                                                                    |     |
|                                           | Channel 6                                                                                                    |     |
|                                           | BACK N                                                                                                    | EXT |

| Παράμετρος               | Επεξήγηση                                                                                                    |
|--------------------------|----------------------------------------------------------------------------------------------------|
| SSID<br>(Service Set ID) | Το SSID αποτελεί στοιχείο αναγνώρισης του<br>ασύρματου δικτύου σας. Το SSID που θα επιλέξετε<br>πρέπει να είναι το ίδιο στο <b>NetFasteR IAD™</b> και στους<br>ασύρματους σταθμούς (clients) του δικτύου.                                                                                                    |
| SSID Broadcast           | Έχετε την δυνατότητα να επιτρέψετε η να<br>απαγορεύσετε την αναγγελία του SSID σας σε<br>ασύρματους σταθμούς δικτύου (clients).<br>Απενεργοποιώντας την αναγγελία SSID αυξάνετε την<br>ασφάλεια του δικτύου σας. Σε αυτήν την περίπτωση οι<br>πελάτες που επιθυμούν να συνδεθούν στον ασύρματο<br>κόμβο του <b>NetFasteR IAD™</b> θα πρέπει να γνωρίζουν<br>εξ αρχής το SSID σας. |
| Wireless Mode            | Το <b>NetFasteR IAD™</b> υποστηρίζει ασύρματα δίκτυα<br>802.11b και 802.11g. Προτείνεται να χρησιμοποιήσετε<br>την επιλογή λειτουργίας "Mixed (11b+11g)" η οποία<br>προσφέρει συμβατότητα και με τους δύο τύπους clients<br>ασύρματου δικτύου.                                                                                                    |
| Channel                  | Επιλογή καναλιού λειτουργίας το οποίο θα<br>χρησιμοποιείται για την επικοινωνία μεταξύ του<br><b>NetFasteR IAD™</b> και των clients ασύρματου δικτύου.                                                                                                    |

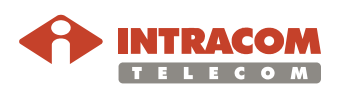

#### Μενού SETUP WIZARD, Συνέχεια

**Βήμα 2°:** 

Ρυθμίσεις σύνδεσης ADSL Σ' αυτό το σημείο θα επιλέξετε τις απολύτως απαραίτητες παραμέτρους που αφορούν τη σύνδεση ADSL. Φροντίστε να γνωρίζετε κατ' ελάχιστον το πρωτόκολλο σύνδεσης, τα VPI/VCI, την μέθοδο encapsulation και φυσικά το όνομα και κωδικό πρόσβασης στο δίκτυο του παρόχου.

Κάντε τις ακόλουθες ενέργειες:

| Βήμα |                                                                                                    | Ενέργεια                                                                                                    |   |  |
|------|----------------------------------------------------------------------------------------------------|----------------------------------------------------------------------------------------------------|---|--|
| 1    | Στην περίπτωση που η χώρα σας βρίσκεται στην λίστα χωρών<br>Country επιλέξτε την. Εάν η χώρα σας δεν εμφανίζετε στην λίστα,<br>επιλέξτε "Other".                                                                                      |                                                                                                    |   |  |
| 2    | <ol> <li>Getting Started</li> <li>Channel and SSID</li> <li>Parameter Setting</li> <li>VoIP Setting</li> <li>Confirm</li> </ol> Επιλέξτε τον π<br>πρωτόκολλο σ<br>χρήστη (όνομα)                                                      | 3. Parameters Setting<br>Please select the network your Network Provider/Internet Provider is using :<br>Country Select Country-<br>Internet Service Provider<br>Protocol<br>Heland<br>Portugal<br>Spain<br>Netherlands<br>Belgium<br>Germark<br>Singapore<br>India<br>Philippines<br>Thailand<br>Weden<br>Finland<br>Other<br>Tápoχo (Internet Service Provider) και το<br>σύνδεσης (Protocol). Εισάγετε κατόπιν τα στοιχεία<br>α χρήστη και password) για να συνδεθείτε.                                                                                                    |   |  |
|      | 1. Getting Started<br>2. Channel and SSID<br>3. Parameter Setting<br>4. VoIP Setting<br>5. Confirm                                                                                                    | <b>3. Parameters Setting</b> Please select the network your Network Provider/Internet Provider is using :         Country         Other         Internet Service Provider       Unknown ISP         Protocol       1483 Bridging(DHCP) ▼         DNS Server       -Select Protocol-         VPI/VCI       PPPoA         Encapsulation       1483 Bridging(Static)         1483 Bridging       Bridging                                                                                                    | 2 |  |
| 3    | Κάντε κλικ στο                                                                                                    | ο <b>ΝΕΧΤ</b> για να προχωρήσετε.                                                                                                    |   |  |
| 2    | 2. Channel and 3510<br>3. Parameter Setting<br>4. VoIP Setting<br>5. Confirm<br>Πρωτόκολλο σ<br>χρήστη (όνομα<br>1. Getting Started<br>2. Channel and SSID<br>3. Parameter Setting<br>4. VoIP Setting<br>5. Confirm<br>Kάντε κλικ στο | Country       Select Country-W         Internet Service Provider       W         Protocol       Protocol         Protocol       Protocol         Spein       Netherlands         Belgium       Germary         Denmark       Singapore         India       Other         Philippines       Thailand         Sweden       Philippines         Thailand       Sweden         Swedon       Other         Other       Other         Statanda       Qp(ym)         Sweden       Philippines         Thailand       Sweden         Sweden       Philippines         Thailand       Sweden         Sweden       Philippines         Thailand       Sweden         Sweden       Philippines         Thailand       Sweden         Sweden       Other         Country       Kai or Country         Please select the network your Network Provider/Internet Provider is using :         Country       Other         Internet Service Provider       Philopinging(DHCP)         Protocol       1403 Bridging(State)         NS Server       PeoA         P | _ |  |

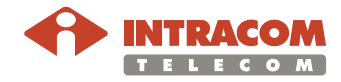
Βήμα 3°:

Ρυθμίσεις πρωτοκόλλου σύνδεσης Πρώτα θα κάνετε τις ρυθμίσεις που αφορούν το πρωτόκολλο σύνδεσης, και κατόπιν θα κάνετε κλικ στο **NEXT** για να προχωρήσετε.

#### Εάν έχετε επιλέξει ΡΡΡοΕ / ΡΡΡοΑ:

Σ' αυτό το σημείο θα επιλέξετε τις παραμέτρους που αφορούν το πρωτόκολλο σύνδεσης PPPoE:

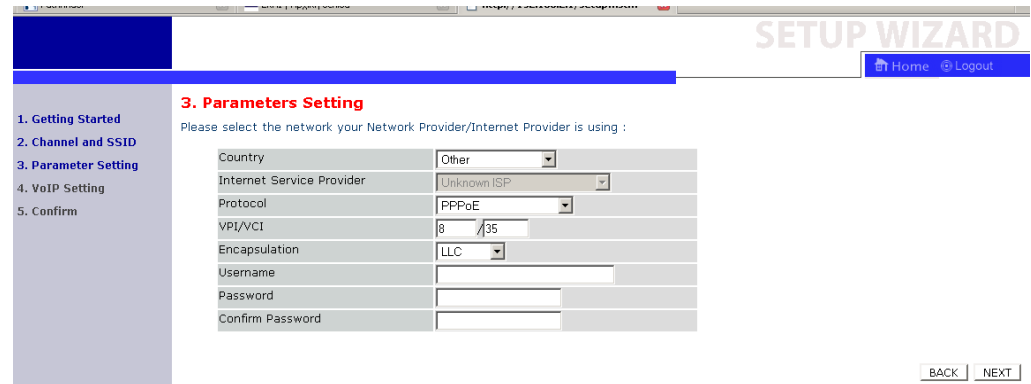

\_\_\_\_\_

| Παράμετρος          | Επεξήγηση                                                                                                    |
|---------------------|----------------------------------------------------------------------------------------------------|
| VPI/VCI             | Εισάγετε τις παραμέτρους VPI/VCI όπως σας έχουν δοθεί<br>από τον πάροχο της υπηρεσίας. Ενδέχεται οι προ-<br>καθορισμένες τιμές να ισχύουν για τον πάροχο που έχετε<br>επιλέξει.                          |
| Encapsulation       | Απευθυνθείτε στον πάροχο της υπηρεσίας για να<br>ενημερωθείτε για το Encapsulation που χρησιμοποιεί η<br>σύνδεσή σας. Στις περισσότερες περιπτώσεις η<br>προκαθορισμένη τιμή δεν χρειάζεται να αλλαχθεί. |
| Username            | Εισάγετε το όνομα χρήστη που σας έχει δοθεί από τον<br>πάροχο της υπηρεσίας.                                                                                                    |
| Password            | Εισάγετε τον κωδικό πρόσβασης που σας έχει δοθεί από<br>τον πάροχο της υπηρεσίας. Βεβαιωθείτε ότι τον έχετε<br>εισάγει σωστά.                                                                            |
| Confirm<br>Password | Επανεισάγετε τον κωδικό πρόσβασης για να γίνει<br>επιβεβαίωση της ορθότητάς του.                                                                                                    |

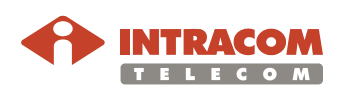

Βήμα 3°:

#### <u>Εάν έχετε επιλέξει RFC1483 (DHCP):</u>

Ρυθμίσεις πρωτοκόλλου σύνδεσης, συνέχεια

Σ' αυτό το σημείο θα επιλέξετε τις παραμέτρους που αφορούν το πρωτόκολλο σύνδεσης RFC1483 (DHCP).

Κατόπιν, θα κάνετε κλικ στο ΝΕΧΤ για να προχωρήσετε.

| 1. Getting Started<br>2. Channel and SSID<br>3. Parameter Setting<br>4. VoIP Setting<br>5. Confirm | 3. Parameters Setting<br>Please select the network your Netwo<br>Country<br>Internet Service Provider<br>Protocol<br>DNS Server<br>VPI/VCI<br>Encapsulation | rk Provider/Internet Provider is using :<br>Other<br>Unknown ISP<br>1483 Bridging(DHCP)<br>8<br>8<br>35<br>LLC |      |
|----------------------------------------------------------------------------------------------------|----------------------------------------------------------------------------------------------------|----------------------------------------------------------------------------------------------------|------|
|                                                                                                    |                                                                                                    |                                                                                                    | BACK |

| Παράμετρος    | Επεξήγηση                                                                                                    |
|---------------|----------------------------------------------------------------------------------------------------|
| DNS Server    | Εισάγετε την διεύθυνση του DNS server εφόσον σας το<br>έχει δώσει ο πάροχος. Σε αντίθετη περίπτωση, το<br><b>NetFasteR IAD™</b> θα τον προσθέσει αυτόματα.                                               |
| VPI/VCI       | Εισάγετε τις παραμέτρους VPI/VCI όπως σας έχουν δοθεί<br>από τον πάροχο της υπηρεσίας. Ενδέχεται οι<br>προκαθορισμένες τιμές να ισχύουν για τον πάροχο που<br>έχετε επιλέξει.                            |
| Encapsulation | Απευθυνθείτε στον πάροχο της υπηρεσίας για να<br>ενημερωθείτε για το Encapsulation που χρησιμοποιεί η<br>σύνδεσή σας. Στις περισσότερες περιπτώσεις η<br>προκαθορισμένη τιμή δεν χρειάζεται να αλλαχθεί. |

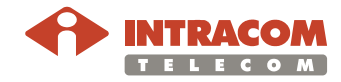

**Βήμα 4°**: Σ' αυτό το σημείο θα επιλέξετε τις ρυθμίσεις που αφορούν τη λειτουργία VoIP. Ρυθμίσεις VolP Πρώτα θα εισάγετε όλα τα στοιχεία (δείτε τον πίνακα στην επόμενη σελίδα) και κατόπιν θα κάνετε κλικ στο NEXT για να προχωρήσετε. 🕈 Horr 4. VoIP Setting 1. Getting Started This page allows you to configure the VoIP settings 2. Channel and SSID 3. Parameter Setting a. Select Telephony Tone Country from the drop down list. This configures the tone set according to the selected country. If your country is not listed select the closest match. 4. VoIP Setting b. Select your VoIP service provider from the 'VoIP Provider' drop down list & click Apply. This will automatically configure the SIP Domain, Realm, Proxy Address, Proxy Port, Registrar Address, Registrar Port and Primary Codec. If your VoIP provider is not listed select 'Other' and click Apply. 5. Confirm c. Enter the Username, Password and Phone Number provided. For the 'Display Name' enter your phone number. This is the number that will be displayed when you make a call. Telephony Tone Country Greece VoIP Provider Other 
Apply Username Password Phone Number Display Name SIP Domain Realm Proxy IP Address Proxy Port 5060 Registrar IP Address Registrar Port 5060 Primary Codec G.729 e. Check the values entered correspond to the values provided by your VoIP provider and click NEXT. BACK NEXT

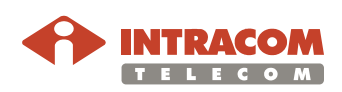

| Βήμα 4°:                            | Παράμετρος                | Επεξήγηση                                                                                                    |
|-------------------------------------|---------------------------|----------------------------------------------------------------------------------------------------|
| <b>Ρυθμίσεις VoIP</b> ,<br>συνέχεια | Telephony Tone<br>Country | Από την διαθέσιμη λίστα, επιλέξτε την χώρα σας.<br>Το <b>NetFasteR IAD™</b> θα τροποποιήσει αυτόματα τις<br>ρυθμίσεις τηλεφωνίας, σύμφωνα με τους ισχύοντες<br>κανονισμούς στην χώρα που έχετε επιλέξει.                                                                               |
|                                     | VoIP Provider             | Λίστα με διαθέσιμους παρόχους VoIP (όχι πάντα<br>διαθέσιμη). Επιλέγοντας κάποιον από τους διαθέσιμους<br>παρόχους, οι αντίστοιχες ρυθμίσεις (realm, Proxy IP<br>address, Registrar IP Address κ.τ.λ.) εφαρμόζονται<br>αυτόματα.                                                        |
|                                     | Username                  | Όνομα χρήστη για πρόσβαση στην υπηρεσία VoIP.                                                                                                    |
|                                     | Password                  | Συνθηματική λέξη (password) για πρόσβαση στην<br>υπηρεσία VoIP.                                                                                                    |
|                                     | Phone Number              | Εισάγετε τον τηλεφωνικό αριθμό που σας έχει δοθεί από<br>τον πάροχο υπηρεσίας VoIP.                                                                                                    |
|                                     | Display Name              | Δηλώστε ένα όνομα για τον λογαριασμό VoIP (δεν είναι<br>απαραίτητο για την λειτουργία της υπηρεσίας).                                                                                                    |
|                                     | SIP Domain                | Εισάγετε το SIP Domain όπως σας έχει δοθεί από τον<br>πάροχο της υπηρεσίας σας.                                                                                                    |
|                                     | Realm                     | Εισάγετε τον τομέα REALM που σας έχει δοθεί από τον<br>πάροχο της υπηρεσίας.                                                                                                    |
|                                     | Proxy IP<br>Address       | Εισάγετε την διεύθυνση ΙΡ ή το όνομα DNS του SIP Proxy<br>όπως σας έχει δοθεί από τον πάροχο της υπηρεσίας.                                                                                                    |
|                                     | Proxy Port                | Η πόρτα την οποία χρησιμοποιεί το πρωτόκολλο SIP για<br>σύνδεση στον SIP Proxy (συνήθως δεν χρειάζεται να είναι<br>διαφορετική από την 5060).                                                                                                    |
|                                     | Registrar IP<br>Address   | Εισάγετε την διεύθυνση ή το όνομα DNS του Registrar<br>Server όπως σας έχει δοθεί από τον πάροχο της<br>υπηρεσίας.                                                                                                    |
|                                     | Registrar Port            | Η πόρτα την οποία χρησιμοποιεί το πρωτόκολλο SIP για<br>σύνδεση στον Registrar Server (συνήθως δεν χρειάζεται<br>να είναι διαφορετική από την 5060).                                                                                                    |
|                                     | Primary Codec             | Ορίστε τον αλγόριθμο συμπίεσης φωνής που επιθυμείτε<br>να χρησιμοποιείτε για τις κλήσεις VoIP. Συνήθως ο<br>αλγόριθμος συμπίεσης ορίζεται αυτόματα από τον SIP<br>Proxy κατά την έναρξη κάθε κλήσης και θα είναι<br>διαφορετικός από την επιλογή σας εφόσον αυτή δεν<br>υποστηρίζεται. |

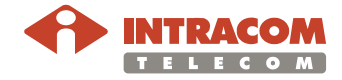

Βήμα 5°: Σε αυτή την οθόνη (δείτε παρακάτω), βλέπετε μία σύνοψη των ρυθμίσεων που προηγήθηκαν.
 Εφόσον διαπιστώσετε κάποιο λάθος, μπορείτε να επιστρέψετε στις προηγούμενες οθόνες και να το διορθώσετε, κάνοντας κλικ στο BACK.

Στην περίπτωση που όλες οι ρυθμίσεις σας είναι σωστές, κάντε κλικ στο FINISH για να ολοκληρώσετε την διαδικασία παραμετροποίησης του NetFasteR IAD™.

Το NetFasteR IAD™ θα πρέπει να συνδεθεί μέσα σε λίγα λεπτά.

Εφόσον αυτό δεν συμβεί, ανατρέξτε στο Παράρτημα Δ (Αντιμετώπιση Προβλημάτων) ή/και επικοινωνήστε με το τμήμα υποστήριξης του παρόχου υπηρεσίας.

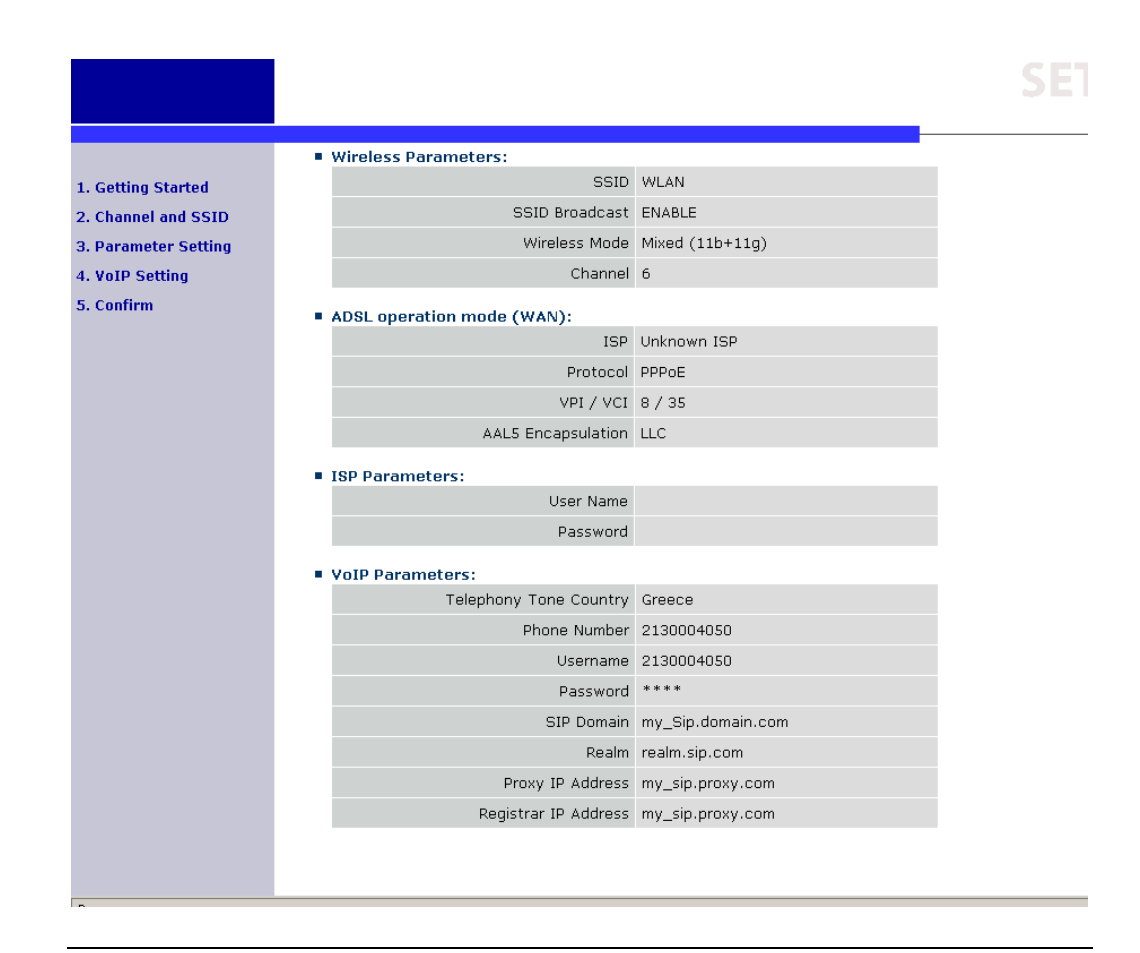

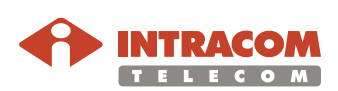

# Μενού SYSTEM

| Εισαγωγή          | Το μενού αυτό περιλαμβάνει όλες τις βασικές σελίδες διάρθρωσης της<br>συσκευής, που αφορούν την ζώνη ώρας (time zone), τις ρυθμίσεις password<br>και τη δυνατότητα απομακρυσμένης διαχείρισης (remote management). |
|-------------------|----------------------------------------------------------------------------------------------------|
| Ρυθμίσεις<br>ώρας | Οι ρυθμίσεις χρησιμοποιούνται για να εξασφαλίσουν ότι το φιλτράρισμα των<br>πελατών (clients), με κριτήριο την ώρα, καθώς και οι καταχωρήσεις του<br>ιστορικού του συστήματος, βασίζονται στη σωστή τοπική ώρα.    |
|                   | Από εδώ μπορείτε να ενεργοποιήσετε και να διαρθρώσετε τις διευθύνσεις<br>του NTP time server.                                                                                                    |
|                   |                                                                                                    |

| Οθόνη<br>Time Settings |                     |                                                                                                    |
|------------------------|---------------------|----------------------------------------------------------------------------------------------------|
|                        | » SETUP WIZARD      | Time Settings                                                                                                    |
|                        | SYSTEM              |                                                                                                    |
|                        | » Time Settings     | Set Time Zone:                                                                                                    |
|                        | » Password Settings | Use this setting to ensure the time-based client filtering feature and system log entries are based on the correct                                                                                  |
|                        | » Remote Management | localized time.                                                                                                    |
|                        | » DNS               | (GMT-08:00)Pacific Time (US & Canada), Tijuana 💌                                                                                                    |
|                        | WAN                 |                                                                                                    |
|                        | LAN                 | Configure Time Server (NTP):                                                                                                    |
|                        | WIRELESS            |                                                                                                    |
|                        | NAT                 | You can automatically maintain the system time on your VoIP Router by synchronizing with a public time server over the                                                                              |
|                        | ROUTE               | Internet, when you seed Automatic Inner Server Maintenance, you will need to comigate two unerent time servers,<br>use the options below to set the primary and secondary NTP servers in your area. |
|                        | FIREWALL            |                                                                                                    |
|                        | SNMP                | Enable Daylight Savings                                                                                                    |
|                        | ADSL                |                                                                                                    |
|                        | VOIP                | NTP: O Manual                                                                                                    |
|                        | UPnP                |                                                                                                    |
|                        | QoS                 | Date: Year: 2003 Month: 1 Day: 1                                                                                                    |
|                        | DDNS                | Time: Hours D. Minutey D. Coondy D.                                                                                                    |
|                        | TOOLS               |                                                                                                    |
|                        | STATUS              | Primary server: 132.163.4.102 - North America                                                                                                    |
|                        |                     | Secondary Server: 192.5.41.41 - North America                                                                                                    |
|                        |                     | Third Server: 137.189.8.174 - Asia Pacific 🔽                                                                                                    |
|                        |                     |                                                                                                    |
|                        |                     |                                                                                                    |

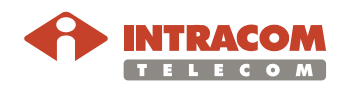

### Μενού SYSTEM, Συνέχεια

Ρυθμίσεις Password Χρησιμοποιήστε αυτήν την οθόνη για να αλλάξετε τον κωδικό πρόσβασης. Οι κωδικοί πρόσβασης μπορούν να περιέχουν από 3 μέχρι 12 αλφαριθμητικούς χαρακτήρες (υπάρχει διάκριση πεζών – κεφαλαίων).

Εισάγετε το μέγιστο *Idle Time Out* (σε λεπτά) για να προσδιορίσετε τη μέγιστη χρονική περίοδο για την οποία η συνεδρία login θα παραμείνει σε κατάσταση αδράνειας. Εάν η σύνδεση παραμείνει ανενεργή για περισσότερη ώρα, θα πραγματοποιηθεί logout και ο χρήστης θα πρέπει να κάνει πάλι login για να αποκτήσει πρόσβαση.

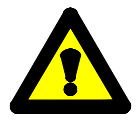

Εάν χάσετε τον κωδικό πρόσβασης, ή δεν μπορείτε να έχετε πρόσβαση στην εφαρμογή, πιέστε το πλήκτρο επανεκκίνησης στην πίσω πλευρά του **NetFasteR IAD™**, κρατώντας το πατημένο για τουλάχιστον 10 δευτερόλεπτα, ώστε να επαναφέρετε τις εργοστασιακές ρυθμίσεις.

Οθόνη Password Settings

|                     | ADVANCED SETUP                                                                                                    |
|---------------------|----------------------------------------------------------------------------------------------------|
|                     | Home 💿 Logout                                                                                                    |
| » SETUP WIZARD      | Password Settings                                                                                                    |
| SYSTEM              |                                                                                                    |
| » Time Settings     | Set a password to restrict management access to the VoIP Router. If you want to manage the VoIP Router from a<br>remote location (outside of the local network), you must also specify the IP address of the remote PC. You can do this |
| » Password Settings | in the System - Remote Management menu.                                                                                                    |
| » Remote Management |                                                                                                    |
| » DNS               | Current Password :                                                                                                    |
| WAN                 |                                                                                                    |
| LAN                 | New Password :                                                                                                    |
| WIRELESS            |                                                                                                    |
| NAT                 | Re-Enter Password for Verification :                                                                                                    |
| ROUTE               |                                                                                                    |
| FIREWALL            | Idle Time Out: ITO Min (Idle Time =0 : NO Time Out)                                                                                                    |
| SNMP                |                                                                                                    |
| ADSL                |                                                                                                    |
| UIP<br>UIDoD        |                                                                                                    |
| 0.05                |                                                                                                    |
| DDNS                |                                                                                                    |
| TOOLS               |                                                                                                    |
| STATUS              |                                                                                                    |
|                     |                                                                                                    |
|                     |                                                                                                    |
|                     |                                                                                                    |
|                     |                                                                                                    |

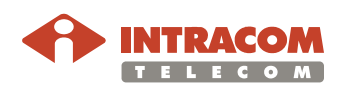

### Μενού SYSTEM, Συνέχεια

DNS

Οθόνη DNS Το DNS εμπεριέχει τον κατάλογο διευθύνσεων IP και των διευθύνσεων Διαδικτύου. Εάν πληκτρολογήσετε μια διεύθυνση web στον browser, όπως www.somesite.com, ο DNS server θα αναζητήσει το όνομα αυτό στον κατάλογο και θα βρει την αντίστοιχη διεύθυνση IP.

Οι περισσότεροι πάροχοι ISP παρέχουν έναν DNS server για ταχύτητα και ευκολία. Καθώς ο πάροχος μπορεί να συνδεθεί στο Internet κάνοντας χρήση δυναμικών διευθύνσεων IP, ενδέχεται οι διευθύνσεις IP του DNS server να παρέχονται επίσης δυναμικά.

Ωστόσο, εάν επιθυμείτε να χρησιμοποιήσετε άλλον DNS server, θα πρέπει να ορίσετε εδώ τη διεύθυνση IP. Συμπληρώστε τα πεδία Primary και Secondary DNS Addresses και πατήστε το κουμπί **Save Settings**.

| » SETUP WIZARD      | DNS                                                                                                    |
|---------------------|----------------------------------------------------------------------------------------------------|
| SYSTEM              |                                                                                                    |
| » Time Settings     | A Domain Name Server (UNS) is an index of IP addresses and web addresses. If you type a web address into your<br>browser, such as www.intracom.or. a DNS server will find that name in its index and find the matching ID address |
| » Password Settings | xxx.xxx.xxx. Most ISPs provide a DNS server for speed and convenience. Since your Service Provider may connect                                                                                                    |
| » Remote Management | to the Internet with dynamic IP settings, it is likely that the DNS server IP's are also provided dynamically. However, if                                                                                                    |
| » DNS               | there is a bive server that you would rather use, you need to specify the 1P address here.                                                                                                    |
| WAN                 | Domain Name Server (DNS) Address                                                                                                    |
| LAN                 |                                                                                                    |
| WIRELESS            | Secondary DNS Address (optional) 0 . 0 . 0 . 0                                                                                                    |
| NAT                 |                                                                                                    |
| ROUTE               | HELP SAVE SETTINGS CANCEL                                                                                                    |
| FIREWALL            |                                                                                                    |
| SNMP                |                                                                                                    |
| ADSL                |                                                                                                    |
| VOIP                |                                                                                                    |
| UPnP                |                                                                                                    |
| QoS                 |                                                                                                    |
| DDNS                |                                                                                                    |
| TOOLS               |                                                                                                    |
| STATUS              |                                                                                                    |

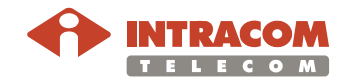

### Μενού WAN

Οθόνη ΑΤΜ ΡVC

# **Εισαγωγή** Η συσκευή μπορεί να συνδεθεί με τον δικό σας πάροχο ISP με έναν από τους παρακάτω τρόπους:

- ATM PVC: ρυθμίζοντας τις παραμέτρους ATM VC
- Clone MAC: θέτοντας τη διεύθυνση MAC της δικτυακής διεπαφής (WAN)

ATM PVC Η συσκευή χρησιμοποιεί ATM ως πρωτόκολλο επιπέδου 2. Το ATM PVC αποτελεί εικονική σύνδεση, η οποία ενεργεί ως διεπαφή WAN. Το NetFasteR IAD™ υποστηρίζει μέχρι και 8 ATM PVC.

Κάνοντας κλικ σε ένα κανάλι "VCn", ανοίγει η σχετική οθόνη ATM Interface για να ρυθμίσετε τις παραμέτρους ATM.

| » SETUP WIZARD<br>SYSTEM<br>WAN<br>» ATM PVC | VoIP Route<br>Gateway s | °C<br>Ir uses ATM as its lay<br>upports up to 8 ATM | yer 2 protocol. ATM F<br>PVCs. | VVC is a virtual connection v | which acts as a WAN interface. Th |
|----------------------------------------------|-------------------------|-----------------------------------------------------|--------------------------------|-------------------------------|-----------------------------------|
| » Clone MAC Address                          |                         | Description                                         | VPI/VCI                        | Encapsulation                 | Protocol                          |
| LAN                                          |                         | VC1                                                 | 1/32                           |                               | PPDoE                             |
| WIRELESS                                     |                         | <u></u>                                             | 1/32                           |                               | FFFOE                             |
| NAT                                          |                         | <u>VC2</u>                                          | -/-                            |                               |                                   |
| ROUTE                                        |                         | <u>VC3</u>                                          | -/-                            |                               |                                   |
| FIREWALL                                     |                         | <u>VC4</u>                                          | -/-                            |                               |                                   |
| ADSL                                         |                         | <u>VC5</u>                                          | -/-                            |                               |                                   |
| VOIP                                         |                         | VC6                                                 | -/-                            |                               |                                   |
| UPnP                                         |                         | <u></u>                                             |                                |                               |                                   |
| QoS                                          |                         | <u>VC7</u>                                          | -/-                            |                               |                                   |
| DDNS                                         |                         | <u>VC8</u>                                          | -/-                            |                               |                                   |
| TOOLS                                        |                         |                                                     |                                |                               |                                   |
| STATUS                                       |                         |                                                     |                                |                               | HELP                              |
|                                              |                         |                                                     |                                |                               |                                   |
|                                              |                         |                                                     |                                |                               |                                   |

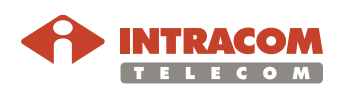

### Μενού WAN, Συνέχεια

Διεύθυνση Clone MAC Ορισμένοι πάροχοι ISP απαιτούν την καταχώρηση της διεύθυνσης MAC. Εάν το έχετε ήδη κάνει, η διεύθυνση MAC του **NetFasteR IAD™** θα πρέπει να αλλαχθεί με τη διεύθυνση MAC που δώσατε στον πάροχο ISP.

Οθόνη Clone MAC Address

| ADVANCED SETUP                                                                                                    |
|----------------------------------------------------------------------------------------------------|
| Home @Logout                                                                                                    |
| Clone MAC Address                                                                                                   |
|                                                                                                    |
| Some ISPs require you to register your MAC address with them. If you have done this, the MAC address of the Gateway |
| must be changed to the MAC address that you supplied to your ISP.                                                   |
| WAN Interface MAC Address:                                                                                          |
|                                                                                                    |
| Ouse the Gateway's default MAC address:(00:17:C2:11:22:34)                                                          |
|                                                                                                    |
| C Use this PC's MAC address:(00:09:6B:SF:BF:64)                                                                     |
|                                                                                                    |
| O Enter a new MAC address manually:( 00 : 09 : 68 : 57 : 67 )                                                       |
|                                                                                                    |
| HELP SAVE SETTINGS CANCEL                                                                                           |
|                                                                                                    |
|                                                                                                    |
|                                                                                                    |
|                                                                                                    |
|                                                                                                    |
|                                                                                                    |
|                                                                                                    |
|                                                                                                    |
|                                                                                                    |
|                                                                                                    |
|                                                                                                    |
|                                                                                                    |

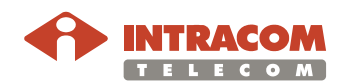

### Μενού LAN-VLAN

Περιγραφή Μπορείτε να ενεργοποιήσετε τη δυνατότητα DHCP ώστε να ανατίθενται δυναμικά διευθύνσεις IP στους client υπολογιστές σας ή να ενεργοποιήσετε τη λειτουργία φιλτραρίσματος βάσει συγκεκριμένων clients ή πρωτοκόλλων. Η συσκευή NetFasteR IAD™ θα πρέπει να έχει μια διεύθυνση IP για το τοπικό δίκτυο.

Το VLAN Binding χρησιμοποιείται για να προσδιορίσει το VLAN (το οποίο αντιστοιχίζεται σε θύρα Ethernet) στο οποίο ανήκουν οι φυσικές θύρες. Κάθε φυσική θύρα μπορεί να ανατεθεί σε οποιοδήποτε διαρθρωμένο προφίλ VLAN. Η λειτουργία VLAN του **NetFasteR IAD™** μπορεί να χρησιμοποιηθεί για να δημιουργηθούν μέχρι και τέσσερα προφίλ VLAN.

Μόλις δημιουργηθεί ένα VLAN, μπορούν να αντιστοιχηθούν διεπαφές στο προφίλ του VLAN. Αυτό πραγματοποιείται με τις ρυθμίσεις VLAN.

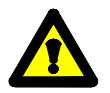

Οθόνη VLAN Μόνο διεπαφές του τύπου IEEE 802 bridging (θύρες LAN 1-4 και 1483 Bridging PVC's) δύναται να αντιστοιχηθούν σε ένα VLAN.

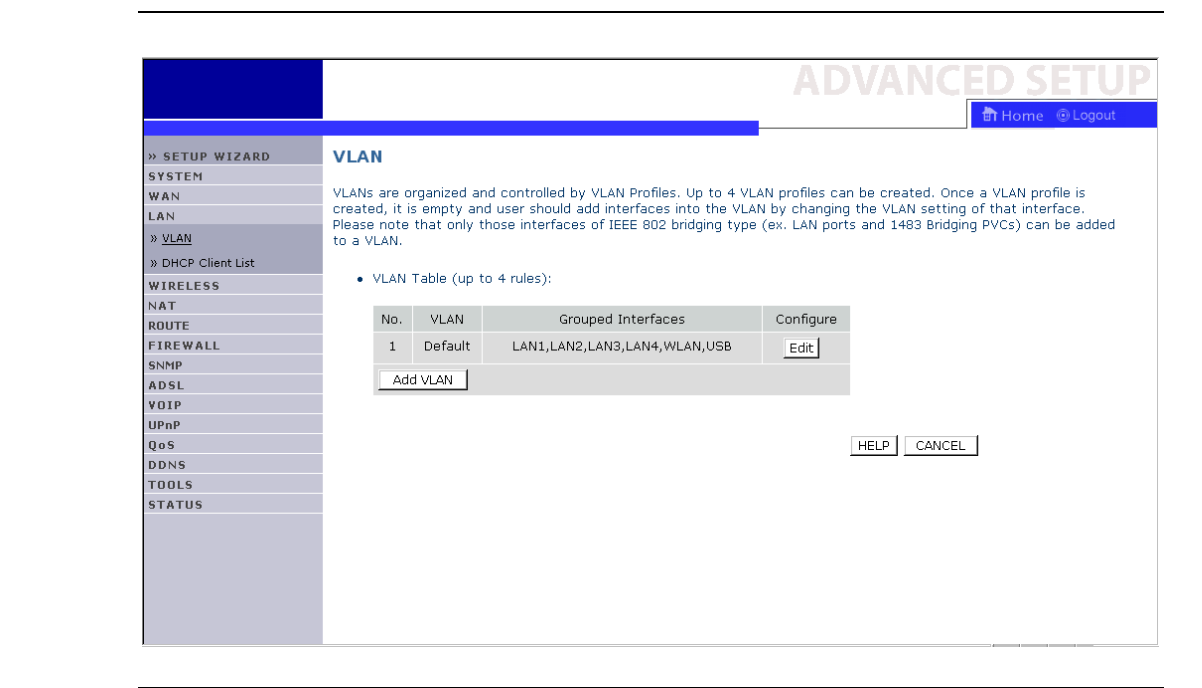

Συνέχεια στην επόμενη σελίδα

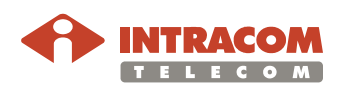

# Μενού LAN-VLAN, Συνέχεια

| Προσθήκη<br>VLAN | Κάντε κλικ στ<br>προφίλ. Εμφα | ο <b>Add VLAN</b> στην οθόνη <b>VLAN</b> για να δημιουργήσετε ένα νέο<br>ανίζεται η οθόνη <b>VLAN Profile</b> : |
|------------------|-------------------------------|----------------------------------------------------------------------------------------------------|
|                  |                               |                                                                                                    |
|                  | » SETUP WIZARD                | VLAN Profile                                                                                                    |
|                  | WAN                           | Enter parameters of the profile to define a VLAN.                                                               |
|                  | LAN                           | Description Default                                                                                             |
|                  | » DHCP Client List            |                                                                                                    |
|                  | WIRELESS                      |                                                                                                    |
|                  | NAT                           | Subnet Mask 255 , 255 , 0                                                                                       |
|                  | ROUTE                         |                                                                                                    |
|                  | FIREWALL                      | NAT Domain @ Private C Public                                                                                   |
|                  | SNMP                          | IGMP Snooping C Enabled C Disabled                                                                              |
|                  | ADSL                          |                                                                                                    |
|                  | VOIP                          | Tame Querier ( Enabled O Disabled                                                                               |
|                  | UPnP                          |                                                                                                    |
|                  | Q05                           | HELP SAVE SETTINGS CANCEL                                                                                       |
|                  | TOOLS                         |                                                                                                    |
|                  | STATUS                        |                                                                                                    |
|                  |                               |                                                                                                    |

Παράμετροι

Η παραπάνω οθόνη περιλαμβάνει τις εξής παραμέτρους:

| Παράμετρος    | Περιγραφή                                                                                                    |
|---------------|----------------------------------------------------------------------------------------------------|
| Description   | Για να εισάγετε μια περιγραφή για την ομάδα VLAN.                                                                                |
| IP Address    | Για να εισάγετε τη διεύθυνση ΙΡ για το VLAN.                                                                                     |
| Subnet Mask   | Για να εισάγετε τη διεύθυνση Subnet Mask για το VLAN.                                                                            |
| NAT Domain    | Για να ρυθμίστε το NAT Domain σε private ή public.                                                                               |
| IGMP Snooping | Η ενεργοποίησή του επιτρέπει σε ένα Ethernet switch να<br>"παρακολουθεί" μια συνομιλία IGMP μεταξύ των hosts<br>και των routers. |
| IGMP Querier  | Η ενεργοποίηση αυτής της λειτουργίας επιτρέπει την<br>αποστολή IGMP queries σε περιοδική βάση.                                   |

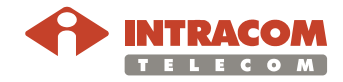

### Μενού WIRELESS

Περιγραφή Η συσκευή NetFasteR IAD™ μπορεί να διαρθρωθεί εύκολα σαν σημείο ασύρματης πρόσβασης (WAP) για ασύρματους ή απομακρυσμένους πελάτες - clients με τη ρύθμιση του SSID και του αριθμού καναλιού (channel number). Υποστηρίζεται επίσης κρυπτογράφηση δεδομένων και φιλτράρισμα των clients.

> Το **NetFasteR IAD™** λειτουργεί επίσης σαν σημείο ασύρματης πρόσβασης, επιτρέποντας σε ασύρματους υπολογιστές να επικοινωνούν μεταξύ τους. Για να ενεργοποιήσετε αυτή τη λειτουργία, θα πρέπει να προσδιορίσετε το κανάλι, το SSID και την ασφάλεια.

Για να ενεργοποιήσετε τον ενσωματωμένο ασύρματο πομπό, κάντε κλικ στο κουμπί επιλογής **Enable** και στο κουμπί **SAVE SETTINGS**.

Εναλλακτικά, μπορείτε να συνδέσετε μια τηλεφωνική συσκευή σε μια από τις θύρες FXS, να σηκώσετε το ακουστικό και όταν ακούσετε τον τόνο επιλογής να πληκτρολογήσετε τους παρακάτω κωδικούς:

- \*55# για να ενεργοποιήσετε το σημείο πρόσβασης Wi-Fi. Ένας διαρκής τόνος στο ακουστικό σας επιβεβαιώνει ότι η εντολή έγινε αποδεκτή (ελέγξτε την κατάσταση του WLAN LED στην πρόσοψη του NetFasteR IAD™ για επιβεβαίωση).
- \*56# για να απενεργοποιήσετε το σημείο πρόσβασης Wi-Fi. Ένας διαρκής τόνος στο ακουστικό σας επιβεβαιώνει ότι η εντολή έγινε αποδεκτή (ελέγξτε την κατάσταση του WLAN LED στην πρόσοψη του NetFasteR IAD™ για επιβεβαίωση).

#### Οθόνη Wireless

|                    | ADVANCED SETUP                                                                                                   |
|--------------------|----------------------------------------------------------------------------------------------------|
|                    | 🖬 Home 💿 Logout                                                                                                  |
| » SETUP WIZARD     | Wireless Settings                                                                                                |
| SYSTEM             | -                                                                                                    |
| WAN                | The gateway can be quickly configured as an wireless access point for roaming clients by setting the service set |
| LAN                | identifier (SSID) and channel number. It also supports data encryption and client filtering,                     |
| WIRELESS           |                                                                                                    |
| » Channel and SSID | Enable or disable Wireless module function : 🔍 Enable C Disable                                                  |
| » Access Control   | SAVE SETTINGS                                                                                                    |
| » Security         |                                                                                                    |
| » WDS              |                                                                                                    |
| NAT                |                                                                                                    |
| ROUTE              |                                                                                                    |
| FIREWALL           |                                                                                                    |
| SNMP               |                                                                                                    |
| ADSL               |                                                                                                    |
| VOIP               |                                                                                                    |
| UPnP               |                                                                                                    |
| QoS                |                                                                                                    |
| DDNS               |                                                                                                    |
| TOOLS              |                                                                                                    |
| STATUS             |                                                                                                    |
|                    |                                                                                                    |
|                    |                                                                                                    |
|                    |                                                                                                    |
| 1                  |                                                                                                    |

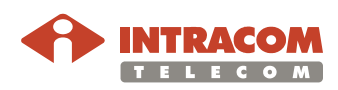

| Προσδιορισμός<br>καναλιού &<br>SSID | Πρέπει να ορίσετε ένα κανάλι και το SSID (Service Set ID) που θα<br>χρησιμοποιηθούν από το <b>NetFasteR IAD™</b> και όλα τα ασύρματα clients.<br>Βεβαιωθείτε ότι έχετε θέσει τις ίδιες τιμές για όλα τα clients.                                                                                                    |                                                                         |                                                                                                    |                                                                                                    |          |                                                             |
|-------------------------------------|----------------------------------------------------------------------------------------------------|-------------------------------------------------------------------------|----------------------------------------------------------------------------------------------------|----------------------------------------------------------------------------------------------------|----------|-------------------------------------------------------------|
| Οθόνη<br>Channel and<br>SSID        | <ul> <li>» SETUP WIZARD</li> <li>SYSTEM</li> <li>WAN</li> <li>LAN</li> <li>WIRELESS</li> <li>» Channel and SSID</li> <li>» Access Control</li> <li>» Security</li> <li>» WDS</li> <li>NAT</li> <li>ROUTE</li> <li>FIREWALL</li> <li>SNMP</li> <li>ADSL</li> <li>VOIP</li> <li>UPAP</li> <li>QoS</li> <li>Solvice</li> </ul> | Channel anc<br>This page allows<br>VoIP Router can<br>this access point | you to define the SSID and the<br>also act as an wireless access pro-<br>SSID<br>SSID Broadcast<br>Wireless Mode<br>Channel | ADA<br>Channel ID for wireless connect<br>oint. These parameters are use<br>WLAN<br>© ENABLE © DISABLE<br>Mixed (11b+11g) ©<br>[6 ©<br>HELP SAVE SETTING | S CANCEL | SETUP<br>ome O Logout<br>wironment, the<br>ns to connect to |
|                                     | TOOLS<br>STATUS                                                                                                    |                                                                         |                                                                                                    |                                                                                                    |          |                                                             |

# **Παράμετροι** Ο παραπάνω πίνακας (που περιλαμβάνεται στην οθόνη) περιέχει τις παρακάτω παραμέτρους:

| Παράμετρος        | Περιγραφή                                                                                                    |
|-------------------|----------------------------------------------------------------------------------------------------|
| SSID              | Service Set ID. Το SSID πρέπει να είναι το ίδιο για το<br><b>NetFasteR IAD™</b> και για όλα τα ασύρματα clients.                                                                                                    |
| SSID<br>Broadcast | Ενεργοποιεί ή απενεργοποιεί την αναμετάδοση του SSID. Η<br>απενεργοποίηση της αναμετάδοσης του SSID παρέχει<br>αυξημένη ασφάλεια κρύβοντας το SSID του ασύρματου<br>δικτύου σας.                                                                      |
| Wireless<br>Mode  | Η συσκευή υποστηρίζει ασύρματα δίκτυα 11g και 11b.<br>Επιλέξτε ανάλογα με τον τύπο του ασύρματου δικτύου που<br>διαθέτετε. Μπορείτε να χρησιμοποιήσετε "Mixed (11b+11g)"<br>για συμβατότητα με ασύρματους πελάτες (clients) δικτύου<br>11b και 11g.   |
| Channel           | Το κανάλι επικοινωνίας που χρησιμοποιείται από τη συσκευή<br>και τα clients για την μεταξύ τους επικοινωνία. Το κανάλι θα<br>πρέπει να είναι το ίδιο για τη συσκευή <b>NetFasteR IAD™</b> και<br>για όλους τους ασύρματους πελάτες (clients) δικτύου. |
|                   | Η συσκευή θα αναθέσει αυτόματα στον εαυτό της ένα κανάλι<br>επικοινωνίας, ή μπορείτε να επιλέξετε ένα κανάλι<br>χειροκίνητα.                                                                                                    |

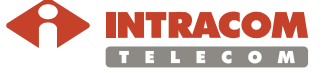

Access Control Χρησιμοποιώντας το μενού Access Control, μπορείτε να περιορίσετε την πρόσβαση με βάση τη διεύθυνση MAC.

> Κάθε υπολογιστής διαθέτει μία μοναδική ταυτότητα γνωστή ως διεύθυνση MAC. Όταν το φίλτρο MAC είναι ενεργοποιημένο, οι υπολογιστές, των οποίων η διεύθυνση MAC έχει καταχωρηθεί στον πίνακα φιλτραρισμένων MAC, θα μπορούν να έχουν (ή να μην έχουν) πρόσβαση στη συσκευή **NetFasteR IAD™**.

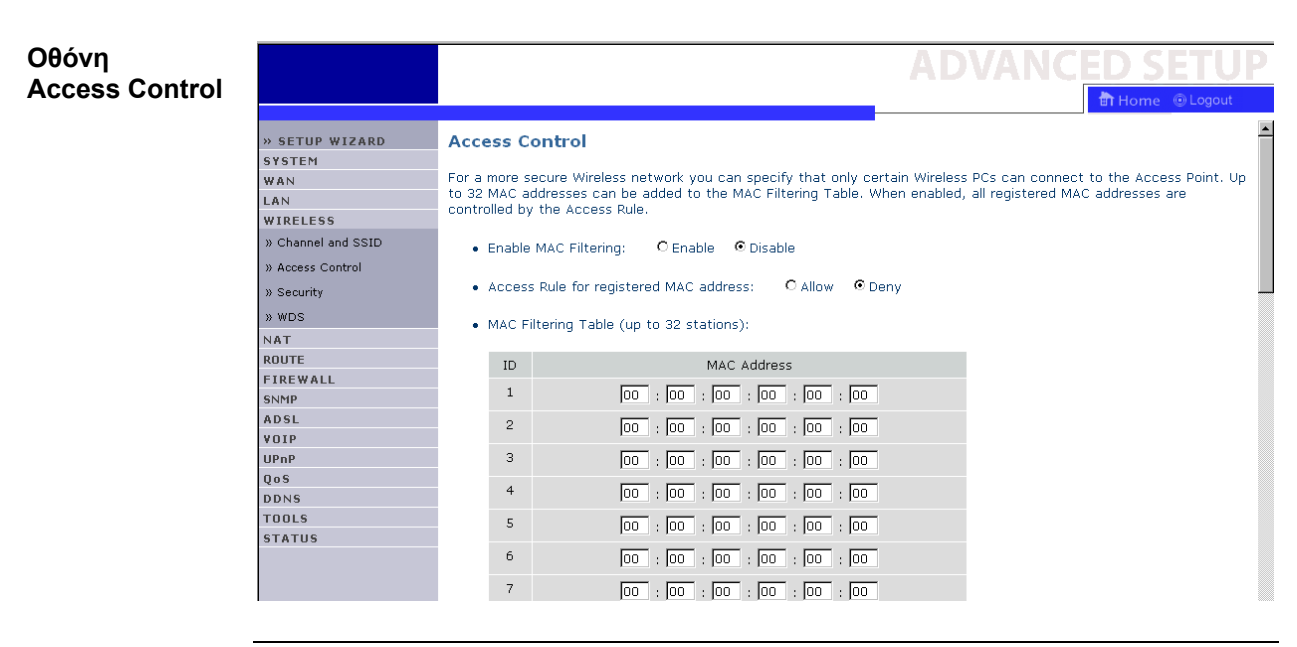

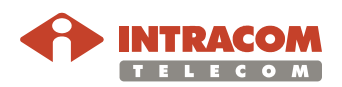

Security Για να καταστήσετε ασφαλές το ασύρματο δίκτυό σας, θα πρέπει να ενεργοποιήσετε τον αντίστοιχο μηχανισμό ασφαλείας. Η συσκευή υποστηρίζει τους παρακάτω μηχανισμούς ασφαλείας:

- WPA/WPA2
- WPA2 Only
- WEP
- Disabled (απενεργοποιημένη)

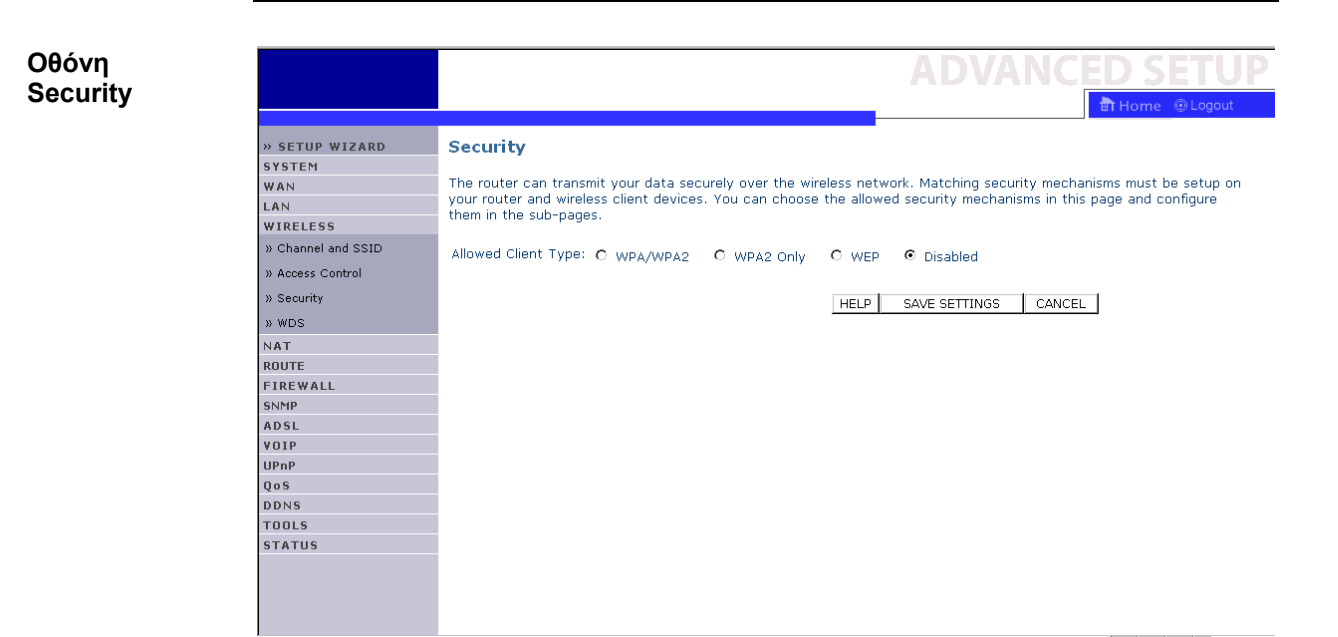

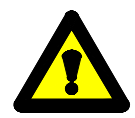

Σημαντική σημείωση: Η συσκευή NetFasteR IAD™ έχει προ-ρυθμιστεί για ασφάλεια τύπου WPA / WPA2.

To pre-shared κλειδί, που πρόκειται να χρησιμοποιηθεί από τους ασύρματους πελάτες (clients) δικτύου, είναι τυπωμένο στην κάτω πλευρά του **NetFasteR IAD**<sup>™</sup>.

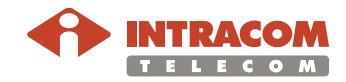

**WPA / WPA2** Ο μηχανισμός ασφαλείας WPA συνδυάζει το πρωτόκολλο TKIP και τους μηχανισμούς 802.1x, παρέχοντας δυναμική κρυπτογράφηση κλειδιού καθώς και πιστοποίηση 802.1x.

Ο μηχανισμός ασφάλειας WPA2 αποτελεί πιστοποίηση προϊόντος η οποία διατίθεται μέσω του Wi-Fi Alliance. Το WPA2 πιστοποιεί ότι ο ασύρματος εξοπλισμός είναι συμβατός με το στάνταρ IEEE 802.11i. Η πιστοποίηση προϊόντος κατά WPA2 αντικαθιστά επίσημα το WEP και άλλα χαρακτηριστικά ασφάλειας του πρωτότυπου στάνταρ IEEE 802.11. Ο στόχος της πιστοποίησης WPA2 είναι να υποστηρίξει τα επιπρόσθετα υποχρεωτικά χαρακτηριστικά του στάνταρ IEEE 802.11i τα οποία δεν συμπεριλαμβάνονται ήδη στις συσκευές που υποστηρίζουν WPA.

Οθόνη Security (WPA/WPA2)

|                    | ADVANCED SETU                                                                                                    |
|--------------------|----------------------------------------------------------------------------------------------------|
|                    |                                                                                                    |
|                    | BT Home Cogout                                                                                                    |
| » SETUP WIZARD     | Security                                                                                                    |
| SYSTEM             |                                                                                                    |
| WAN                | The router can transmit your data securely over the wireless network. Matching security mechanisms must be setup on |
| LAN                | your router and wireless client devices. You can choose the allowed security mechanisms in this page and configure  |
| WIRELESS           | them in the sub-pages.                                                                                              |
| » Channel and SSID | Allowed Client Type: • wpa/wpap O wpap only O wep O picebled                                                        |
| » Access Control   |                                                                                                    |
| » Security         | Pre-shared key tyrne:                                                                                               |
| » WDS              | The shared Key Passprinase (area characters) in the (of digits)                                                     |
| NAT                | Piersitaleu Ney.                                                                                                    |
| ROUTE              |                                                                                                    |
| FIREWALL           | HELP SAVE SETTINGS CANCEL                                                                                           |
| 5NMP               |                                                                                                    |
| ADSL               |                                                                                                    |
| VOIP               |                                                                                                    |
| UPnP               |                                                                                                    |
| QoS                |                                                                                                    |
| DDNS               |                                                                                                    |
| TOOLS              |                                                                                                    |
| STATUS             |                                                                                                    |
|                    |                                                                                                    |
|                    |                                                                                                    |
|                    |                                                                                                    |
|                    |                                                                                                    |

#### Παράμετροι WPA/WPA2

Ο παρακάτω πίνακας περιγράφει τις παραμέτρους WPA/WPA2:

| Παράμετρος             | Περιγραφή                                                                       |
|------------------------|---------------------------------------------------------------------------------|
| Authentication         | Για επιλογή 802.1x ή pre-shared κλειδιού ως μέθοδο<br>πιστοποίησης.             |
|                        | • 802.1x: για επιχειρησιακό δίκτυο που διαθέτει RADIUS server.                  |
|                        | • Κλειδί Pre-shared: για δίκτυο SOHO που δεν διαθέτει server πιστοποίησης.      |
| Pre-shared key<br>type | Για επιλογή του τύπου του κλειδιού που θα χρησιμοποιηθεί σαν κλειδί pre-shared. |
| Pre-shared Key         | Για να πληκτρολογήσετε το κλειδί.                                               |

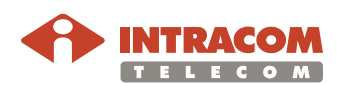

Security ስ Home (WPA2 Only) » SETUP WIZARD System Security The router can transmit your data securely over the wireless network. Matching security mechanisms must be setup on your router and wireless client devices. You can choose the allowed security mechanisms in this page and configure them in the sub-pages. WAN LAN WIRELESS » Channel and SSID Allowed Client Type: O WPA/WPA2 O WPA2 Only O WEP O Disabled » Access Control Authentication: C 802.1X 💿 Pre-shared Key » Security Pre-shared key type: 🕫 Passphrase (8~63 characters) 🛛 Hex (64 digits) » WDS Pre-shared Key: NAT ROUTE HELP SAVE SETTINGS CANCEL FIREWALL SNMP ADSL VOIP UPnP QoS DDNS TOOLS STATUS

Παράμετροι WPA2 Only

Οθόνη

Ο παρακάτω πίνακας περιγράφει τις παραμέτρους WPA2:

| Παράμετρος             | Περιγραφή                                                                       |
|------------------------|---------------------------------------------------------------------------------|
| Authentication         | Για επιλογή του 802.1x ή κλειδιού pre-shared ως μέθοδο<br>πιστοποίησης.         |
|                        | • 802.1x: για επιχειρησιακό δίκτυο που διαθέτει RADIUS server.                  |
|                        | • Κλειδί Pre-shared: για δίκτυο SOHO που δεν διαθέτει server πιστοποίησης.      |
| Pre-shared key<br>type | Για επιλογή του τύπου του κλειδιού που θα χρησιμοποιηθεί σαν κλειδί pre-shared. |
| Pre-shared Key         | Για να πληκτρολογήστε το κλειδί pre-shared.                                     |

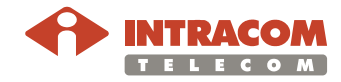

Ενεργοποίηση 802.1X & παράμετροι

Εάν χρησιμοποιείτε 802.1x στο δικό σας δίκτυο, τότε θα πρέπει να ενεργοποιήσετε την αντίστοιχη λειτουργία για τη συσκευή.

Ο παρακάτω πίνακας περιγράφει τις παραμέτρους 802.1Χ:

| Παράμετρος                       | Περιγραφή                                                                                                    |
|----------------------------------|----------------------------------------------------------------------------------------------------|
| Authentication                   | Για επιλογή πιστοποίησης 802.1x.                                                                                                    |
| Session Idle<br>timeout          | Προσδιορίζει την μέγιστη χρονική περίοδο κατά την οποία<br>η σύνδεση διατηρείται σε περίοδο αδράνειας.                                                    |
| Re –<br>Authentication<br>Period | Προσδιορίζει την μέγιστη χρονική περίοδο κατά την οποία<br>ο server πιστοποίησης θα ξανα-αναθέσει δυναμικά ένα<br>κλειδί συνεδρίας σε συνδεδεμένο client. |
| Quiet Period                     | Προσδιορίζει τη μέγιστη χρονική περίοδο αναμονής της<br>συσκευής μεταξύ μη επιτυχών πιστοποιήσεων.                                                        |
| Server IP                        | Η διεύθυνση IP του server πιστοποίησης.                                                                                                    |
| Server Port                      | Η θύρα που χρησιμοποιείται για την υπηρεσία<br>πιστοποίησης.                                                                                              |
| Secret Key                       | Το κοινό μυστικό κλειδί του server πιστοποίησης και των<br>clients.                                                                                       |
| NAS-ID                           | Προσδιορίζει την ταυτότητα αιτήσεων του server<br>Πρόσβασης Δικτύου.                                                                                      |

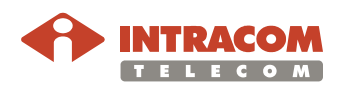

WEP

Εάν θέλετε να χρησιμοποιήσετε το WEP να προστατέψετε το ασύρματο δίκτυό σας, θα πρέπει να ρυθμίσετε τις ίδιες παραμέτρους τόσο στη συσκευή **NetFasteR IAD™** όσο και σε όλα τα ασύρματα clients.

Οθόνη Security (WEP)

|                    | ADVANCED SETU                                                                                                    |
|--------------------|----------------------------------------------------------------------------------------------------|
|                    | 🗄 Home 🛞 Logout                                                                                                    |
| » SETUP WIZARD     | Security                                                                                                    |
| SYSTEM             |                                                                                                    |
| WAN                | The router can transmit your data securely over the wireless network. Matching security mechanisms must be setup on                       |
| LAN                | your router and wireless client devices. You can choose the allowed security mechanisms in this page and configure them is the cubergood. |
| WIRELESS           | tien in the sub-pages.                                                                                                    |
| » Channel and SSID | Allowed Client Type: O WPA/WPA2 O WPA2 Only O WEP O Disabled                                                                              |
| » Access Control   | WEP Mode: C 64 hit C 128 hit                                                                                                    |
| » Security         | Key Entry Method: C HEX C ASCII                                                                                                    |
| » WDS              |                                                                                                    |
| NAT                | koy rousioning, le statie le bynamie                                                                                                    |
| ROUTE              |                                                                                                    |
| FIREWALL           |                                                                                                    |
| SNMP               | Key 2: 020202020                                                                                                    |
| ADSL               | Key 3: 0303030303                                                                                                    |
| VOIP               | Key 4: 0404040404                                                                                                    |
| UPnP<br>0          | Default Key ID: 1                                                                                                    |
|                    | Passhrase                                                                                                    |
| TOOLS              |                                                                                                    |
| STATUS             |                                                                                                    |
|                    | HELP SAVE SETTINGS CANCEL                                                                                                    |
|                    |                                                                                                    |
|                    |                                                                                                    |
|                    |                                                                                                    |

Παράμετροι WEP Μπορείτε αυτόματα να δημιουργήσετε κλειδιά κρυπτογράφησης ή να εισάγετε χειροκίνητα αυτά τα κλειδιά.

Για να δημιουργήσετε αυτόματα το κλειδί με passphrase, επιλέξτε το κουτί **Passphrase** και εισάγετε τους χαρακτήρες.

Επιλέξτε το προκαθορισμένο κλειδί από το πτυσσόμενο μενού. Κάντε κλικ στο κουμπί SAVE SETTINGS.

| Παράμετρος          | Περιγραφή                                                                                                    |
|---------------------|----------------------------------------------------------------------------------------------------|
| WEP Mode            | Για να επιλέξετε 64 bit ή 128 bit για το κλειδί<br>κρυπτογράφησης.                                                                                                 |
| Key Entry<br>Method | Για να επιλέξετε κώδικα Hex ή ASCII για το κλειδί<br>κρυπτογράφησης.                                                                                               |
| Key<br>Provisioning | Επιλέξτε Static εάν υπάρχει μόνο ένα σταθερό κλειδί για τη κρυπτογράφηση. Εάν θέλετε να επιλέξετε Dynamic, θα πρέπει πρώτα να ενεργοποιήσετε τη λειτουργία 802.1x. |

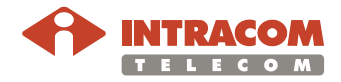

|              | To passphra                                                               | ase μπορεί να                                                                   | περιέχει μέ                                                     | χρι 32 αλφαριθμητικούς χα                                                                                          | αρακτήρες.                                    |
|--------------|---------------------------------------------------------------------------|---------------------------------------------------------------------------------|-----------------------------------------------------------------|----------------------------------------------------------------------------------------------------|-----------------------------------------------|
|              | Για να εισάγ<br>πέντε δεκαε<br>πληκτρολογ<br>ψηφίο θεωρ                   | ετε χειροκίνητ<br>ξαδικά ζευγάρ<br>ήστε 13 ζευγό<br>είται ένας αριθ             | α το κλειδί<br>οια ψηφίων<br>ιρια για το κ<br>θμός ή ένα        | κρυπτογράφησης, πληκτρο<br>για το κλειδί των 64-bit, ή<br>λειδί των 128-bit (ως δεκαι<br>γράμμα μεταξύ 0-9 ή Α-F.) | ολογήστε<br>εξαδικό                           |
|              | Το WEP πρι<br>κόμβων, αλλ<br>Internet.                                    | οστατεύει δεδι<br>\ά δεν προστα                                                 | ομένα που<br>ατεύει μεταζ                                       | μεταδίδονται μεταξύ ασύρμ<br>δόσεις σε ενσύρματο δίκτυα                                                            | ιατων<br>ο ή στο                              |
| WDS          | Το Ασύρματ<br>εμβέλειας εν<br>ένα Σημείο Γ<br>ΑΡ καθώς κα<br>καλύπτεται α | ο Σύστημα Δια<br>ός ασύρματοι<br>Ίρόσβασης (Α<br>αι με σταθμού<br>από το WDS.   | ανομής WD<br>υ τοπικού δ<br>νΡ) να πραγ<br>ς που περια          | S παρέχει τρόπο επέκταση<br>ικτύου WLAN. Το WDS επι<br>γματοποιήσει απ' ευθείας ζι<br>φέρονται εντός της περιοχή   | ης της<br>τρέπει σε<br>εύξη με άλλα<br>ης που |
|              | <ul> <li>Ενεργοπα<br/>επιθυμείτε να</li> </ul>                            | <b>οίηση ή απεν</b><br>α χρησιμοποιι                                            | <b>εργοποίηα</b><br>ήσετε τη λει                                | <b>τη των χαρακτηριστικών</b><br>τουργία WDS, επιλέξτε <b>en</b> a                                                 | WDS: εάν<br>able.                             |
|              | • AP MAC A                                                                | Address Tabl                                                                    | e (μέχρι 4                                                      | <b>ΑΡ):</b> επιλέξτε μέχρι 4 σταθ                                                                                  | μούς.                                         |
| Οθόνη<br>WDS |                                                                           |                                                                                 |                                                                 | ADVANC                                                                                                    | ED SETUP                                      |
|              | » SETUP WIZARD<br>System<br>Wan<br>Lan<br>Wireless                        | WDS<br>The Wireless Distributi<br>(WLAN). WDS allows a<br>within the area cover | on System (WDS) pro<br>on Access Point (AP) t<br>ed by the WDS. | vides a means to extend the range of a Wireless Loc<br>o establish a direct link to other APs and to allows st     | al Area Network<br>tations to roam freely     |
|              | » Channel and SSID<br>» Access Control<br>» Security                      | Enable or disable     AP MAC Address                                            | e WDS features: C                                               | Enable © Disable                                                                                                   |                                               |
|              | » WDS                                                                     |                                                                                 | SSID                                                            | MAC Address                                                                                                    | Mode                                          |

johnny\_02

sx551-simon

Rescan

00 : 1A : 2A : 8C : 9E : DF

00 : 01 : E3 : 55 : 4B : 37

HELP SAVE SETTINGS CANCEL

Arcor-shoota333 00 : 1A : 2A : AD : 38 : 19

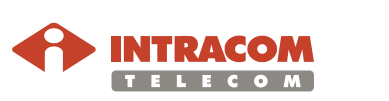

NAT ROUTE FIREWALL

SNMP Adsl Voip

UPnP QoS DDNS

TOOLS STATUS 11g

11g

11g

-

### Μενού ΝΑΤ

Περιγραφή

Η δυνατότητα NAT επιτρέπει σε πολλαπλούς τοπικούς χρήστες να έχουν πρόσβαση στο Internet μέσω μιας εξωτερικής διεύθυνσης IP ή πολλαπλών κοινών διευθύνσεων IP. Το NAT μπορεί επίσης να αποτρέψει ανεπιθύμητες επιθέσεις hackers με την χαρτογράφηση κοινών διευθύνσεων για υπηρεσίες κλειδιά όπως Web ή FTP.

#### Οθόνη NAT Settings

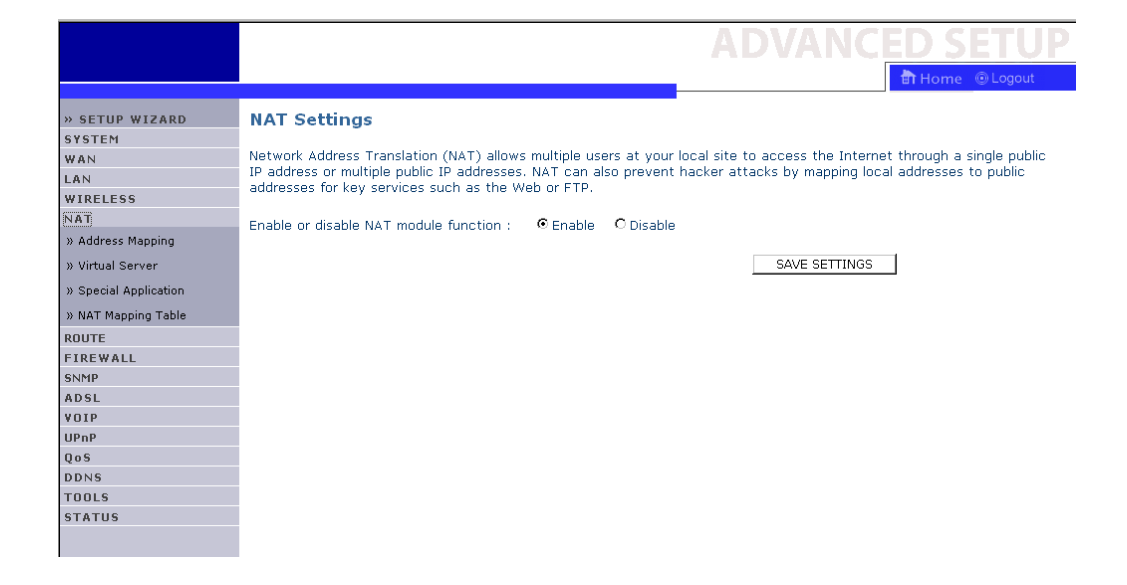

#### Address Mapping

Η δυνατότητα αυτή επιτρέπει σε πολλαπλούς χρήστες να μοιράζονται μια ή περισσότερες εξωτερικές διευθύνσεις ΙΡ. Έτσι κρύβεται το εσωτερικό δίκτυο για αυξημένη ασφάλεια. Εισάγετε την εξωτερική διεύθυνση ΙΡ που επιθυμείτε να μοιραστείτε στο πεδίο **Global IP**. Εισάγετε μια σειρά εσωτερικών ΙΡ οι οποίες θα μοιράζονται την global IP στο πεδίο **from.** 

|                                                                                                    | ADVANCED SETUP                                                                                                    | ) |
|----------------------------------------------------------------------------------------------------|----------------------------------------------------------------------------------------------------|---|
|                                                                                                    | 🗄 Home 💿 Logout                                                                                                    |   |
| » SETUP WIZARD<br>SYSTEM<br>WAN<br>LAN<br>WIRELESS<br>NAT                                                  | Address Mapping<br>Network Address Translation (NAT) allows IP addresses used in a private local network to be mapped to one or more<br>addresses used in the public, global Internet. This feature limits the number of public IP addresses required from the ISP<br>and also maintains the privacy and security of the local network. We allow one or more than one public IP address to be<br>mapped to a pool of local addresses. |   |
| » Address Mapping<br>» Virtual Server<br>» Special Application<br>» NAT Mapping Table<br>ROUTE<br>FIFEWALL | Address Mapping  1. Global IP:0,0,0 is transformed as multiple virtual IPs from 192.168.2,0 to192.168.2,0  2. Global IP:0,0,0 ,0 is transformed as multiple virtual IPs                                                                                                    |   |
| SNMP<br>ADSL<br>VOIP<br>UPnP<br>QoS<br>DDNS                                                                | from 192.168.2.0 to192.168.2.0<br>3. Global IP:0 .0 .0 .0 is transformed as multiple virtual IPs<br>from 192.168.2.0 to192.168.2.0                                                                                                    |   |
| TOOLS<br>STATUS                                                                                            | 4. Global IP: U       ,U       ,U       is transformed as multiple virtual IPs         from 192.168.2. O       to192.168.2. O       is transformed as multiple virtual IPs         5. Global IP: O       ,O       ,O       is transformed as multiple virtual IPs         from 192.168.2. O       to192.168.2. O       is transformed as multiple virtual IPs                                                                         | • |

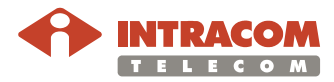

#### Μενού ΝΑΤ, Συνέχεια

Virtual Server Εάν διαρθρώσετε τη συσκευή ως εικονικό server, οι απομακρυσμένοι χρήστες που έχουν πρόσβαση στο δίκτυό σας για υπηρεσίες web ή FTP, μέσω κοινών διευθύνσεων IP, μπορούν αυτόματα να δρομολογούνται σε τοπικούς servers που έχουν διαρθρωθεί με χρήση προσωπικών διευθύνσεων IP. Με άλλα λόγια, ανάλογα με την απαιτούμενη υπηρεσία (αριθμός θύρας TCP/UDP), η συσκευή **NetFasteR IAD™** δρομολογεί την αίτηση στον κατάλληλο εσωτερικό server.

Για παράδειγμα, εάν ρυθμίσετε τη θύρα Type / Public σε TCP/80 (HTTP ή web) και το εσωτερικό IP / Port σε 192.168.2.2/80, τότε όλες οι αιτήσεις HTTP που προέρχονται από εξωτερικούς χρήστες θα δρομολογηθούν στο 192.168.2.2 στη θύρα 80. Επομένως, εισάγοντας τη διεύθυνση IP που έχει δοθεί από τον πάροχο ISP, οι χρήστες Internet μπορούν να έχουν πρόσβαση στην υπηρεσία που επιθυμούν μέσω της τοπικής διεύθυνσης στην οποία τους δρομολογείτε.

Στις πιο συνηθισμένες θύρες TCP περιλαμβάνονται οι: HTTP (80), FTP (21), Telnet (23) και POP3 (110).

| <b>o o</b> <i>i</i> |                                                                                                    |                                                                                                    |                                                                                                    |                                                                                                    |                                                                                      |                                                                                                 |                                                                          |                                                                      |   |
|---------------------|----------------------------------------------------------------------------------------------------|----------------------------------------------------------------------------------------------------|----------------------------------------------------------------------------------------------------|----------------------------------------------------------------------------------------------------|--------------------------------------------------------------------------------------|-------------------------------------------------------------------------------------------------|--------------------------------------------------------------------------|----------------------------------------------------------------------|---|
| Οθονη               |                                                                                                    |                                                                                                    |                                                                                                    |                                                                                                    |                                                                                      |                                                                                                 |                                                                          |                                                                      |   |
| Virtual Server      |                                                                                                    |                                                                                                    |                                                                                                    |                                                                                                    |                                                                                      |                                                                                                 | 📅 Home 💿 Loge                                                            | but                                                                  |   |
|                     | » SETUP WIZARD<br>SYSTEM<br>WAN<br>LAN<br>WIRELESS<br>NAT<br>» Address Mapping<br>» Virtual Server<br>» Special Application<br>» NAT Mapping Table<br>ROUTE<br>EXDEMALI | Virtual Ser<br>You can config<br>at your local si<br>IP addresses. I<br>redirects the ex-<br>can support bo<br>For example:<br>• Port Rang<br>• Multiple F<br>• Combinat | ver<br>ure the router as a<br>te via public IP addr<br>n other words, depe<br>xternal service requ<br>th port ranges, mult<br>ges: ex. 100-150<br>Ports: ex. 25,110,80<br>ion: ex. 25-100,80 | virtual server so<br>esses can be au<br>roding on the req<br>est to the appropriation<br>siple ports, and c | that remote u<br>tomatically red<br>uested servici<br>oriate server<br>ombinations o | sers accessing se<br>directed to local s<br>a (TCP/UP port r<br>located at anothe<br>f the two. | rvices such as<br>ervers configur<br>number), the Vi<br>r internal IP ac | the Web or FTP<br>ed with private<br>JP Router<br>Idress). This tool |   |
|                     | SNMP                                                                                                    | No.                                                                                                    | LAN IP Address                                                                                                    | Protocol Type                                                                                               | LAN                                                                                  | Public                                                                                          | Enable                                                                   |                                                                      |   |
|                     | VOIP                                                                                                    | 1                                                                                                    | 100.160.0                                                                                                    | ТСР                                                                                                    | Port                                                                                 | Port                                                                                            | Г                                                                        | Add Clean                                                            |   |
|                     | UPnP                                                                                                    | 2                                                                                                    | 192.100.2.]                                                                                                    |                                                                                                    |                                                                                      |                                                                                                 | -                                                                        |                                                                      |   |
|                     | QoS                                                                                                    | 2                                                                                                    | 192.168.2.                                                                                                    |                                                                                                    | 1                                                                                    |                                                                                                 |                                                                          | Auu Clean                                                            |   |
|                     | DDNS                                                                                                    | 3                                                                                                    | 192.168.2.                                                                                                    | TCP 💌                                                                                                    | I                                                                                    |                                                                                                 |                                                                          | Add Clean                                                            |   |
|                     | TOOLS                                                                                                    | 4                                                                                                    | 192.168.2.                                                                                                    | ТСР 💌                                                                                                    |                                                                                      |                                                                                                 |                                                                          | Add Clean                                                            |   |
|                     | STATUS                                                                                                    | 5                                                                                                    | 192.168.2.                                                                                                    | TCP 💌                                                                                                    |                                                                                      |                                                                                                 |                                                                          | Add Clean                                                            |   |
|                     |                                                                                                    | 6                                                                                                    | 192.168.2.                                                                                                    | TCP                                                                                                    |                                                                                      |                                                                                                 |                                                                          | Add Clean                                                            |   |
|                     |                                                                                                    | 7                                                                                                    | 192.168.2.                                                                                                    | TCP 💌                                                                                                    |                                                                                      |                                                                                                 |                                                                          | Add Clean                                                            | - |

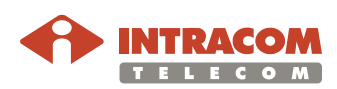

### Μενού ΝΑΤ, Συνέχεια

Ειδικές εφαρμογές Μερικές εφαρμογές απαιτούν πολλαπλές συνδέσεις, όπως παιχνίδια στο Internet, βιντεο-συνδιάσκεψη και τηλεφωνία μέσω Internet. Αυτές οι εφαρμογές μπορεί να μην λειτουργούν όταν το ΝΑΤ είναι ενεργοποιημένο. Εάν επιθυμείτε να τρέξετε εφαρμογές που απαιτούν πολλαπλές συνδέσεις, χρησιμοποιήστε την οθόνη **Special Applications** για να προσδιορίσετε τις επιπλέον θύρες που θα πρέπει να ανοιχθούν για κάθε εφαρμογή.

Οθόνη Special Applications

|                       |              |                                     |                    | 3                                                                        | Ho                                                  | me 🐵 Logo                 |
|-----------------------|--------------|-------------------------------------|--------------------|--------------------------------------------------------------------------|-----------------------------------------------------|---------------------------|
| » SETUP WIZARD        | Special      | Application                         |                    |                                                                          |                                                     |                           |
| SYSTEM                | Special      | Application                         | 15                 |                                                                          |                                                     |                           |
| WAN                   | others. The  | cations require<br>ese applications | multiple connectio | ns, such as Internet gaming, video<br>n Network Address Translation (NA) | conferencing, Internet<br>T) is enabled. If you nee | telephony ar<br>ad to run |
| LAN                   | application  | s that require m                    | ultiple connection | s, specify the port normally associa                                     | ated with an application                            | in the "Trigg             |
| WIRELESS              | Port" field, | select the prote                    | ocol type as TCP ( | or UDP, then enter the public ports                                      | associated with the trig                            | ger port to               |
| NAT                   | Note: The    | bound traffic.                      | ager Ports is from | 1 to 65535                                                               |                                                     |                           |
| » Address Mapping     | Hotor Hid    | range or the Th                     | 330 1010 1010      | 2.00.000/001                                                             |                                                     |                           |
| 1) Virtual Server     |              | Trigger Port                        | Trigger Type       | Public Port                                                              | Public Type                                         | Enabled                   |
| » Special Application | 1.           |                                     | € TCP € UDP        |                                                                          | ● TCP C UDP                                         | Г                         |
| » NAT Mapping Table   | 2            | _                                   | G TOD CLIPP        | <b></b>                                                                  | - 6 TOD C UPD                                       | -                         |
| ROUTE                 | E.           |                                     | * TCP * UDP        |                                                                          | se rep e obp                                        | (L.)                      |
| FIREWALL              | Э.           |                                     |                    | [                                                                        | © TCP C UDP                                         | Г                         |
| SNMP                  | 4.           |                                     | G TCP C UDP        |                                                                          | G TCP C UDP                                         | Г                         |
| VOIP                  | 5.           |                                     | G TCP C UDP        |                                                                          | G TCP C UDP                                         | E                         |
| UPnP                  |              |                                     |                    | ,                                                                        |                                                     |                           |
| Qos                   | 6.           |                                     | € TCP € UDP        | 1                                                                        | C TCP C UDP                                         |                           |
| DDNS                  | 7.           |                                     | € TCP € UDP        | [                                                                        | C TOP C UDP                                         | Г                         |
| TOOLS                 | 1000 Co. 400 |                                     |                    |                                                                          |                                                     |                           |
| STATUS                | 8.           |                                     | TCP ODP            |                                                                          |                                                     |                           |
|                       | 9.           |                                     |                    | [                                                                        | ● TCP ● UDP                                         | Г                         |
|                       | 10           |                                     | G TCD C UDD        | -                                                                        | G TOP C UPP                                         | Г                         |

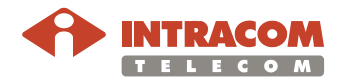

#### Μενού ΝΑΤ, Συνέχεια

**Πίνακας ΝΑΤ** Η οθόνη **ΝΑΤ Mapping Table** εμφανίζει τις τρέχουσες αντιστοιχήσεις διευθύνσεων NAPT (Network Address Port Translation).

> Καθώς το ΝΑΤ είναι δυναμικό, μπορείτε να ανανεώσετε τον προβαλλόμενο πίνακα με τις πλέον ενημερωμένες τιμές, κάνοντας κλικ στο κουμπί **Refresh**.

Οθόνη NAT Mapping Table

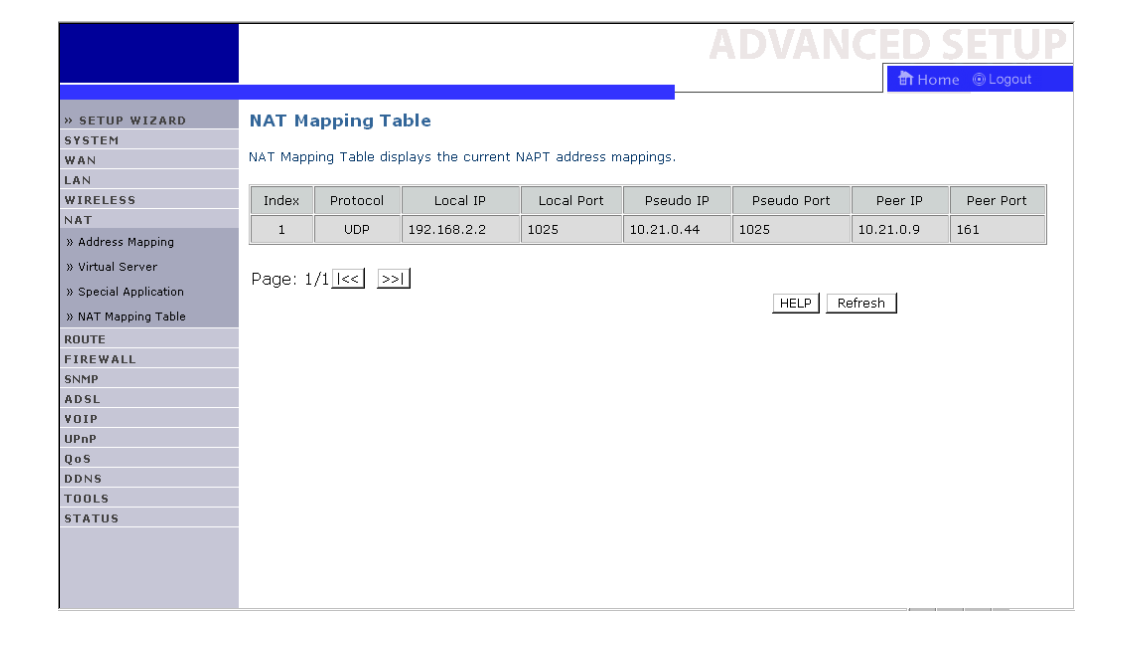

Παράμετροι Οι παράμετροι της οθόνης NAT Mapping Table περιγράφονται ως εξής:

| Παράμετρος                           | Περιγραφή                                    |  |  |
|--------------------------------------|----------------------------------------------|--|--|
| Protocol                             | Το πρωτόκολλο μετάδοσης.                     |  |  |
| Local IP                             | Διεύθυνση IP του τοπικού host (LAN).         |  |  |
| Local Port                           | I Port Αριθμός θύρας του τοπικού host (LAN). |  |  |
| Pseudo IP Μεταφρασμένη διεύθυνση IP. |                                              |  |  |
| Pseudo Port                          | Μεταφρασμένος αριθμός θύρας.                 |  |  |
| Peer IP                              | Διεύθυνση IP του απομακρυσμένου host (WAN).  |  |  |
| Peer Port                            | Αριθμός θύρας του απομακρυσμένου host (WAN)  |  |  |

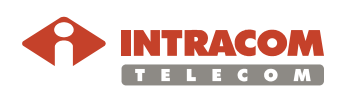

### Μενού ROUTE

| Περιγρα | φή |
|---------|----|
|---------|----|

Οι σελίδες αυτού του μενού αναφέρονται στις παραμέτρους σχετικά με τις δρομολογήσεις, συμπεριλαμβανομένων των **Static Routes** και **RIP**.

#### Οθόνη Static Route Parameter

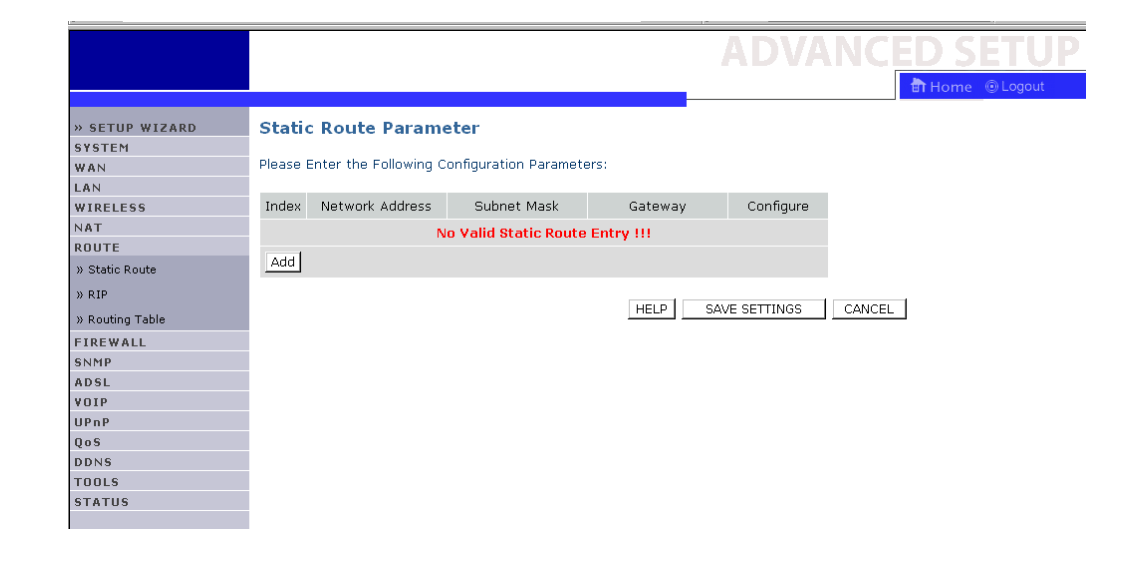

#### Παράμετροι

Οι παράμετροι της οθόνης **Static Route Parameters** περιγράφονται ως εξής:

| Παράμετρος      | Περιγραφή                                                                                                    |
|-----------------|----------------------------------------------------------------------------------------------------|
| Index           | Επιλέξτε το route που επιθυμείτε να διαγράψετε ή να<br>τροποποιήσετε.                                          |
| Network Address | Εισάγετε τη διεύθυνση ΙΡ του απομακρυσμένου<br>υπολογιστή για τον οποίο θέλετε να ορίσετε ένα static<br>route. |
| Subnet Mask     | Εισάγετε το subnet mask του απομακρυσμένου δικτύου<br>του οποίου επιθυμείτε να ορίσετε ένα static route.       |
| Gateway         | Εισάγετε την διεύθυνση WAN IP της πύλης (gateway)<br>προς το απομακρυσμένο δίκτυο.                             |

Καταχώρηση / Επεξεργασία / Διαγραφή route

Κάντε κλικ στο **Add** για να προσθέσετε ένα νέο static route στον κατάλογο ή επιλέξτε ένα ήδη καταχωρημένο route και κάντε κλικ στο **Edit**. • Κάνοντας κλικ στο **Delete** διαγράφεται μια καταχώρηση από τον κατάλογο.

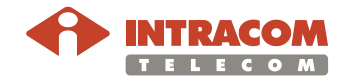

#### Μενού ROUTE, Συνέχεια

S A V U Q D

RIP

To RIP αφορά την τακτική αποστολή μηνυμάτων ενημέρωσης σχετικά με το routing όποτε αλλάζει η τοπολογία του δικτύου. Όταν ένας router λάβει μια τέτοια ενημέρωση, που αφορά αλλαγές σε κάποιο καταχωρημένο route, ενημερώνει τον αντίστοιχο πίνακα. Οι δρομολογητές RIP κρατάνε μόνο το καλύτερο route προς έναν προορισμό. Μετά την ενημέρωση του πίνακα routing, ο δρομολογητής στέλνει αμέσως σχετικές ενημερώσεις για να ενημερώσει άλλους router του δικτύου για την αλλαγή.

#### Οθόνη RIP Parameter

|               |                            |                    |            |             |              | _     |                       | 💼 Home 💿 Log                    | out |
|---------------|----------------------------|--------------------|------------|-------------|--------------|-------|-----------------------|---------------------------------|-----|
|               |                            |                    |            |             |              |       |                       |                                 |     |
| SETUP WIZARD  | RIP Para                   | meter              |            |             |              |       |                       |                                 |     |
| YSTEM         |                            |                    |            |             |              |       |                       |                                 |     |
| AN            | The device :               | supports Routing I | Informati  | on Protocol | (RIP) v1 and | v2 to | dynamically ex        | change routing information with |     |
| AN            | aujacent rot               | iters.             |            |             |              |       |                       |                                 |     |
| IRELESS       | Please Enter               | the following Cor  | nfiguratio | n Parameter | s:           |       |                       |                                 |     |
| AT            |                            | -                  | -          |             |              |       |                       |                                 |     |
| OUTE          | <ul> <li>Gener</li> </ul>  | ral RIP paramete   | er:        |             |              |       |                       |                                 |     |
| Static Route  | RIP m                      | ode: O Enable      | 🖲 Disa     | able        |              |       |                       |                                 |     |
| RIP           | <ul> <li>Auto s</li> </ul> | summary: O Er      | nable 🤇    | Disable     |              |       |                       |                                 |     |
| Routing Table | • Table                    | of current interf  | ace RIP    | parameter   |              |       |                       |                                 |     |
| IREWALL       |                            |                    |            |             |              |       |                       |                                 | _   |
| NMP           |                            |                    |            |             |              |       |                       |                                 |     |
| DSL           | Interface                  | Operation Mode     | Version    | Poison      | Authenticati | ion A | uthentication<br>Code |                                 |     |
| OIP           |                            |                    |            | Reverse     | Requireu     | _     | Coue                  |                                 |     |
| PnP           | LAN1                       | Disable 💌          | 1 💌        | Disable 💌   | None         | - [   |                       |                                 |     |
| 05            | WE AN                      |                    |            |             | Du I         | 7 1   |                       |                                 |     |
| DNS           | TTEAN                      | Uisable 💌          |            | Disable 🔳   | INONE        |       |                       |                                 |     |
| OOLS          | ATM1                       | Disable -          | 1 -        | Disable -   | None         | 7     |                       |                                 |     |
| TATUS         |                            |                    |            |             |              | - 1   |                       |                                 |     |
|               | ATM2                       | Disable 💌          | 1 💌        | Disable 💌   | None         |       |                       |                                 |     |
|               | АТМЗ                       | Disable 💌          | 1 -        | Disable 💌   | None         | -     |                       |                                 |     |
|               | ATM4                       | Disable 💌          | 1 -        | Disable 💌   | None         | -     |                       |                                 | -   |

#### Περιγραφή

Οι παράμετροι της οθόνης **RIP Parameter** περιγράφονται ως εξής:

| Παράμετρος        | Περιγραφή                                                                                                    |
|-------------------|----------------------------------------------------------------------------------------------------|
| RIP mode          | Ενεργοποιεί ή απενεργοποιεί πλήρως το RIP.                                                                                                    |
| Auto<br>summary   | Εάν το Auto summary είναι απενεργοποιημένο, τότε τα<br>πακέτα RIP θα περιλαμβάνουν πληροφορίες του υπο-<br>δικτύου από όλα τα υπο-δίκτυα που είναι συνδεδεμένα στο<br>router. Εάν είναι ενεργοποιημένο, οι πληροφορίες υπο-<br>δικτύου θα συνοψιστούν σε μια πληροφορία που να καλύπτει<br>όλα τα υπο-δίκτυα. |
| Interface         | Η διεπαφή WAN που θα διαρθρωθεί.                                                                                                    |
| Operation<br>Mode | <b>Disable</b> : Το RIP είναι απενεργοποιημένο σε αυτή τη<br>διεπαφή.                                                                                                    |
|                   | <b>Enable</b> : Το RIP είναι ενεργοποιημένο σε αυτή τη διεπαφή.                                                                                                    |
|                   | Silent: Παρακολουθεί για τυχόν αναμεταδόσεις route και<br>ενημερώνει τον σχετικό πίνακα. Δεν συμμετέχει στην<br>αποστολή αναμετάδοσης πληροφορίας route.                                                                                                    |
| Version           | Η έκδοση του RIP που θα χρησιμοποιηθεί.                                                                                                    |

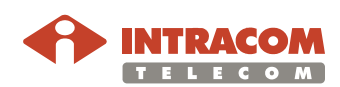

#### Μενού ROUTE, Συνέχεια

Περιγραφή (Συνέχεια)

| Παράμετρος             | Περιγραφή                                                                                                    |
|------------------------|----------------------------------------------------------------------------------------------------|
| Poison Reverse         | Μέθοδος αποφυγής κυκλικών βρόχων που θα<br>προκαλούσαν την ατέρμονη αναμετάδοση δεδομένων.                                                                                                    |
| Authentication         | • None: Καμία πιστοποίηση.                                                                                                    |
| Required               | <ul> <li>Password: Στο πακέτο περιλαμβάνεται ένα κλειδί<br/>πιστοποίησης κωδικού. Εάν αυτό δεν συμφωνεί με το<br/>αναμενόμενο, το πακέτο θα απορριφθεί. Η μέθοδος αυτή<br/>παρέχει τη μικρότερη ασφάλεια καθώς μπορεί κάποιος<br/>πολύ εύκολα να εντοπίσει το κλειδί πιστοποίησης με τη<br/>παρακολούθηση των πακέτων RIP.</li> </ul>                 |
|                        | <ul> <li>MD5: Ένας αλγόριθμος που χρησιμοποιείται για να<br/>επαληθεύσει την ακεραιότητα των δεδομένων μέσω της<br/>δημιουργίας ενός συνοπτικού μηνύματος δεδομένων των<br/>128-bit από εισερχόμενα δεδομένα (το μήνυμα μπορεί να<br/>έχει οποιοδήποτε μέγεθος) και τα οποία θεωρούνται<br/>τόσο μοναδικά όσο και ένα δακτυλικό αποτύπωμα.</li> </ul> |
| Authentication<br>Code | Κωδικός ή MD5 κλειδί Πιστοποίησης.                                                                                                    |

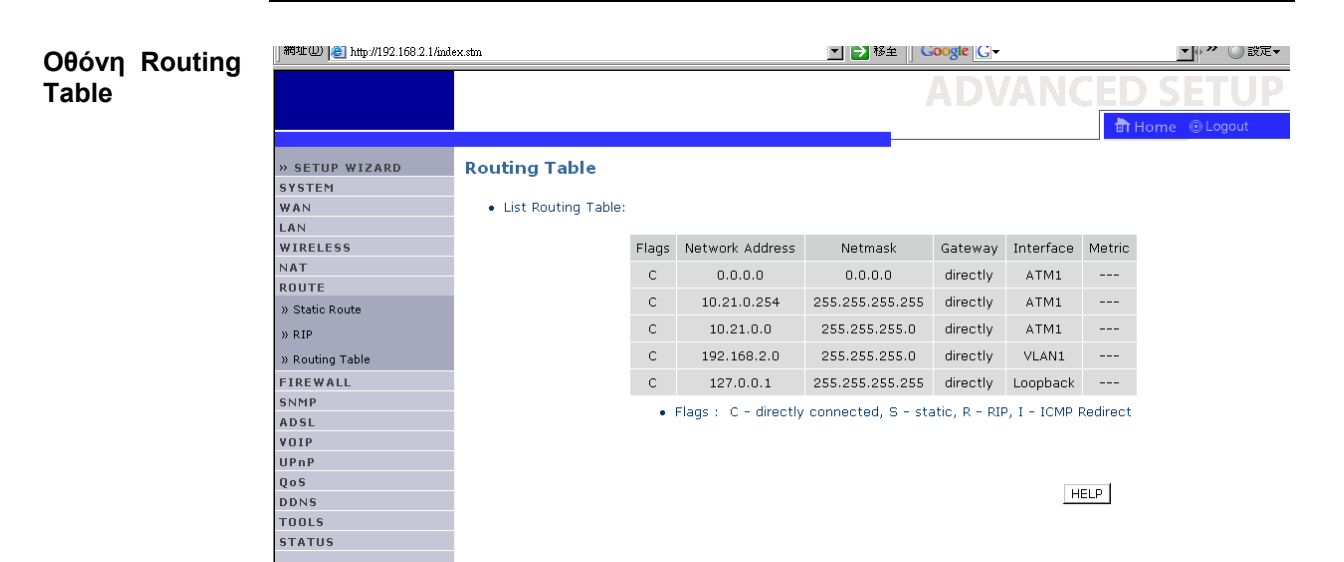

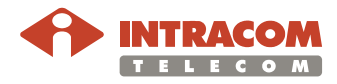

### Μενού FIREWALL

Περιγραφή Το ενσωματωμένο firewall του NetFasteR IAD™ επιθεωρεί τα πακέτα στο Επίπεδο Εφαρμογής, κρατάει τις πληροφορίες της συνεδρίας TCP και UDP συμπεριλαμβανομένου και των time-outs και τον αριθμό των ενεργών συνεδριών, και παρέχει τη δυνατότητα ανίχνευσης και αποτροπής συγκεκριμένων τύπων επιθέσεων από το δίκτυο.

> Επιθέσεις που συμβάλουν στην άρνηση πρόσβασης σε μια συσκευή του δικτύου ονομάζονται επιθέσεις DoS. Οι τελευταίες έχουν σαν θύματα συσκευές και δίκτυα με διασύνδεση στο Internet, με στόχο, όχι την απόσπαση πληροφοριών, αλλά την απενεργοποίηση μίας συσκευής ή δικτύου ώστε οι χρήστες να μην έχουν πλέον πρόσβαση στους πόρους του δικτύου.

> To **NetFasteR IAD**<sup>™</sup> παρέχει προστασία έναντι επιθέσεων όπως: IP Spoofing, Land Attack, Ping of Death, IP με μηδενικό μήκος, Smurf Attack, UDP port loopback, Snork Attack, TCP null scan, και TCP SYN flooding.

Η προστασία firewall δεν επηρεάζει σημαντικά την απόδοση του συστήματος. Έτσι σας συνιστούμε να ενεργοποιήσετε αυτή τη λειτουργία ώστε να προστατέψετε το δίκτυό σας. Επιλέξτε **Enable** και κάντε κλικ στο κουμπί **SAVE SETTINGS**.

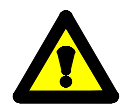

To firewall δεν επηρεάζει σημαντικά την απόδοση του συστήματός σας. Έτσι σας συνιστούμε να ενεργοποιήσετε τα χαρακτηριστικά ασφαλείας για να προστατέψετε το δίκτυό σας.

Οθόνη Security Settings (Firewall)

|                       | ADVANCED SETUP                                                                                                    |
|-----------------------|----------------------------------------------------------------------------------------------------|
|                       | 🛱 Home 🔘 Logout                                                                                                    |
|                       |                                                                                                    |
| » SETUP WIZARD        | Security Settings (Firewall)                                                                                                    |
| SYSTEM                |                                                                                                    |
| WAN                   | The Device provides extensive firewall protection by restricting connection parameters to limit the risk of hacker attack,                                                                                    |
| LAN                   | and defending against a wide array of common attacks. However, for applications that require unrestricted access to<br>the Internet, you can configure a specific client/server as a demilitarized zone (OMZ) |
| WIRELESS              |                                                                                                    |
| NAT                   | Enable or disable Firewall features : 💿 Enable 🔿 Disable                                                                                                    |
| ROUTE                 |                                                                                                    |
| FIREWALL              | SAVE SETTINGS                                                                                                    |
| » Access Control      |                                                                                                    |
| » MAC Filter          |                                                                                                    |
| » URL Blocking        |                                                                                                    |
| » Schedule Rule       |                                                                                                    |
| » Intrusion Detection |                                                                                                    |
| » DMZ                 |                                                                                                    |
| SNMP                  |                                                                                                    |
| ADSL                  |                                                                                                    |
| VOIP                  |                                                                                                    |
| UPnP                  |                                                                                                    |
| QoS                   |                                                                                                    |
| DDNS                  |                                                                                                    |
| TOOLS                 |                                                                                                    |
| STATUS                |                                                                                                    |
|                       |                                                                                                    |
|                       |                                                                                                    |

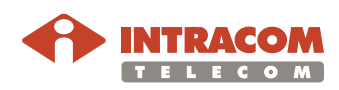

| Έλεγχος<br>πρόσβασης    | Η οθόνη <b>Αcc</b><br>εξερχόμενη κ<br>έχει ρυθμιστε<br>κανόνα στην                                                                                                    | εess Control επιτρέπει στους χρήστες να ελέγχουν την<br>κίνηση μέσω της διεπαφής WAN. Η συσκευή NetFasteR IAD™<br>εί από το εργοστάσιο να μην επιβάλλει κανένα περιοριστικό<br>εξερχόμενη κίνηση.                                              |
|-------------------------|----------------------------------------------------------------------------------------------------|----------------------------------------------------------------------------------------------------|
| Οθόνη<br>Access Control | <ul> <li>&gt;&gt; SETUP WIZARD</li> <li>&gt;&gt; SYSTEM</li> <li>WAN</li> <li>LAN</li> <li>WIRELESS</li> <li>NAT</li> <li>ROUTE</li> <li>FIREWALL</li> <li>&gt;&gt; Access Control</li> <li>&gt;&gt; MAC Filter</li> <li>&gt;&gt; URL Blocking</li> <li>&gt;&gt; Schedule Rule</li> <li>&gt;&gt; Intrusion Detection</li> <li>&gt;&gt; DMZ</li> <li>&gt;&gt; NMP</li> <li>&gt;&gt; ADSL</li> <li>YOIP</li> <li>UPnP</li> <li>&gt;&gt; Control</li> </ul> | Access Control         Access Control allows users to define the traffic type permitted or not-permitted to WAN port service. This page includes IP address filtering and MAC address filtering. <ul> <li>Enable Filtering Function:</li></ul> |
|                         | QoS<br>DDNS<br>TOOLS<br>STATUS                                                                                                    |                                                                                                    |

Παράμετροι

Οι παράμετροι της οθόνης **Access Control** περιγράφονται παρακάτω:

| Παράμετρος                   | Περιγραφή                                                           |
|------------------------------|---------------------------------------------------------------------|
| Enable Filtering<br>Function | Ενεργοποίηση ή Απενεργοποίηση της λειτουργίας<br>ελέγχου πρόσβασης. |
| Normal Filtering<br>Table    | Εμφάνιση καταλόγου με τους προκαθορισμένους κανόνες φιλτραρίσματος. |

#### **Δημιουργία** Για να δημιουργήσετε ένα νέο κανόνα που αφορά τον έλεγχο πρόσβασης, **νέου κανόνα** ακολουθήστε τη παρακάτω διαδικασία:

| Βήμα | Ενέργεια                                                                                                    |
|------|----------------------------------------------------------------------------------------------------|
| 1    | Κάντε κλικ στο Add PC στην οθόνη Access Control. Εμφανίζεται η οθόνη Access Control Add PC.                       |
| 2    | Προσδιορίστε τις κατάλληλες ρυθμίσεις για υπηρεσίες προς clients<br>(υπολογιστές).                                |
| 3    | Κάντε κλικ στο κουμπί <b>ΟΚ</b> και κατόπιν στο κουμπί <b>SAVE SETTINGS</b><br>για να αποθηκεύσετε τις ρυθμίσεις. |

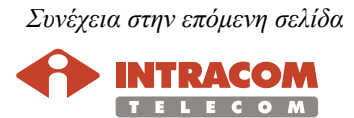

Φίλτρο διευθύνσεων ΜΑC Το φίλτρο διευθύνσεων MAC σας επιτρέπει να προσδιορίσετε τους υπολογιστές (clients) που θα έχουν πρόσβαση στο Internet. Όταν το φίλτρο είναι ενεργοποιημένο, μόνο εκείνες οι διευθύνσεις MAC που έχουν προσδιοριστεί στον σχετικό πίνακα θα έχουν πρόσβαση στο Internet. Στους υπολογιστές που η διεύθυνση MAC δεν συμπεριλαμβάνεται στον πίνακα, δεν θα επιτρέπεται η πρόσβαση.

Οθόνη MAC Filtering Table

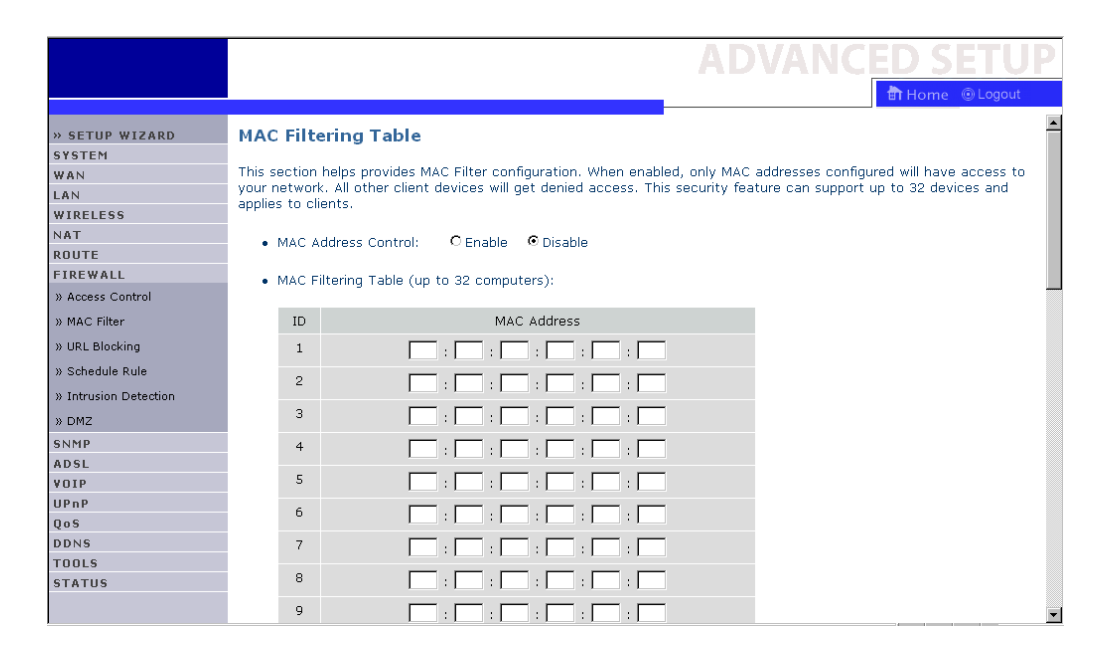

#### Παράμετροι

Οι παράμετροι της οθόνης MAC Filtering Table περιγράφονται ως εξής:

| Παράμετρος    | Περιγραφή                                                          |
|---------------|--------------------------------------------------------------------|
| MAC Address   | Επιλέξτε <b>Enable</b> ή <b>Disable</b> για να ενεργοποιήσετε ή να |
| Control       | απενεργοποιήσετε το φίλτρο MAC αντίστοιχα.                         |
| MAC Filtering | Εισάγετε τη διεύθυνση MAC (στο αντίστοιχο πεδίο) στην              |
| Table         | οποία θα επιτρέπεται η πρόσβαση.                                   |

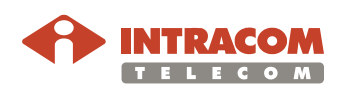

Φίλτρο URL Το φίλτρο URL επιτρέπει στο χρήστη να εμποδίσει τη πρόσβαση σε κάποιες τοποθεσίες web με τη καταχώρηση είτε μιας πλήρης διεύθυνσης URL είτε μόνο μίας λέξης-κλειδί. Το φίλτρο αυτό μπορεί να χρησιμοποιηθεί για να εμποδίσει τα ανήλικα παιδιά να έχουν πρόσβαση σε τοποθεσίες web με βίαιο ή πορνογραφικό περιεχόμενο. Μπορείτε να φιλτράρεται έως και 30 τοποθεσίες.

#### Οθόνη URL Blocking

|                       | ADVANCED SE                                                                                                    |  |  |
|-----------------------|----------------------------------------------------------------------------------------------------|--|--|
|                       | 🗄 Home 💿                                                                                                    |  |  |
| » SETUP WIZARD        | URL Blocking                                                                                                    |  |  |
| SYSTEM                |                                                                                                    |  |  |
| WAN                   | Disallowed Web Sites and Keywords.                                                                                                    |  |  |
| LAN                   |                                                                                                    |  |  |
| WIRELESS              | You can block access to certain Web sites from a particular PC by entering either a full URL address or just a ke<br>the Web site.           |  |  |
| NAT                   |                                                                                                    |  |  |
| ROUTE                 | To specify the particular PC, go back to the "Access Control" page and check the box for "Http with URL Blockin<br>"Normal Filtering Table". |  |  |
| FIREWALL              |                                                                                                    |  |  |
| » Access Control      |                                                                                                    |  |  |
| » MAC Filter          | Rule Number URL / Keyword Rule Number URL / Keyword                                                                                          |  |  |
| » URL Blocking        | Site 1 Site 16                                                                                                    |  |  |
| » Schedule Rule       | Site 2 Site 17                                                                                                    |  |  |
| » Intrusion Detection | Site 3 Site 18                                                                                                    |  |  |
| » DMZ                 | Site 4 Site 19                                                                                                    |  |  |
| SNMP                  | Site 5 Site 20                                                                                                    |  |  |
| ADSL                  | Site 6 Site 21                                                                                                    |  |  |
| VOIP                  | Site 7 Site 22                                                                                                    |  |  |
| UPnP                  | Site 8 Site 23                                                                                                    |  |  |
| QoS                   | Site 0                                                                                                    |  |  |
| DDNS                  |                                                                                                    |  |  |
| TOOLS                 | Site 10 Site 25                                                                                                    |  |  |
| STATUS                | Site 11 Site 26                                                                                                    |  |  |
|                       | Site 12 Site 27                                                                                                    |  |  |

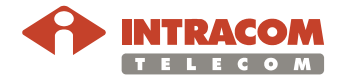

Προγραμματισμός κανόνων πρόσβασης Η συσκευή **NetFasteR IAD™** έχει τη δυνατότητα να φιλτράρει τοπικά τη πρόσβαση στο Internet με βάση κάποιους κανόνες. Κάθε κανόνας μπορεί να ενεργοποιηθεί ξεχωριστά σε κάποια προγραμματισμένη ώρα. Μπορείτε να κάνετε προγραμματισμό μέσω της οθόνης **Schedule Rule**, και να εφαρμόσετε τον κανόνα μέσω της οθόνης **Access Control**. Για να καθορίσετε έναν κανόνα, ακολουθήστε τα παρακάτω βήματα:

| Βήμα | Ενέργεια                                                                                                    |  |
|------|----------------------------------------------------------------------------------------------------|--|
| 1    | Κάντε κλικ στο <b>Add Schedule Rule</b> στην οθόνη <b>Schedule Rule</b> .<br>Εμφανίζεται το <b>Edit Schedule Rule.</b> |  |
| 2    | Κάντε τις κατάλληλες ρυθμίσεις που αφορούν τον κανόνα.                                                                 |  |
| 3    | Κάντε κλικ στο <b>ΟΚ</b> και κατόπιν στο <b>SAVE SETTINGS</b> για να<br>αποθηκεύσετε τις ρυθμίσεις.                    |  |

#### Οθόνη Schedule Rule

| » SETUP WIZARD<br>System<br>Wan        | Schedule Rule<br>This page defines schedule ru | le names and activates the schedule for use in the "Access C | ontrol" page. |  |  |  |
|----------------------------------------|------------------------------------------------|--------------------------------------------------------------|---------------|--|--|--|
| LAN<br>WIRELESS<br>NAT                 | Schedule Rule Table (up                        | • Schedule Rule Table (up to 10 rules):                      |               |  |  |  |
| ROUTE                                  | Rule Name                                      | Rule Comment                                                 | Configure     |  |  |  |
| FIREWALL                               |                                                |                                                              |               |  |  |  |
| » Access Control                       |                                                |                                                              |               |  |  |  |
| » MAC Filter                           | Add Schedule Ru                                | ule                                                          |               |  |  |  |
| » URL Blocking                         |                                                |                                                              |               |  |  |  |
| » Schedule Rule                        |                                                |                                                              |               |  |  |  |
| » Intrusion Detection                  |                                                | HELP SAVE SETTINGS CA                                        | NCEL          |  |  |  |
| » DMZ                                  |                                                |                                                              |               |  |  |  |
| SNMP                                   |                                                |                                                              |               |  |  |  |
| ADSL                                   |                                                |                                                              |               |  |  |  |
| VOIP                                   |                                                |                                                              |               |  |  |  |
|                                        |                                                |                                                              |               |  |  |  |
| UPnP                                   |                                                |                                                              |               |  |  |  |
| UPnP<br>QoS                            |                                                |                                                              |               |  |  |  |
| UPnP<br>QoS<br>DDNS                    |                                                |                                                              |               |  |  |  |
| UPnP<br>QoS<br>DDNS<br>TOOLS           |                                                |                                                              |               |  |  |  |
| UPnP<br>QoS<br>DDNS<br>TOOLS<br>STATUS |                                                |                                                              |               |  |  |  |

Εντοπισμός εισβολέων (Intrusion Detection) To ενσωματωμένο firewall μπορεί να αποκόψει τις επιθέσεις hacker και να παράσχει προστασία από: IP Spoofing, Land Attack, Ping of Death, IP with zero length, Smurf Attack, UDP port loopback, Snork Attack, TCP null scan, και TCP SYN flooding.

Όταν το Stateful Packet Inspection (SPI) του firewall είναι ενεργοποιημένο, τότε απορρίπτονται όλα τα σχετικά πακέτα. Το SPI υποστηρίζει πλήρως διάφορες εφαρμογές που χρησιμοποιούν δυναμικούς αριθμούς θύρας. Για τις εφαρμογές που έχουν επιλεχθεί, το **NetFasteR IAD™** θα υποστηρίξει πλήρως τη λειτουργία που έχει ενεργοποιηθεί από το τοπικό δίκτυο.

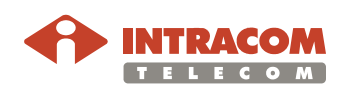

| Οθόνη<br>Intrusion |                                                                                                    | ADVANCED SETUP                                                                                                    |   |  |  |  |
|--------------------|----------------------------------------------------------------------------------------------------|----------------------------------------------------------------------------------------------------|---|--|--|--|
| Detection          |                                                                                                    |                                                                                                    | • |  |  |  |
|                    | SYSTEM                                                                                                    | Indusion Detection                                                                                                    |   |  |  |  |
|                    | WAN                                                                                                    | When the SPI (Stateful Packet Inspection) firewall feature is enabled, all packets can be blocked. Stateful Packet                                                                                                    |   |  |  |  |
|                    | LAN                                                                                                    | Inspection (SPI) allows full support of different application types that are using dynamic port numbers. For the<br>applications checked in the list below, the Device will support full operation as initiated from the local LAN.                                                                                                    |   |  |  |  |
|                    | WIRELESS                                                                                                    |                                                                                                    |   |  |  |  |
|                    | NAT                                                                                                    | The Device firewall can block common hacker attacks, including IP Spoofing, Land Attack, Ping of Death, IP with zero                                                                                                    |   |  |  |  |
|                    | ROUTE                                                                                                    | length, Smurf Attack, UDP port loopback, Snork Attack, TCP null scan, and TCP SYN flooding.                                                                                                    |   |  |  |  |
|                    | FIREWALL                                                                                                    | Intrusion Detection Feature                                                                                                    | - |  |  |  |
|                    | » MAC Filter                                                                                                    |                                                                                                    |   |  |  |  |
|                    | » URL Blocking                                                                                                    |                                                                                                    |   |  |  |  |
|                    | » Schedule Rule                                                                                                    | RIP defect                                                                                                    |   |  |  |  |
|                    | » Intrusion Detection                                                                                                    | Discard Ping To WAN Interface                                                                                                    |   |  |  |  |
|                    | » DMZ                                                                                                    |                                                                                                    |   |  |  |  |
|                    | SNMP                                                                                                    | Stateful Packet Inspection                                                                                                    |   |  |  |  |
|                    | ADSL                                                                                                    | Dedict Frameworkstein                                                                                                    |   |  |  |  |
|                    | VOIP                                                                                                    |                                                                                                    |   |  |  |  |
|                    | UPnP                                                                                                    | TCP Connection                                                                                                    |   |  |  |  |
|                    | DDNS                                                                                                    | UDP Session                                                                                                    |   |  |  |  |
|                    | TOOLS                                                                                                    | FTP Service 🔽                                                                                                    |   |  |  |  |
|                    | STATUS                                                                                                    | H.323 Service                                                                                                    |   |  |  |  |
|                    |                                                                                                    | TFTP Service                                                                                                    | - |  |  |  |
|                    | When hackers Your E-mail Add SMTP Server Ad DOP3 Server Ad User name : Password : Connection Po Fragmentation f TCP SYN wait: TCP FIN wait: | attempt to enter your network, we can alert you by e-mail         dress :         ddress :         ddress : |   |  |  |  |
|                    | UDP session idle                                                                                                    | e timeout: 30 sec.                                                                                                    | 4 |  |  |  |

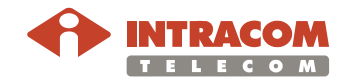

Χαρακτηριστικά Intrusion Detection

#### Intrusion Detection Feature:

SPI και Anti-DoS firewall protection: παρέχεται η δυνατότητα ελέγχου της πρόσβασης στην εισερχόμενη κίνηση στη θύρα WAN. Όταν το SPI είναι ενεργοποιημένο, όλα τα εισερχόμενα πακέτα θα αποκλειστούν εκτός από εκείνα που έχουν την απαραίτητη δικαιοδοσία στο τμήμα SPI.

**RIP defect:** Εάν δεν αναγνωριστεί ένα πακέτο με αίτηση RIP, θα παραμείνει στην εισερχόμενη ουρά και δεν θα αποδεσμευτεί. Η συσσώρευση πακέτων θα οδηγήσει σε υπερφόρτωση της ουράς και στη δημιουργία σημαντικών προβλημάτων για όλα τα πρωτόκολλα. Η ενεργοποίηση του RIP Defect θα αποτρέψει τα προβλήματα αυτά.

**Discard Ping To WAN Interface:** η συσκευή μπορεί να αποτρέψει ένα ping (στη θύρα WAN) να δρομολογηθεί προς το δίκτυο.

#### **Stateful Packet Inspection:**

Το SPI αφορά την επιθεώρηση του περιεχομένου των πακέτων για το προσδιορισμό της κατάστασης επικοινωνίας, π.χ. για τη διασφάλιση ότι ο δηλωμένος υπολογιστής προορισμού έχει προηγουμένως ζητήσει την τρέχουσα επικοινωνία.

Αυτός ο τρόπος διασφαλίζει ότι όλες οι προσπάθειες επικοινωνίας έχουν ξεκινήσει από τον παραλήπτη και ότι λαμβάνουν χώρα μόνο με πόρους που είναι ήδη γνωστοί και αξιόπιστοι από προηγούμενες αλληλεπιδράσεις. Επιπλέον, καθώς υπάρχει μεγαλύτερη ακρίβεια στην επιθεώρηση των πακέτων, τα firewalls με SPI δεν επιτρέπουν τη διέλευση εισερχόμενης κίνησης μέσω των θυρών, έως ότου ζητηθεί σύνδεση σε συγκεκριμένη θύρα. Αν επιλεχθεί συγκεκριμένος τύπος κίνησης, θα επιτραπεί μόνο η σχετική κίνηση που έχει προέλευση το τοπικό δίκτυο.

Για παράδειγμα, εάν κάποιος χρήστης επιλέξει μόνο "FTP Service" στο τμήμα SPI, θα αποκόπτεται όλη η εισερχόμενη κίνηση εκτός από τις συνδέσεις FTP που έχουν προέλευση το τοπικό δίκτυο.

To SPI επιτρέπει την επιλογή διαφορετικών εφαρμογών που χρησιμοποιούν δυναμικούς αριθμούς θύρας.

Εάν επιθυμείτε τη χρήση του SPI για την απόρριψη πακέτων, κάντε κλικ στο Yes στο Enable SPI and Anti-DoS firewall protection και κατόπιν επιλέξτε το είδος της επιθεώρησης που χρειάζεστε, όπως Packet Fragmentation, TCP Connection, UDP Session, FTP Service, H.323 Service, ή TFTP Service.

#### When hackers attempt to enter your network, we can alert you by email:

Εισάγετε το email σας. Προσδιορίστε τους SMTP και POP3 servers, το όνομα χρήστη και το password. Σε περίπτωση εισβολής hacker, θα ειδοποιηθείτε μέσω e-mail.

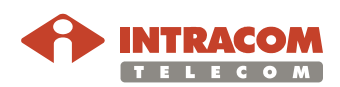

Χαρακτηριστικά Intrusion Detection, συνέχεια

#### **Connection Policy:**

Εισάγετε τις κατάλληλες τιμές για συνεδρίες TCP/UDP όπως περιγράφονται στον παρακάτω πίνακα:

| Πεδίο                                                                  | Προκαθορι-<br>σμένες τιμές | Περιγραφή                                                                                                    |
|------------------------------------------------------------------------|----------------------------|----------------------------------------------------------------------------------------------------|
| Fragmentation half<br>open wait                                        | 10 sec                     | Δευτερόλεπτα κατά τα οποία η<br>συγκεκριμένη δομή της κατάστασης<br>του πακέτου θα παραμείνει ενεργή. Με<br>τη λήξη του χρόνου αυτού, το πακέτο<br>απορ-ρίπτεται, ελευθερώνοντας τους<br>σχετικούς πόρους για χρήση από άλλο<br>πακέτο. |
| TCP SYN wait                                                           | 30 sec                     | Προσδιορίζει το χρονικό διάστημα κατά<br>το οποίο το λογισμικό θα είναι σε<br>αναμονή έως ότου συγχρονιστεί η<br>συνεδρία TCP προτού γίνει απόρριψή<br>της.                                                                             |
| TCP FIN wait                                                           | 5 sec                      | Καθορίζει τη χρονική διάρκεια κατά την<br>οποία μια συνεδρία TCP θα διατηρηθεί<br>μετά την ανίχνευση πακέτου FIN<br>(ΛΗΞΗΣ) από το firewall.                                                                                            |
| TCP connection idle time-out                                           | 3600 sec (1 h)             | Η χρονική διάρκεια κατά την οποία<br>μπορεί να γίνεται διαχείριση μίας<br>συνεδρίας TCP όταν δεν υπάρχει<br>κίνηση.                                                                                                    |
| UDP session idle<br>time-out                                           | 30 sec                     | Η χρονική διάρκεια κατά την οποία<br>μπορεί να γίνεται διαχείριση μίας<br>συνεδρίας UDP όταν δεν υπάρχει<br>κίνηση.                                                                                                    |
| H.323 data channel<br>idle time-out                                    | 180 sec                    | Η χρονική διάρκεια κατά την οποία<br>μπορεί να γίνεται διαχείριση μίας<br>συνεδρίας Η.323 όταν δεν υπάρχει<br>κίνηση.                                                                                                    |
| Maximum<br>incomplete TCP/<br>UDP sessions<br>number from same<br>host | 10                         | Μέγιστος αριθμός ημιτελών συνεδριών<br>TCP/UDP από τον ίδιο host.                                                                                                    |

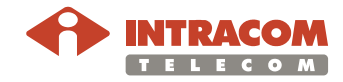
#### Χαρακτηριστικά Intrusion Detection, συνέχεια

| Πεδίο                                                                     | Προκαθορι-<br>σμένες τιμές | Περιγραφή                                                                                            |
|---------------------------------------------------------------------------|----------------------------|----------------------------------------------------------------------------------------------------|
| Incomplete TCP/<br>UDP sessions<br>detect sensitive<br>time period        | 300 msec                   | Η χρονική διάρκεια προτού μια ατελής<br>συνεδρία TCP/UDP ανιχνευτεί ως<br>ατελής.                    |
| Maximum half-<br>open<br>fragmentation<br>packet number<br>from same host | 30                         | Μέγιστος αριθμός πακέτων half-open<br>fragmentation από τον ίδιο host.                               |
| Half-open<br>fragmentation<br>detect sensitive<br>time period             | 10000 msec                 | Η χρονική διάρκεια προτού μια<br>συνεδρία half-open fragmentation<br>ανιχνευτεί ως half-open.        |
| Flooding cracker<br>block time                                            | 300 sec                    | Η χρονική διάρκεια που μεσολαβεί από<br>τη στιγμή της ανίχνευσης του flood<br>attack μέχρι τη φραγή. |

Χαρακτηριστικά Intrusion Detection, συνέχεια

#### **DoS Detect Criteria:**

Η επεξήγηση των σχετικών παραμέτρων δίνεται στον παρακάτω πίνακα:

| Πεδίο                                              | Προκαθορι-<br>σμένες τιμές | Περιγραφή                                                                                                    |
|----------------------------------------------------|----------------------------|----------------------------------------------------------------------------------------------------|
| Total incomplete<br>TCP/UDP sessions<br>HIGH       | 300 συνεδρίες              | Καθορίζει το μέγιστο όριο των<br>νέων ατελών συνεδριών που θα<br>προκαλέσουν τη διαγραφή των<br>half-open συνεδριών.                 |
| Total incomplete<br>TCP/UDP sessions<br>LOW        | 250 συνεδρίες              | Καθορίζει το ελάχιστο όριο των<br>νέων ατελών συνεδριών που θα<br>προκαλέσουν την παύση της<br>διαγραφής των half-open<br>συνεδριών. |
| Incomplete TCP/ UDP<br>sessions (per min.)<br>HIGH | 250 συνεδρίες              | Το μέγιστο όριο επιτρεπτών<br>ημιτελών συνεδριών TCP/UDP<br>ανά λεπτό.                                                               |
| Incomplete TCP/ UDP<br>sessions (per min.)<br>LOW  | 200 συνεδρίες              | Το ελάχιστο όριο επιτρεπτών<br>ημιτελών συνεδριών TCP/UDP<br>ανά λεπτό.                                                              |

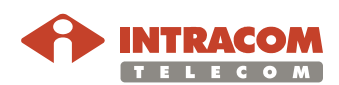

## FIREWALL, Συνέχεια

DMZ (De-Militarized Zone) Εάν ένας υπολογιστής – client αδυνατεί να τρέξει σωστά μια εφαρμογή Internet με το firewall ενεργοποιημένο, μπορείτε να επιτρέψετε για αυτόν την αμφίδρομη πρόσβαση στο Internet χωρίς περιορισμούς. Εισάγετε την διεύθυνση IP ενός DMZ host στην οθόνη **DMZ (Demilitarized Zone)**.

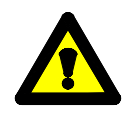

Η πρόσθεση ενός υπολογιστή – client στο DMZ ενδέχεται να εκθέσει το τοπικό σας δίκτυο σε διάφορους κινδύνους. Έτσι θα πρέπει να χρησιμοποιείτε αυτή την επιλογή σαν τελευταία λύση.

#### Οθόνη DMZ

|                       |                                                                          |                                                      |                                  | ADVANCI                                                   | ED SETU                  | P |
|-----------------------|--------------------------------------------------------------------------|------------------------------------------------------|----------------------------------|-----------------------------------------------------------|--------------------------|---|
|                       |                                                                          |                                                      |                                  |                                                           | ስ Home 💿 Logout          |   |
| » SETUP WIZARD        | DMZ(Demilitarized Z                                                      | one)                                                 |                                  |                                                           |                          | - |
| SYSTEM                |                                                                          |                                                      |                                  |                                                           |                          |   |
| WAN                   | open the client up to unrestric                                          | nat cannot run an Intern<br>cted two-way Internet a  | et application pro               | perly from behind the NA<br>a Virtual DMZ Host.           | I firewall, then you can |   |
| LAN                   |                                                                          |                                                      |                                  |                                                           |                          |   |
| NAT                   | <ul> <li>Enable DMZ: O Enable</li> </ul>                                 | ole 💿 Disable                                        |                                  |                                                           |                          |   |
| ROUTE                 |                                                                          |                                                      |                                  |                                                           |                          |   |
| FIREWALL              | <ul> <li>Multiple PCs can be expl<br/>conferencing, or VPN co</li> </ul> | osed to the internet for<br>Innections. To use the D | two-way commu<br>MZ, vou must se | ications e.g. Internet ga<br>it a static IP address for i | ming, video<br>that PC.  |   |
| » Access Control      |                                                                          |                                                      |                                  |                                                           |                          |   |
| » MAC Filter          |                                                                          |                                                      |                                  |                                                           |                          |   |
| » URL Blocking        |                                                                          | Public IP Add                                        | ress                             | Client PC IP Address                                      |                          |   |
| » Schedule Rule       | 1. 1                                                                     | 10.21.0.44                                           |                                  | 192.168.2.0                                               |                          |   |
| » Intrusion Detection | 2.                                                                       |                                                      | . 0                              | 192,168.2.0                                               |                          |   |
| » DMZ                 |                                                                          |                                                      |                                  |                                                           |                          |   |
| SNMP                  | з. [                                                                     | .  0 .  0                                            | .  0                             | 192.168.2.0                                               |                          |   |
| ADSL                  | 4.                                                                       |                                                      | . 0                              | 192,168,2.0                                               |                          |   |
| VUIP<br>IIPoP         |                                                                          |                                                      |                                  |                                                           |                          |   |
| QoS                   | 5. <u>[</u>                                                              | o , o , o                                            | .  0                             | 192.168.2.0                                               |                          |   |
| DDNS                  | 6. 🛛                                                                     |                                                      | . 0                              | 192,168,2,0                                               |                          |   |
| TOOLS                 | 7 5                                                                      |                                                      |                                  |                                                           |                          |   |
| STATUS                | · . [                                                                    | <u>q</u> . <u>u</u> . <u>c</u>                       | . P                              | 192.168.2. <mark>0</mark>                                 |                          |   |
|                       | 8. <sub>[</sub>                                                          |                                                      | . 0                              | 192.168.2.0                                               |                          | - |

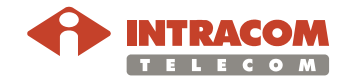

### Μενού SNMP

Το μενού αυτό περιλαμβάνει τις ρυθμίσεις SNMP που αφορούν τα Εισαγωγή χαρακτηριστικά ομάδων (communities) και τα traps. Οθόνη SNMP Setting 💼 Hor » SETUP WIZARD SNMP Setting SYSTEM WAN LAN The Device provides SNMP setting for community and trap information. LAN WIRELESS NAT ROUTE FIREWALL Enable SNMP : • Enable O Disable HELP SAVE SETTINGS CANCEL SNMP » Community » Trap ADSL VOIP UPnP QoS DDNS TOOLS STATUS

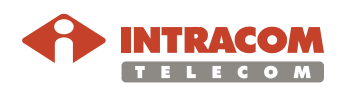

#### Μενού SNMP, Συνέχεια

Χαρακτηριστικά ομάδων (communities)

Οθόνη SNMP Community Στα πλαίσια του SNMP, η σχέση μεταξύ ενός agent και των διαχειριστών (SNMP managers) προσδιορίζουν τα χαρακτηριστικά ασφαλείας. Ο όρος community χρησιμοποιείται τοπικά και καθορίζεται από τον agent, ο οποίος μπορεί να δημιουργήσει ένα community για κάθε επιθυμητό συνδυασμό χαρακτηριστικών (πιστοποίηση, έλεγχος πρόσβασης και proxy) και να του προσδώσει μία μοναδική ονομασία.

Οι σταθμοί διαχείρισης που ενσωματώνονται μέσα στο συγκεκριμένο community θα πρέπει να χρησιμοποιούν το όνομα του community σε όλες τις λειτουργίες get. O agent δύναται να δημιουργήσει πολλά communities, με επικαλυπτόμενη συνδρομή των σταθμών διαχείρισης.

|                |                                     |          |                                                    |                                 |                   | THome @Logou                         |
|----------------|-------------------------------------|----------|----------------------------------------------------|---------------------------------|-------------------|--------------------------------------|
| » SETUP WIZARD | SNMP Community                      |          |                                                    |                                 |                   |                                      |
| SYSTEM         |                                     |          |                                                    |                                 |                   |                                      |
| WAN            | In the context of SNMP, a relation  | ship bet | tween an agent and a s                             | et of SNMP                      | manag             | ers defines security characteristics |
| LAN            | combination of authentication acc   | one, ae  | fined at the agent. The<br>strol, and provy charac | e agent esta<br>toristics : Fai | blisnes<br>ch.com | one community for each desired       |
| WIRELESS       | agent) community name, and the      | nanage   | ment stations within th                            | at communit                     | y are p           | provided with and must employ the    |
| NAT            | community name in all get operation | ons. The | e agent may establish a                            | number of a                     | commu             | nities, with overlapping management  |
| ROUTE          | station membership.                 |          |                                                    |                                 |                   |                                      |
| FIREWALL       |                                     | _        |                                                    |                                 |                   | 1                                    |
| SNMP           |                                     | No.      | Community                                          | Access                          | Valid             |                                      |
| » Community    |                                     | 1        | public                                             | Read 💌                          |                   |                                      |
| » Trap         |                                     | -        |                                                    |                                 | -                 |                                      |
| ADSL           |                                     | 2        | Iprivate                                           | I write •                       | V                 |                                      |
| VOIP           |                                     | з        |                                                    | Read -                          | П                 |                                      |
| UPnP           |                                     |          | 1                                                  |                                 |                   |                                      |
| QoS            |                                     | 4        |                                                    | Read 💌                          |                   |                                      |
| DDNS           |                                     | -        | -                                                  |                                 | _                 |                                      |
| TOOLS          |                                     | 5        | J                                                  | Read 💌                          |                   |                                      |
| STATUS         |                                     |          |                                                    |                                 |                   |                                      |
|                |                                     |          | HELP                                               | SAVE SETT                       | INGS              | CANCEL                               |
|                |                                     |          |                                                    |                                 |                   |                                      |
|                |                                     |          |                                                    |                                 |                   |                                      |
|                |                                     |          |                                                    |                                 |                   |                                      |

Συνέχεια στην επόμενη σελίδα

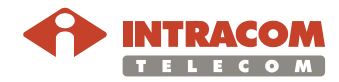

## Μενού SNMP, Συνέχεια

Στα πλαίσια του SNMP, ο agent μπορεί να αποστείλει ένα εκούσιο μήνυμα SNMP>>Trap προς τον σταθμό διαχείρισης. Ο σκοπός είναι η ενημέρωση του τελευταίου για κάποιο ασυνήθιστο συμβάν. Οθόνη SNMP Trap t I » SETUP WIZARD SNMP Trap SYSTEM WAN In the context of SNMP, an unsolicited message can be sent by an agent to management station. The purpose is to notify the management station of some unusual event. WIRELESS NAT No. IP Address Community Version ROUTE 1 0 .0 Disabled 💌 .0 .0 FIREWALL 2 0 Disabled 💌 SNMP 0 .0 .0 » Community з о Disabled 💌 ] [0 ].[0 .0 » Trap 4 Disabled 💌 ADSL VOIP σ .0 1,0 .0 5 Disabled 💌 O 0 .0 .0 UPnP QoS DDNS HELP SAVE SETTINGS CANCEL TOOLS STATUS

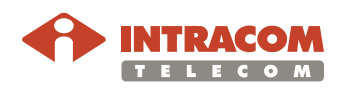

## Μενού ADSL

**Περιγραφή** Το μενού αυτό αφορά τις πληροφορίες που σχετίζονται με τις παραμέτρους ADSL (**Parameters**) και την κατάσταση ADSL (**Status**).

Μπορείτε να καθορίσετε τις ρυθμίσεις για ένα συγκεκριμένο στάνταρ λειτουργίας ADSL, ή να επιλέξετε **Automatic** για να διαπραγματευτείτε αυτόματα με ένα απομακρυσμένο DSLAM.

Σελίδα Monitoring Index: Στην σελίδα αυτή περιέχονται πληροφορίες κατάστασης ADSL, όπως: στάνταρ λειτουργίας, ταχύτητες (download / upload), ένδειξη ποιότητας επικοινωνίας και Στατιστικές πληροφορίες.

|                |                                                      |                 |                      | <b>VANC</b> | ED SET       | ί   |
|----------------|------------------------------------------------------|-----------------|----------------------|-------------|--------------|-----|
|                |                                                      |                 |                      |             | 🕆 Home 💿 Log | jou |
| » SETUP WIZARD | Monitoring Index:                                    |                 |                      |             |              |     |
| SYSTEM         |                                                      |                 |                      |             |              |     |
| AN             | <ul> <li>ADSL Status Information:</li> </ul>         |                 |                      |             |              |     |
| AN             | <u>Status</u>                                        |                 |                      |             |              |     |
| /IRELESS       | <ul> <li>Data Rate Information</li> </ul>            |                 |                      |             |              |     |
| TAL            | <ul> <li><u>Defect/Failure Indication</u></li> </ul> |                 |                      |             |              |     |
| OUTE           | <u>Statistics</u>                                    |                 |                      |             |              |     |
| IREWALL        | . Status                                             |                 |                      |             |              |     |
| NMP            | Status:                                              |                 |                      |             |              |     |
| DSL            | Configured                                           | Cu              | rrent                | -           |              |     |
| > Parameters   | Line Status                                          | SHO             | WTIME                | _           |              |     |
| Statue         | Link Type Automatic                                  | G.992.5 (ADSL2+ | ) / Interleaved Path |             |              |     |
| 010            | • [ <u>Go Top</u> ]                                  |                 |                      |             |              |     |
|                |                                                      |                 |                      |             |              |     |
| PnP            | Data Rate:                                           | -               |                      | =1          |              |     |
| 05             | Stream Type                                          | Actua           | al Data Rate         |             |              |     |
| DNS            | Up Stream                                            | 143             | 35 (Kbps.)           |             |              |     |
| JOLS           | Down Stream                                          | 241             | 26 (Kbps.)           |             |              |     |
| TATUS          | • [Go Top]                                           |                 |                      |             |              |     |
|                |                                                      |                 |                      |             |              |     |
|                | Operation Data / Defect Indica                       | tion:           |                      |             |              |     |
|                | Operation Data                                       | Upstream        | Downstream           |             |              |     |
|                | Noise Margin                                         | 6 dB            | 7 dB                 |             |              |     |
|                | Attenuation                                          | 0 dB            | 0 dB                 |             |              |     |

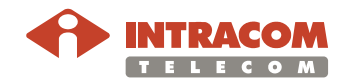

## Μενού VOIP

| <text><text><list-item><list-item><list-item><text><list-item><list-item></list-item></list-item></text></list-item></list-item></list-item></text></text>                                                                                                    | Περιγραφή                                      | Το πρωτόκολλο<br>συνομιλιών μέσ<br>βασισμένο στο Ι<br>μεταγωγής πακι<br>που βασίζονται                                                                                                    | ν VoIP καθιστά δυνατή τη δρ<br>ω του Internet ή μέσω οποια<br>IP. Τα δεδομένα φωνής μετα<br>έτων, αντί των παραδοσιακα<br>σε μεταγωγή κυκλωμάτων. | οομολόγηση των φωνητικών<br>ουδήποτε άλλου δικτύου<br>αφέρονται μέσω των δικτύων<br>ών γραμμών μεταφοράς φωνής |  |
|----------------------------------------------------------------------------------------------------|------------------------------------------------|----------------------------------------------------------------------------------------------------|----------------------------------------------------------------------------------------------------|----------------------------------------------------------------------------------------------------|--|
| <section-header><text><form></form></text></section-header>                                                                                                    | Στοιχεία για<br>άνοιγμα<br>λογαριασμού<br>VoIP | Για να ανοίξετε έναν λογαριασμό VoIP, θα πρέπει να ζητήσετε τα παρακάτω<br>στοιχεία από τον πάροχο VoIP:<br>• Όνομα χρήστη<br>• Συνθηματική λέξη (Password)<br>• Αριθμός τηλεφώνου<br>• SIP Domain<br>• Realm<br>• Διεύθυνση και θύρα SIP Proxy Server<br>• Διεύθυνση και θύρα SIP Registrar Server<br>• Προτεινόμενο Codec |                                                                                                    |                                                                                                    |  |
| NAT       Account Profile       Count I       Clar         NAT       Account Profile       Appr         RUTE       VIEP Provider       Image         NAT       Account I       Order         NAT       Account I       Order         NAT       Account I       Order         NAT       Account       Order         NAT       Username       Image         NAT       Order Number       Image         NADS       Order Number       Image         NADS       Order Number       Image         NUEP Extensions       Order Number       Image         NUEP Extensions       Provi Phone Number       Image         NUEP Extensions       Provi Phone Number       Image         NUEP Extensions       Registrar Phone       Image         NUEP Extensions       Registrar Phone       Image         NUEP       Support Cut of Band DTM       Image         NUEP       Support Cut of Band DTM       Image         NUEP       Support Cut of Band DTM       Image         NUEP       Order Mance       Image         NUEP       Support Cut of Band DTM       Image         NUEP Extensions       Support Cut of Ban                                                                                                    | Οθόνη VoIP<br>Account                          | Μέσα από αυτή<br>ρυθμίσεις του λα                                                                                                    | την οθόνη (δείτε παρακάτω<br>ογαριασμού VoIP:                                                                                                    | ), μπορείτε να κάνετε τις                                                                                      |  |
| » SETUP WIZARD       VoIP Account         SYSTEM       Account Profile       Cecent 1       Clear         LAN       Account Profile       Cecent 1       Clear         NAT       VoIP Provider       Other * _ opply         RDUTE       Other * _ opply       Cher * _ opply         RDUTE       Other * _ opply       Cher * _ opply         NAT       VoIP Provider       Other * _ opply         NADEL       Other * _ opply       Other * _ opply         NOTE       Other * _ opply       Other * _ opply         NADEL       Other * _ opply       Other * _ opply         NADEL       Other * _ opply       Other * _ opply         NUPP       Phone Number       _ opply         NUP Account       Other * _ opply       Other * _ opply         NUPP       Other * _ opply       Other * _ opply         Nuck Daling Plans       Advance *       _ opply         NupP       Proxy IP Address       _ opply         NuPP       Proxy IP Address       _ opply         NUPP       Registrar IP Address       _ opply         NUP Account       Support Vser-Agent Header * _ enable       _ opply         NUP Account       Support Out of Band DTM * _ enable       _ opply </th <th></th> <th></th> <th></th> <th></th>                                                                                                    |                                                |                                                                                                    |                                                                                                    |                                                                                                    |  |
| SYSTEM         WAN       Account Profile       Account I       Clear         LAN       Activate       Image: Clear         WIRELESS       Activate       Image: Clear         NAT       VolP Provider       Other       Apply         ROUTE       Username       Image: Clear       Image: Clear         SNPP       SNP       Image: Clear       Image: Clear         SNP       Username       Image: Clear       Image: Clear         SNP       Image: Clear       Image: Clear       Image: Clear         SNP       Image: Clear       Image: Clear       Image: Clear         SNP       Image: Clear       Image: Clear       Image: Clear         SNP       Image: Clear       Image: Clear       Image: Clear         SNP       Image: Clear       Image: Clear       Image: Clear         SNP       Image: Clear       Image: Clear       Image: Clear       Image: Clear         SNP       Image: Clear       Image: Clear       Image: Clear       Image: Clear       Image: Clear         SNP       Image: Clear       Image: Clear       Image: Clear       Image: Clear       Image: Clear       Image: Clear         SNP       Clear       Image: Clear                                                                                                    |                                                | » SETUP WIZARD                                                                                                    | VoIP Account                                                                                                    |                                                                                                    |  |
| IAN       Account Y inter Account Y inter         WIRELESS       Activated         NAT       VoIP Provider         ROUTE       VoIP Provider         FIREWALL       Username         SNMP       Password         ADSL       OPhone Number         WOIP Account       Display Name         WOIP Extensions       Display Name         Pot Advanced Setting       Advance IP         Word Dising Plans       Realm         WOIP Status and Call Logs       Proxy IP Address         UPaP       Gos       Gos         DNS       Registrar IP Address         STATU'S       Support User-Agent Header         WoIP Extensions       Support User-Agent Header         VOIP       Support Out of Band DTMF         Post Advanced Setting       Support Out of Band DTMF         Status       Support Out of Band DTMF         Status       Support Out of Band DTMF         Post Advanced Setting       Call Hold Version         Note Extensions       Support Out of Band DTMF         Support Out of Band DTMF       Enable         Status       Call Hold Version         Note Extensions       Support Out of Band DTMF         Dialine Plans       Call Hold Vers                                                                                                    |                                                | SYSTEM                                                                                                    |                                                                                                    |                                                                                                    |  |
| WIRELESS       Activated         NAT       VoIP Provider         RUITE       Uvername         FIRE WALL       Username         ADSL       Password         WOIP       Pointe Number         WOIP Account       Display Name         WOIP Extensions       Display Name         WOIP Status and Call Logs       Avance M         WOIP Status and Call Logs       Proxy IP Address         UP P       Go60         DNS       Go60         DNS       Shaft Point         ADSL       Support Out of Band DTM         WOIP Extensions       Support Out of Band DTM         WOIP Status and Call Logs       Finable         DNS       Shaft Point         DNS       Finable         Shaft Point       Finable         WOIP Extensions       Support Out of Band DTM         WOIP Extensions       Support Out of Band DTM         WOIP Extensions       Support Out of Band DTM         WOIP Extensions       Support Out of Band DTM         WOIP Extensions       Support Out of Band DTM         WOIP Extensions       Support Out of Band DTM         WOIP Extensions       Support Out of Band DTM         WOIP Extensions       Support                                                                                                    |                                                | LAN                                                                                                    | Account Profile Account 1                                                                                                    | Clear                                                                                                    |  |
| NAT VOIP Provider                                                                                                    |                                                | WIRELESS                                                                                                    | Activated 🗖                                                                                                    |                                                                                                    |  |
| FIRE WALL Username   SNMP Password   ADSL Password   WOIP Phone Number   WOIP Account Display Name   Word Extensions Display Name   Word Extensions Advance IP   Word Status and Call Logs Proxy IP Address   Quick Dialing Plans Proxy IP Address   Quick Dialing Plans Proxy IP Address   Quick Dialing Plans Proxy IP Address   Quick Dialing Plans Proxy IP Address   Quick Dialing Plans Proxy IP Address   Quick Dialing Plans Proxy IP Address   Quick Dialing Plans Proxy IP Address   Quick Dialing Plans Proxy IP Address   Quick Dialing Plans Proxy IP Address   Quick Dialing Plans Proxy IP Address   Quick Dialing Plans Proxy IP Address   WIP Extensions Support User-Agent Header   S SMMP Support User-Agent Header   W OIP Extensions Support Out of Band DTMF   P Enable Proxy Park Advanced Setting   W OIP Extensions Support Out of Band DTMF   P Enable Proxy Park Advanced Setting   W OIP Extensions Call Hold Version   P Frazelar Extra Proxy Extra Park Extra Park Extra Par                                                                                                    |                                                | NAT                                                                                                    | VoIP Provider Other 💌                                                                                                    | Apply                                                                                                    |  |
| SNNP       Password         ADSL       Password         VDIP       Phone Number         > VoIP Extensions       Display Name         > VoIP Extensions       Display Name         > VoIP Extensions       Advance IP         > Port Advanced Setting       Advance IP         > Dialing Plans       SIP Domain         > Quick Dialing Plans       Realm         > VoIP Extensions       Proxy IP Address         DDNS       Proxy Port         TOOLS       Registrar IP Address         NOIP       Support User-Agent Header         > VoIP Extensions       Support User-Agent Header         > VoIP Extensions       Support Out of Band DTM         > NoIP Setting       Support Out of Band DTM         > Proxy Exting Plans       Call Hold Version         > VoIP Extensions       Support Out of Band DTM         > NoIP Extensions       Call Hold Version         > Post Advanced Setting       Call Hold Version         > Dialing Plans       Call Hold Version                                                                                                    |                                                | FIREWALL                                                                                                    | Username                                                                                                    |                                                                                                    |  |
| ADSL       Password         VOIP       Phone Number         » VOIP Extensions       Display Name         » SIP Setting       Advance C         » Dialing Plans       Advance C         » Quick Dialing Plans       Realm         » Quick Dialing Plans       Frox YP Address         QoS       Proxy IP Address         QoS       Proxy Prot         DDNS       Registrar IP Address         STATUS       Support User-Agent Header         » VoIP Extensions       Support User-Agent Header         » VoIP Extensions       Support Out of Band DTMF         » Dialing Plans       Call Hold Version         Bobs       Froxyen prox/Extent                                                                                                    |                                                | SNMP                                                                                                    |                                                                                                    |                                                                                                    |  |
| VUIP       Phone Number         > VoIP Extensions       Display Name         > SIP Setting       Advance         > Port Advanced Setting       SIP Domain         > Quick Dialing Plans       Realm         > Quick Dialing Plans       Proxy IP Address         > Quick Dialing Plans       Froxy IP Address         QoS       Proxy Port         DDNS       5060         TOOLS       Registrar IP Address         STATUS       Support User-Agent Header         > VoIP Extensions       Support User-Agent Header         > VoIP Extensions       Support Out of Band DTMF         > SIP Setting       Call Hold Version         > Dialing Plans       Call Hold Version                                                                                                    |                                                | ADSL                                                                                                    | Password                                                                                                    |                                                                                                    |  |
| W VDF Extensions       Display Name         >> SIP Setting       Advance I         >> Port Advanced Setting       SIP Domain         >> Dialing Plans       SIP Domain         >> Quick Dialing Plans       Realam         >> VoIP Status and Call Logs       Proxy IP Address         UP nP       0060         Qos       Proxy IP Address         TOOLS       Registrar IP Address         STAT US       Status         NVIP       Registrar Port         ADSL       Support User-Agent Header         >> VoIP Extensions       Support User-Agent Header         >> VoIP Extensions       Support Out of Band DTMF         >> Dialing Plans       Call Hold Version         >> Dialing Plans       Call Hold Version                                                                                                    |                                                | » VoIP Account                                                                                                    | Phone Number                                                                                                    |                                                                                                    |  |
| » SIP Setting       Advance I         » Port Advanced Setting       SIP Domain         » Dialing Plans       SIP Domain         » Quick Dialing Plans       Realm         » VoIP Status and Call Logs       Proxy IP Address         UP nP       GOG         Qo S       Proxy IP Address         TOOLS       Registrar IP Address         STATUS       Sinter         STATUS       Sinter         VOIP Account       Registrar Port         » VOIP Extensions       Support User-Agent Header       Enable         » SIP Setting       Support Out of Band DTMF       Enable         » Dialing Plans       Call Hold Version       FrC3264                                                                                                    |                                                | » VoIP Extensions                                                                                                    | Display Name                                                                                                    |                                                                                                    |  |
| Nort Advanced Setting       Advance M         Notating Plans       SIP Domain         Note Status and Call Logs       Realm         UPnP       Proxy IP Address         QoS       Proxy IP Address         TOOLS       Registrar IP Address         STATUS       5060         NOTE       6060         NOTE       6060         STATUS       5060         NOTE       6060         STATUS       5060         NOTE       6060         NOTE       6060         STATUS       5060         NOTE       6060         NOTE       6060         STATUS       5060         NOTE       6060         NOTE       6060         NOTE       6060         NOTE       6060         NOTE       6060         NOTE       6060         NOTE       6060         NOTE       6060         NOTE       6060         NOTE       6060         NOTE       6060         NOTE       6060         NOTE       6060         NOTE       6060         NOTE       <                                                                                                    |                                                | » SIP Setting                                                                                                    |                                                                                                    |                                                                                                    |  |
| » Dialing Plans       SIP Domain         » Quick Dialing Plans       Realm         » VoIP Status and Call Logs       Proxy IP Address         UPnP       Proxy IP Address         QoS       Proxy Port         DDNS       5060         TOOLS       Registrar IP Address         STATUS       Soft         SNRP       Soft         ADSL       Registrar Port         VOIP       Support User-Agent Header         » VotP Extensions       Support Out of Band DTMF         » Dialing Plans       Call Hold Version         » Dialing Plans       Exprégrat orthy Exténsions                                                                                                    |                                                | » Port Advanced Setting                                                                                                    |                                                                                                    |                                                                                                    |  |
| » Quick Dialing Plans       Realm         » VoIP Status and Call Logs       Proxy IP Address         UP nP       5060         QoS       Proxy Port         DDNS       5060         DDNS       Registrar IP Address         STATUS       5060         SNMP       5060         ADSL       Registrar Port         VOIP       5060         VOIP       5060         SNMP       5060         VOIP       5060         SNMP       5060         VOIP       Fegistrar Port         SNMP       5060         VOIP       Fegistrar Port         SNMP       5060         VOIP       Fegistrar Expire         NOIP Account       Registrar Expire         N VIP Extensions       Support User-Agent Header         » SIP Setting       Support Out of Band DTMF         » Port Advanced Setting       Call Hold Version         » Dialing Plans       Exvéxera stráp strápusty strápusty strápusty                                                                                                    |                                                | » Dialing Plans                                                                                                    | SIP Domain                                                                                                    |                                                                                                    |  |
| » VoIP Status and Call LogsProxy IP AddressImage: Call LogsUPnPQoSProxy Pot5060DDNSTOOLSRegistrar IP AddressImage: Call LogsSTATUSSNMPS060Image: Call Logs> NMPADSLCall Registrar Pot5060> VOIP AccountFoesImage: Call LogsImage: Call Logs> VOIP ExtensionsSupport User-Agent HeaderImage: Call Hold VersionImage: Call Hold Version> Port Advanced SettingCall Hold VersionRFC3264Image: Call Vertic Active Trackitas> Dialing PlansSupport Support                                                                                                    |                                                | » Quick Dialing Plans                                                                                                    | Realm                                                                                                    |                                                                                                    |  |
| UP nP       GoS       Proxy Port       5060         DDNS       TOOLS       Registrar IP Address       Image: Constraint of the state of the state of the |                                                | » VoIP Status and Call Logs                                                                                                    | Proxy IP Address                                                                                                    |                                                                                                    |  |
| DDNS       Ploty Poit B00         TOOLS       Registrar IP Address         STATUS       Registrar Port 6060         SNMP       6060         ADSL       Registrar Port 6060         VOIP       Registrar Expire 1800         » VoIP Account       Support User-Agent Header IF Enable         » SIP Setting       Support Out of Band DTMF IF Enable         » Port Advanced Setting       Call Hold Version IRFC3264 Image: Support Support S                                                                                                    |                                                | UPnP<br>DoS                                                                                                    | Drowy Dort                                                                                                    |                                                                                                    |  |
| TOOLSRegistrar IP AddressSTATUSSMMPADSLVOIP> VOIP Account> VOIP Extensions> SUP Setting> Port Advanced Setting> Dialing PlansΣυνέχεια στην επόμενη σελίδα                                                                                                    |                                                | DDNS                                                                                                    |                                                                                                    | 5060                                                                                                    |  |
| STATUS         ADSL       Registrar Port         YOIP       F000         > VOIP Account       Registrar Expire         > VOIP Extensions       Support User-Agent Header         > SIP Setting       Support Out of Band DTMF         > Port Advanced Setting       Call Hold Version         >> Dialing Plans       Συνέχεια στην επόμενη σελίδα                                                                                                    |                                                | TOOLS                                                                                                    | Registrar IP Address                                                                                                    |                                                                                                    |  |
| ADSLRegistrar Port5060VOIPRegistrar Expire1800» VOIP ExtensionsSupport User-Agent HeaderF Enable» SIP SettingSupport Out of Band DTMFEnable» Port Advanced SettingCall Hold VersionRFC3264 » Dialing PlansΣυνέχεια στην επόμενη σελίδα.                                                                                                    |                                                | SNMP                                                                                                    |                                                                                                    |                                                                                                    |  |
| VOIP       Registrar Expire       1800         » VOIP Extensions       Support User-Agent Header       Enable         » SIP Setting       Support Out of Band DTMF       Enable         » Port Advanced Setting       Call Hold Version       RFC3264 Image: Support Setting         » Dialing Plans       Συνέχεια στην επόμενη σελίδα.                                                                                                    |                                                | ADSL                                                                                                    | Registrar Port                                                                                                    | 5060                                                                                                    |  |
| » VolP Account       S       Indo         » VolP Extensions       Support User-Agent Header       F Enable         » SIP Setting       Support Out of Band DTMF       Enable         » Port Advanced Setting       Call Hold Version       RFC3264 Image: RFC3264 Image: RFC3264 I                                                                      |                                                | VOIP                                                                                                    | Registrar Expire                                                                                                    | 1800                                                                                                    |  |
| > Volr Extensions       Support User-Agent Header       Enable         >> SIP Setting       Support Out of Band DTMF       Enable         >> Dialing Plans       Call Hold Version       RFC3264                                                                                                    |                                                | » VoIP Account                                                                                                    |                                                                                                    |                                                                                                    |  |
| » Support Out of Band DTMF       Enable         » Port Advanced Setting       Call Hold Version         » Dialing Plans       RFC3264                                                                                                    |                                                | » VOIP Extensions                                                                                                    | Support User-Agent Header                                                                                                    | M Enable                                                                                                    |  |
| » Dialing Plans<br>Συνέχεια στην επόμενη σελίδα                                                                                                    |                                                | » SIF Setting                                                                                                    | Support Out of Band DTMF                                                                                                    | Enable                                                                                                    |  |
| Συνέχεια στην επόμενη σελίδα                                                                                                    |                                                | » Port Auvanced Setting                                                                                                    | Call Hold Version                                                                                                    | RFC3264 -                                                                                                    |  |
| Συνέχεια στην επόμενη σελίδα                                                                                                    |                                                | r » Dialing Plâns                                                                                                    |                                                                                                    |                                                                                                    |  |
| Δυνεχεια στην επομενή σελιοα                                                                                                    |                                                |                                                                                                    |                                                                                                    |                                                                                                    |  |
|                                                                                                    |                                                |                                                                                                    |                                                                                                    | Δυνεχεια στην επόμενη σελίδα                                                                                   |  |
|                                                                                                    |                                                |                                                                                                    |                                                                                                    |                                                                                                    |  |

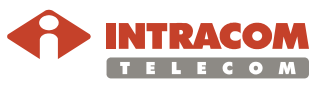

**Προχωρημένες** Ο παρακάτω πίνακας επεξηγεί όλες τις προχωρημένες ρυθμίσεις του λογαριασμού VoIP:

| Παράμετρος                    | Περιγραφή                                                                                                    |
|-------------------------------|----------------------------------------------------------------------------------------------------|
| SIP Domain                    | Για να εισάγετε το SIP domain.                                                                                                    |
| Realm                         | Για να εισάγετε το Realm.                                                                                                    |
| Proxy IP<br>Address           | Για να εισάγετε τη διεύθυνση IP / Domain Name του SIP<br>Proxy server.                                                                                                    |
| Proxy Port                    | Για να εισάγετε τον αριθμό θύρας για σύνδεση στον SIP<br>Proxy server.                                                                                                    |
| Registrar IP<br>Address       | Για να εισάγετε τη διεύθυνση IP / Domain Name του<br>Registrar server.                                                                                                    |
| Registrar Port                | Για να εισάγετε τον αριθμό θύρας για σύνδεση στον<br>Registrar server.                                                                                                    |
| Registrar<br>Expire           | Ο χρόνος επανεγγραφής στον Registrar server.                                                                                                    |
| Support User-<br>Agent Header | Ενεργοποιεί ή απενεργοποιεί την υποστήριξη επικεφαλίδας<br>user - agent. Με την ενεργοποίηση αυτή, τα πακέτα<br>ενσωματώνουν πληροφορίες για τον user agent, π.χ. το ID<br>του καλούντος.         |
| Support Out of<br>Band DTMF   | Επιλέξτε εδώ για υποστήριξη τόνου DTMF (εκτός ζώνης).<br>Το DTMF αναθέτει μια συγκεκριμένη συχνότητα (που<br>περιέχει δύο ξεχωριστούς τόνους) σε κάθε κλειδί ώστε να<br>αναγνωρίζεται εύκολα.     |
| Call Hold<br>Version          | Επιλέξτε την έκδοση Call Hold που υποστηρίζεται από τον πάροχο VoIP. Επικοινωνήστε με τον πάροχό σας για να δείτε εάν υποστηρίζει το Call Hold καθώς και ποια έκδοση μπορείτε να χρησιμοποιήσετε. |

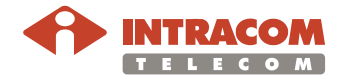

Διαδικασία ρυθμίσεων λογαριασμού VoIP Για να ολοκληρώσετε τις ρυθμίσεις του λογαριασμού VoIP, κάντε τα εξής:

| Βήμα | Ενέργεια                                                                                                    |
|------|----------------------------------------------------------------------------------------------------|
| 1    | Επιλέξτε το λογαριασμό από το μενού <b>Account Profile</b> . Για να<br>δημιουργήσετε ένα δεύτερο λογαριασμό VoIP, επιλέξτε <b>Account 2</b> .<br>Μπορείτε να δημιουργήσετε μέχρι 4 λογαριασμούς.                                                                                     |
| 2    | Επιλέξτε το κουτί <b>Activated</b> για να ενεργοποιήσετε το λογαριασμό.<br>Εάν το κουτί δεν είναι επιλεγμένο, ο λογαριασμός δεν θα<br>ενεργοποιηθεί.                                                                                                    |
| 3    | Επιλέξτε τον πάροχο VoIP από τον πτυσσόμενο κατάλογο VoIP<br>Provider. Διαρθρώνονται έτσι αυτόματα οι ρυθμίσεις SIP Domain,<br>Realm, Proxy Address, Proxy Port, Registrar Address και<br>Registrar Port. Εάν ο πάροχος VoIP δεν είναι καταχωρημένος<br>επιλέξτε Other.              |
| 4    | Εισάγετε τα Username, Password και Phone Number.                                                                                                    |
|      | Για το πεδίο <b>Display Name</b> εισάγετε τον αριθμό τηλεφώνου σας.                                                                                                    |
|      | Αυτός ο αριθμός θα εμφανίζεται όταν πραγματοποιείτε μια κλήση.<br>Για να κάνετε απόκρυψη του αριθμού τηλεφώνου σας, εισάγετε<br><b>Anonymous</b> .                                                                                                    |
| 5    | Εάν το κουτί <b>Advance</b> δεν είναι επιλεγμένο, επιλέξτε το για να εμφανίσετε τις επιλογές για προχωρημένους.                                                                                                    |
| 6    | Εισάγετε τα SIP Domain, Realm, Proxy Address, Proxy Port,<br>Registrar Address και Registrar Port.                                                                                                    |
|      | Εάν ο πάροχος VoIP είναι καταχωρημένος και το έχετε επιλέξει, τότε<br>θα ενεργοποιηθούν και οι σχετικές ρυθμίσεις.                                                                                                    |
| 7    | Χρησιμοποιήστε τα κουμπιά <b>Up</b> και <b>Down</b> για να αλλάξετε την<br>προτεραιότητα του Codec. Το προτεινόμενο Codec μπαίνει στο<br>πάνω μέρος. Χρησιμοποιήστε τα κουμπιά βελάκια <b>left</b> και <b>right</b> για<br>να διαγράψετε ή να προσθέσετε ένα Codec ( <sup>1</sup> ). |

(<sup>1</sup>) Τα Codec χρησιμοποιούνται για να μετατρέψουν ένα αναλογικό σήμα φωνής σε κρυπτογραφημένη ψηφιακή μορφή. Τα Codec ποικίλλουν σε ποιότητα ήχου, απαιτούμενο εύρος ζώνης, απαιτήσεις επεξεργασίας, κτλ. Μπορείτε να καθορίσετε ποια κωδικοποίηση ήχου θα επιθυμούσατε να χρησιμοποιήσετε. Υποστηρίζονται τα παρακάτω Codec:

- G.711 A law
- G.711 U law
- G.729
- G.723.1

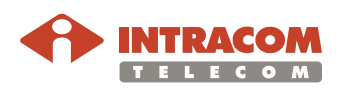

Οθόνη Extensions Μέσω αυτής της οθόνης, μπορείτε να κάνετε τις ρυθμίσεις που αφορούν τις θύρες Line και Phone 1 / 2 της συσκευής NetFasteR IAD™.

|                             |                              | ADV            |
|-----------------------------|------------------------------|----------------|
|                             |                              |                |
| » SETUP WIZARD              | Extensions                   |                |
| SYSTEM                      |                              |                |
| WAN                         | Telephony Tone Country       | Greece         |
| LAN                         |                              | <b>_</b>       |
| WIRELESS                    |                              |                |
| NAT                         | Phone 1                      |                |
| ETDEWALL                    | Extension Number:            | None -         |
| SNMP                        |                              |                |
| ADSI                        | Additional Number:           | PSTN -         |
| VOIP                        |                              | PSTN -         |
| » VoIP Account              |                              |                |
| » VoIP Extensions           |                              |                |
| » SIP Setting               |                              | PSTN 💌         |
| » Port Advanced Setting     | Answer calls for all numbers | 🗆 Enable       |
| » Dialing Plans             | Call Waiting                 | 🗹 Enable       |
| » Quick Dialing Plans       | Caller-ID Presentation       | ₩ Enable       |
| » VoIP Status and Call Logs | Different dial tone for VoIP | T Enable       |
| QoS                         |                              |                |
| DDNS                        | Telephony Hook Flash Timer   | 60 ms ~ 600 ms |
|                             | Phone 2                      |                |
|                             | Extension Number:            | None 💌         |
|                             | Additional Number:           | PSTN .         |
|                             |                              | PSTN -         |
|                             |                              | PSTN -         |
|                             |                              | PSTN -         |
|                             | Answer calls for all numbers | Enable         |
|                             | Call Waiting                 | ☑ Enable       |
|                             | Caller-ID Presentation       | ☑ Enable       |
|                             | Different dial tone for VoIP | Enable         |
|                             | Telephony Hook Flash Timer   | 50 ms ~ 600 ms |

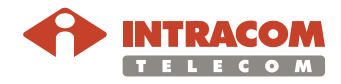

#### **Παράμετροι** Ο παρακάτω πίνακας επεξηγεί τις παραμέτρους της οθόνης **Extensions**:

| Παράμετρος                           | Περιγραφή                                                                                                    |
|--------------------------------------|----------------------------------------------------------------------------------------------------|
| Telephony<br>Tone Country<br>Setting | Ρύθμιση του τηλεφωνικού τόνου για την επιλεγμένη χώρα.                                                                                                    |
| Extension<br>Number                  | Επιλέξτε τον αριθμό τηλεφώνου VoIP. Ο αριθμός που έχει<br>επιλεγεί θα χρησιμοποιείται για την πραγματοποίηση<br>εξερχόμενων κλήσεων. Θα μπορείτε επίσης να λαμβάνετε<br>τηλεφωνικές κλήσεις σε αυτόν τον αριθμό.                                                                                                    |
| Additional<br>Number                 | Επιλέξτε έναν αριθμό για να αναθέσετε στο αναλογικό σας<br>τηλέφωνο. Αυτός μπορεί να είναι ο αριθμός PSTN<br>(Επιλέξτε <b>PSTN</b> ) ή ένας δεύτερος λογαριασμός VoIP. Η<br>ανάθεση ενός επιπλέον αριθμού σας επιτρέπει να<br>λαμβάνετε τηλεφωνικές κλήσεις σε αυτόν τον αριθμό. Οι<br>εξερχόμενες κλήσεις έχουν προκαθοριστεί να<br>πραγματοποιούνται μέσω του <b>Extension Number</b> . |
|                                      | Ωστόσο σε περίπτωση που η κλήση δεν είναι εφικτή, η<br>κλήση θα δρομολογηθεί μέσω του <b>Additional Number</b> .                                                                                                    |
| Answer calls for all numbers         | Επιλέξτε αυτό το κουτί για να ενεργοποιήσετε τη<br>δυνατότητα να απαντάτε σε όλες τις εισερχόμενες κλήσεις.                                                                                                    |
| Call Waiting                         | Κατά την αναμονή κλήσης, ακούγεται σχετικός τόνος.                                                                                                    |
|                                      | Ο χρήστης μπορεί να θέσει την κλήση σε αναμονή και να<br>απαντήσει σε εισερχόμενη κλήση με τη χρήση του hook<br>flash. <b>Σημείωση:</b> Οι λειτουργίες Call Hold και Call Waiting<br>πρέπει να υποστηρίζονται από τον πάροχο VoIP.                                                                                                    |
|                                      | Επιλέξτε το σχετικό κουτί για να ενεργοποιήσετε το Call<br>Waiting.                                                                                                    |
| Caller-ID<br>Presentation            | Εμφάνιση του αριθμού του καλούντος. Επιλέξτε το σχετικό<br>κουτί για να ενεργοποιήσετε τη λειτουργία.                                                                                                    |
| Different dial<br>tone for VoIP      | Χρήση διαφορετικού τόνου κλήσης για VoIP, ώστε ο<br>χρήστης να ξεχωρίζει αν η εξερχόμενη κλήση είναι τύπου<br>PSTN ή VoIP. Επιλέξτε το σχετικό κουτί για να<br>χρησιμοποιήσετε διαφορετικό τόνο κλήσης.                                                                                                    |
| Telephony Hook<br>Flash Timer        | Χρόνος σε ms προτού ο hook flash timer δηλώσει time-out.<br>Το hook flash πραγματοποιείται όταν τοποθετήσετε το<br>ακουστικό στη θέση του και το ξανασηκώσετε. Το Hook<br>flash χρησιμοποιείται για να κάνετε εναλλαγή μεταξύ δύο<br>κλήσεων. Επιλέξτε το σχετικό κουτί για να ενεργοποιήσετε<br>τη λειτουργία.                                                                           |

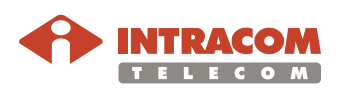

|                             | ADVANCED S                                                                                                    |
|-----------------------------|----------------------------------------------------------------------------------------------------|
|                             | th Hom                                                                                                    |
| » SETUP WIZARD              | SIP Setting                                                                                                    |
| SYSTEM                      | , and the second second s |
| WAN                         | Configure the following SIP-related parameters. And press SAVE SETTINGS button.                                                                                                    |
| LAN                         | CID Daramotors                                                                                                    |
| WIRELESS                    | or Fordineters                                                                                                    |
| NAT                         | Listen Port                                                                                                    |
| RUUIE                       |                                                                                                    |
| SNMP                        | Codec Rate(G723, G729, G711) 20 💌 ms                                                                                                    |
| ADSL                        |                                                                                                    |
| VOIP                        | HELP SAVE SETTINGS CANCEL                                                                                                    |
| » VoIP Account              |                                                                                                    |
| » VoIP Extensions           |                                                                                                    |
| » SIP Setting               |                                                                                                    |
| » Port Advanced Setting     |                                                                                                    |
| » Dialing Plans             |                                                                                                    |
| » Quick Dialing Plans       |                                                                                                    |
| » VoIP Status and Call Logs |                                                                                                    |
| UPnP                        |                                                                                                    |
| QoS                         |                                                                                                    |
| DDNS                        |                                                                                                    |
| TOOLS                       |                                                                                                    |

| Παράμετρος                       | Περιγραφή                                                                                             |
|----------------------------------|----------------------------------------------------------------------------------------------------|
| SIP Listen Port                  | Η επιλογή αυτή σας επιτρέπει να αλλάξετε την θύρα<br>SIP Listen. Η προκαθορισμένη θύρα είναι η 5060.  |
|                                  | Σας συνιστούμε να μην αλλάξετε αυτή τη τιμή.                                                          |
| Codec Rate<br>(G723, G729, G711) | Μπορείτε να επιλέξετε την επιθυμητή ταχύτητα του<br>Codec (σε ms). Η προκαθορισμένη τιμή είναι 20 ms. |
|                                  | Σας συνιστούμε να μην αλλάξετε αυτή τη τιμή.                                                          |

Συνέχεια στην επόμενη σελίδα

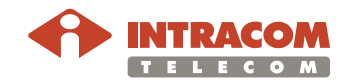

Η οθόνη αυτή αφορά τις ρυθμίσεις των παραμέτρων SIP:

Οθόνη Port Advanced Setting

| Η οθόνη αυτή αα<br>της συσκευής <b>Ν</b> | φορά τις προχωρημ<br>etFasteR IAD™. | ιένες ρυθμίσεις για τις θύρες <b>Phone 1 / 2</b>              |
|------------------------------------------|-------------------------------------|---------------------------------------------------------------|
|                                          |                                     |                                                               |
|                                          |                                     |                                                               |
| SETUP WIZARD                             | Phone 2                             |                                                               |
| WAN                                      | Volume Gain Control                 | C OFF                                                         |
| LAN                                      |                                     | FIXED Input 0 / Output 0                                      |
| WIRELESS                                 |                                     |                                                               |
| NAT                                      |                                     | Adapt Gain p                                                  |
| ROUTE                                    | Jitter Buffer Mode                  | C NONE I FIXED C ADAPTIVE C SEQUENTIAL                        |
| FIREWALL                                 | Jitter Buffer Delay (ms)            | 40                                                            |
| SNMP                                     | , (,                                | <b>[40</b>                                                    |
| ADSL                                     | Echo Canceller Delay                | 32 ms 💌                                                       |
| » VoIP Account                           | VAD                                 | Enable Voice Activity Detection                               |
| » VoIP Extensions                        | CNG                                 | Enable Comfort Noise Generation                               |
| » SIP Setting                            | PLC                                 | Enable Packet Loss Compensation (for G.711 only)              |
| » Port Advanced Setting                  | Caller ID Mode                      | Lise DTME Caller ID Mode                                      |
| » Dialing Plans                          |                                     |                                                               |
| » Quick Dialing Plans                    | Inter Digit Delay                   | 3 Sec. 🗾 (The delay time before processing the dialed digits) |
| » VoIP Status and Call Logs              | Additional Ringing Mode             | ☑ Ringing when incoming call from FXO                         |
| UPnP<br>OoS                              | T.38 Mode                           | Enable T.38 Mode Support                                      |

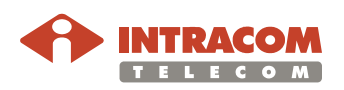

Παράμετροι

Ο παρακάτω πίνακας επεξηγεί τις παραμέτρους της οθόνης Port Advanced Setting:

#### ΣΗΜΕΙΩΣΗ:

Σας συνιστούμε οι τιμές των παραμέτρων Volume Gain Control, Jitter Buffer Mode, Jitter Buffer Delay και Echo Canceller Delay να παραμείνουν ως έχουν. Η αλλαγή αυτών των ρυθμίσεων μπορεί να επηρεάσει την απόδοση του VoIP και της ποιότητας φωνής. Εάν πρέπει να αλλάξετε αυτές τις ρυθμίσεις, συμβουλευτείτε έναν έμπειρο τεχνικό δικτύων.

| Παράμετρος              | Περιγραφή                                                                                                    |
|-------------------------|----------------------------------------------------------------------------------------------------|
| Volume Gain<br>Control  | Η επιλογή <b>FIXED</b> σημαίνει ότι η στάθμη της φωνής<br>παραμένει σταθερή σε συνεχή βάση. Η επιλογή <b>ADAPTIVE</b><br>σημαίνει ότι προσαρμόζεται η στάθμη φωνής σε περιόδους<br>ενεργής συνομιλίας.                                                                                                    |
| Jitter Buffer<br>Mode   | Η επιλογή <b>FIXED</b> σημαίνει ότι ο καταχωρητής Jitter ενεργεί<br>ως First In First Out (FIFO), με σταθερό delay. Η επιλογή<br><b>ADAPTIVE</b> μεταβάλλει το delay του καταχωρητή ανάλογα με<br>τις συνθήκες που επικρατούν στο δίκτυο. Η επιλογή<br><b>SEQUENTIAL</b> τέλος αναφέρεται μεν σε σταθερό delay, με τη<br>διαφορά ότι υπάρχει παρακολούθηση των πακέτων, δηλ.<br>πόσα πακέτα απορρίπτονται, ή ποια είναι η ακολουθία τους. |
| Jitter Buffer<br>Delay  | Η παράμετρος αυτή αφορά την καθυστέρηση (σε ms) του<br>καταχωρητή jitter buffer προτού αποσταλούν δεδομένα στο<br>Codec.                                                                                                    |
| Echo Canceller<br>Delay | Η παράμετρος αυτή αφορά την καθυστέρηση (σε ms) του<br>κυκλώματος απαλοιφής ηχούς (echo) που δύναται να<br>παρουσιαστεί κατά την διάρκεια της ομιλίας.                                                                                                    |
| VAD                     | Επιλέξτε τη λειτουργία αυτή <b>(Voice Activity Detection)</b> για<br>να επιτρέψετε την αποστολή πακέτων φωνής μόνο εφόσον η<br>στάθμη ομιλίας είναι πάνω από ένα συγκεκριμένο επίπεδο. Η<br>ενεργοποίηση της λειτουργίας θα εξοικονομήσει εύρος ζώνης.                                                                                                    |
| CNG                     | Επιλέξτε τη λειτουργία αυτή <b>(Comfort Noise Generation)</b><br>όταν επιθυμείτε να ακούγεται κάποιος θόρυβος στο<br>υπόβαθρο, μη ενοχλητικός, ώστε να γίνεται αντιληπτό ότι η<br>κλήση είναι ακόμη ενεργή.                                                                                                    |

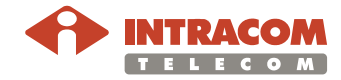

(συνέχεια)

| Παράμετρος                 | Περιγραφή                                                                                                    |
|----------------------------|----------------------------------------------------------------------------------------------------|
| PLC                        | Επιλέξτε τη λειτουργία αυτή (Packet Loss Compensation)<br>όταν επιθυμείτε τη χρήση μαθηματικού αλγόριθμου σε<br>περίπτωση απώλειας κάποιου πακέτου κατά τη μετάδοση<br>σειράς πακέτων. Η ενεργοποίηση της λειτουργίας αυτής<br>καθιστά την συνομιλία πιο ομαλή και ισχύει μόνο για Codec<br>G.711. |
| Caller ID Mode             | Επιλέξτε τη λειτουργία αυτή για να αποστείλετε με DTMF τον<br>αριθμό του καλούντος.                                                                                                    |
| Inter Digit<br>Delay       | Είναι ο χρόνος (σε δευτερόλεπτα) που μεσολαβεί προτού<br>γίνει επεξεργασία κάθε καλούμενου ψηφίου. Αύξηση του<br>χρόνου συνεπάγεται και αύξηση του χρονικού διαστήματος<br>μεταξύ κλήσης των ψηφίων.                                                                                               |
| Additional<br>Ringing Mode | Ο τόνος κουδουνίσματος που θα ακουστεί όταν έχετε<br>εισερχόμενες κλήσεις μέσω της διεπαφής FXO. Επιλέξτε<br>αυτό το κουτί για να ενεργοποιήσετε αυτή τη λειτουργία.                                                                                                    |
| T.38 Mode                  | Επιτρέπει την μετάδοση δεδομένων fax (χρησιμοποιώντας το πρωτόκολλο fax T.38) πάνω από UDP. Επιλέξτε εδώ για να ενεργοποιήσετε αυτή την λειτουργία.                                                                                                    |

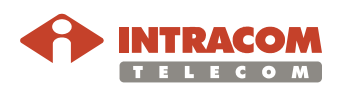

Πλάνα κλήσεων Τα πλάνα κλήσεων (Dialing plans) σας επιτρέπουν να προσδιορίσετε τον τύπο σύνδεσης που θα χρησιμοποιείτε όταν καλείται ένας συγκεκριμένος αριθμός. Για παράδειγμα, όταν επιθυμείτε οι αριθμοί που αρχίζουν από "0800" να καλούνται μέσω του PSTN. Εναλλακτικά, όταν επιθυμείτε οι αριθμοί που αρχίζουν από "012" να καλούνται μέσω του Internet (VoIP). Τέλος, όταν επιθυμείτε τη φραγή κάποιων συγκεκριμένων αριθμών.

#### Οθόνη Dialing Plans

|                             |            |                                                                      |                |                |                | 🖨 Home 💿 Logout |  |
|-----------------------------|------------|----------------------------------------------------------------------|----------------|----------------|----------------|-----------------|--|
|                             | Dielie     | Diana                                                                |                |                |                |                 |  |
| SETUP WIZARD                | Dialing    | Plans                                                                |                |                |                |                 |  |
| SYSTEM                      | Select a r | ort to configure. The port's setting will                            | he saved after | VOLL DROSS SAV | E SETTINGS but | top             |  |
| WAN                         | Delectar   | sore to compare. The port's setting will                             | be saved after | you press on t | E GETTINGO BUC | con.            |  |
| LAN                         | • □        | Automatically Ahead all PSTN-number                                  |                |                |                |                 |  |
| WIKELESS                    |            |                                                                      |                |                |                |                 |  |
| POUTE                       | • Pho      | ne number of the call-by-call-provider:                              |                | 7              |                |                 |  |
| FIREWALL                    |            | ······································                               |                | _              |                |                 |  |
| SNMP                        | • 🔽        | • 🗹 Detect dial tone before PSTN dial out if Connection Type is PSTN |                |                |                |                 |  |
| ADSL                        |            |                                                                      |                |                |                |                 |  |
| VOIP                        |            |                                                                      |                |                |                |                 |  |
| » VoIP Account              | No.        | Phone Number                                                         | Connectio      | onType         | Configure      |                 |  |
| » VoIP Extensions           |            | No Dialing Rule                                                      | Available !!!  |                |                |                 |  |
| » SIP Setting               | 1          |                                                                      | PSTN           | -              | Add            |                 |  |
| » Port Advanced Setting     |            |                                                                      |                |                |                |                 |  |
| » Dialing Plans             |            |                                                                      |                |                |                |                 |  |
| » Quick Dialing Plans       |            |                                                                      | HELP           | SAVE SETTIN    | GS CANCEL      |                 |  |
| » VoIP Status and Call Logs |            |                                                                      |                |                |                |                 |  |
| UPnP                        |            |                                                                      |                |                |                |                 |  |
| QoS                         |            |                                                                      |                |                |                |                 |  |
| DDNS                        |            |                                                                      |                |                |                |                 |  |
| TOOLS                       |            |                                                                      |                |                |                |                 |  |
| STATUS                      |            |                                                                      |                |                |                |                 |  |
|                             |            |                                                                      |                |                |                |                 |  |

#### Παράμετροι

Η οθόνη **Dialing Plans** περιέχει τις εξής παραμέτρους:

| Παράμετρος                                                                | Περιγραφή                                                                                                    |
|---------------------------------------------------------------------------|----------------------------------------------------------------------------------------------------|
| Automatically Ahead<br>all PSTN-number                                    | Επιλέξτε αυτό το κουτί για να προσθέτετε αυτόματα<br>τον αριθμό (που έχετε εισάγει στο πεδίο <b>Phone</b><br><b>number of the call-by-call provider</b> ) πριν από τους<br>αριθμούς που καλείτε.                                                                                    |
| Phone number of the call-by-call-provider                                 | Εισάγετε τον αριθμό που επιθυμείτε να προστίθεται<br>μπροστά από κάθε αριθμό που καλείτε.                                                                                                    |
| Detect dial tone<br>before PSTN dial out<br>if connection type is<br>PSTN | Επιλέξτε αυτό το κουτί για να αναζητείται ο τόνος<br>κλήσης προτού πραγματοποιήσετε κλήση PSTN. Εάν<br>δεν βρεθεί τόνος κλήσης, η κλήση θα θεωρείται<br>αποτυχημένη. Όταν η επιλογή αυτή δεν είναι<br>ενεργοποιημένη, ο αριθμός θα καλείται χωρίς να<br>αναζητείται ο τόνος κλήσης. |

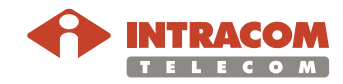

Δημιουργία dialing plan Για να δημιουργήσετε ένα πλάνο κλήσεων (dialing plan), ακολουθήστε την παρακάτω διαδικασία:

| Βήμα | Ενέργεια                                                                                                    |
|------|----------------------------------------------------------------------------------------------------|
| 1    | Στη στήλη <b>Phone Number</b> εισάγετε έναν συγκεκριμένο αριθμό<br>τηλεφώνου, ή τα πρώτα ψηφία του αριθμού τηλεφώνου για το οποίο<br>θέλετε να δημιουργήσετε ένα dialing plan. |
|      | Για παράδειγμα, εάν εισάγετε "012", όλοι οι αριθμοί τηλεφώνου που<br>αρχίζουν από "012" θα κληθούν χρησιμοποιώντας τον τύπο<br>σύνδεσης που έχετε καθορίσει.                   |
| 2    | Επιλέξτε τον επιθυμητό τύπο σύνδεσης. Αυτός καθορίζει τον τρόπο<br>που θα κληθεί ο αριθμός, π.χ. μέσω PSTN ή Internet, ή αν η κλήση<br>θα είναι υπό φραγή (blocked).           |
| 3    | Κάντε κλικ στο <b>Add</b> για να δημιουργήσετε το dialing plan.                                                                                                    |
| 4    | Όταν τελειώσετε την δημιουργία των dialing plans, κάντε κλικ στο <b>Save Settings</b> .                                                                                        |
|      | Η προκαθορισμένη ρύθμιση είναι όλοι οι αριθμοί να καλούνται μέσω<br>της σύνδεσης VoIP.                                                                                         |

# Quick Dialing Η λειτουργία αυτή σας επιτρέπει να ορίσετε μέχρι 20 εύκολα προσβάσιμα Plans dialing plans. Πραγματοποιείται με την ανάθεση ενός κωδικού κλήσης για κάθε συγκεκριμένο αριθμό τηλεφώνου.

|                             | ADVANCED SETUR                                                                              |
|-----------------------------|---------------------------------------------------------------------------------------------|
|                             | 🛱 Home 💿 Logout                                                                             |
| » SETUP WIZARD              | Quick Dialing Plans                                                                         |
| SYSTEM                      |                                                                                             |
| WAN                         |                                                                                             |
| LAN                         | Vanity Keypad Style: International                                                          |
| WIRELESS                    |                                                                                             |
| NAT                         | Quick Dial Code         Vanity         Number / User Name         Dial By         Configure |
| ROUTE                       | *7 # *0 # Did Plan # Add                                                                    |
| FIREWALL                    |                                                                                             |
| SNMP                        |                                                                                             |
| ADSL                        |                                                                                             |
| VOIP                        | HELP SAVE SETTINGS CANCEL                                                                   |
| » VoIP Account              |                                                                                             |
| » VoIP Extensions           |                                                                                             |
| » SIP Setting               |                                                                                             |
| » Port Advanced Setting     |                                                                                             |
| » Dialing Plans             |                                                                                             |
| » Quick Dialing Plans       |                                                                                             |
| » VoIP Status and Call Logs |                                                                                             |
| UPnP                        |                                                                                             |
| QoS                         |                                                                                             |
| DDNS                        |                                                                                             |
| TOOLS                       |                                                                                             |
| STATUS                      |                                                                                             |
| STATUS                      |                                                                                             |

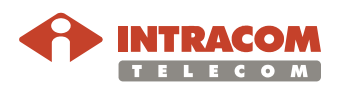

#### Παράμετροι

Η οθόνη Quick Dialing Plans περιέχει τις εξής παραμέτρους:

(Για καλύτερη επεξήγηση, δείτε το παράδειγμα που ακολουθεί παρακάτω).

| Παράμετρος            | Περιγραφή                                                                                                    |
|-----------------------|----------------------------------------------------------------------------------------------------|
| Quick Dial<br>Code    | Εισάγετε έναν σύντομο κωδικό κλήσης (Quick Dial Code)<br>μεταξύ <b>01</b> και <b>20</b> . Για να καλέσετε τον αριθμό τηλεφώνου<br>που αντιστοιχεί στον κωδικό αυτό θα πρέπει να επιλέξτε<br><b>*7[Quick Dial Code]#</b> .                                                                       |
| Vanity                | Η λειτουργία αυτή μετατρέπει την Αγγλική αλφάβητο σε<br>αριθμούς. Κοιτάζοντας το τηλέφωνό σας, θα δείτε ότι οι<br>χαρακτήρες a, b, και c, αντιστοιχούν στον αριθμό 2. Οι<br>χαρακτήρες d, e, και f, αντιστοιχούν στο 3. Επομένως, το<br>όνομα <i>Frank</i> θα αντιστοιχεί στους αριθμούς 37265. |
|                       | Με αυτόν τον τρόπο μπορείτε εναλλακτικά να θυμόσαστε<br>το Quick Dial Code και τον αριθμό τηλεφώνου. Μπορείτε<br>να εισάγετε έτσι το όνομα που αντιστοιχεί στον αριθμό<br>τηλεφώνου.                                                                                                    |
| Number / User<br>Name | Εισάγετε τον αριθμό τηλεφώνου ή το όνομα του χρήστη<br>(user name) που επιθυμείτε να αντιστοιχεί στον κωδικό<br>quick dial.                                                                                                    |

#### Παράδειγμα

Το παρακάτω παράδειγμα σας δείχνει πώς να πραγματοποιήσετε εύκολα μία κλήση στον Frank ο οποίος έχει αριθμό τηλεφώνου 6194621719:

| Βήμα | Ενέργεια                                                                                                    |
|------|----------------------------------------------------------------------------------------------------|
| 1    | Επιλέξτε <b>Vanity</b> από το μενού.                                                                                                    |
| 2    | Εισάγετε τον αριθμό <b>"01"</b> για τον κωδικό <b>Quick Dial</b> .                                                                                                    |
| 3    | Εισάγετε το όνομα <b>"Frank"</b> στη στήλη <b>Vanity</b> .                                                                                                    |
| 4    | Εισάγετε "6194621719" για τον αριθμό τηλεφώνου/ όνομα χρήστη.                                                                                                    |
| 5    | Κάντε κλικ στο Add και κατόπιν στο Save Settings.                                                                                                    |
|      | Αυτό το Quick Dial Plan θα σας επιτρέψει να καλέσετε το Frank είτε<br>Καλώντας τον κωδικό Quick Dial: * <b>701#</b> ή Καλώντας με τον κωδικό<br>Vanity: * <b>837265#</b> |

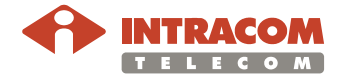

Οθόνη VoIP Status and Call Logs Η σελίδα αυτή εμφανίζει την κατάσταση των τεσσάρων καταχωρημένων λογαριασμών VoIP καθώς και το ιστορικό κλήσεων (call logs).

Κάντε κλικ στο κουμπί **Refresh** για να ενημερώσετε την κατάσταση όλων των παραμέτρων.

|                             |                     |               |               |             |     |            | DVANC          | ED S   | ETUI   |
|-----------------------------|---------------------|---------------|---------------|-------------|-----|------------|----------------|--------|--------|
|                             |                     |               |               |             |     |            |                | 🗊 Home | Logout |
| » SETUP WIZARD              | VoIP Sta            | atus and Cal  | l Logs        |             |     |            |                |        |        |
| SYSTEM                      |                     |               |               |             |     |            |                |        |        |
| WAN                         | Account St          | atus :        |               |             |     |            |                |        |        |
| LAN                         |                     |               |               |             |     | _          | · · · ·        |        |        |
| WIRELESS                    | A                   | ccount        | 5             | SIP URL     |     | R          | egistration    |        |        |
| NAI                         | Account 1           |               | Not Activated |             |     |            |                |        |        |
| RUUIE                       | Account 2           |               | Not Activated |             |     |            |                |        |        |
| SNMP                        | Account 3           |               | Not Activated |             |     |            |                |        |        |
| ADSL                        | Account 4           |               | Not Activated |             |     |            |                |        |        |
| OIP                         | Account 4           |               | NOT ACTIVATED |             |     |            |                |        |        |
| » VoIP Account              | Phone :             |               |               |             |     |            |                |        |        |
| » VoIP Extensions           | Thomas T            |               |               |             |     |            |                |        |        |
| » SIP Setting               | Account             | Received Call | Dialed Call   | Missed Call | Rej | ected Call | Forwarded Call |        |        |
| » Port Advanced Setting     | FXS                 | 0             | 0             | 0           | 0   |            | 0              |        |        |
| » Dialing Plans             | FXS                 | 0             | 0             | 0           | 0   |            | 0              |        |        |
| » Quick Dialing Plans       |                     |               |               |             |     |            |                |        |        |
| » VoIP Status and Call Logs | Call Logs :         |               |               |             |     |            |                |        |        |
| UPnP                        | Dhone 1             |               |               |             |     |            |                |        |        |
| QoS                         | Phone 1     Beceive | (0) be        |               |             |     |            |                |        |        |
| DDNS                        |                     | 0)            |               |             |     |            |                |        |        |
| FOOLS                       | ■ Missed            | (0)           |               |             |     |            |                |        |        |
| STATUS                      | Phone 2             |               |               |             |     |            |                |        |        |

Παράμετροι

Η οθόνη VolP Status and Call Logs περιέχει τις εξής παραμέτρους:

| Παράμετρος     | Περιγραφή                                                                                                    |
|----------------|----------------------------------------------------------------------------------------------------|
| Account        | Ένας λογαριασμός VoIP.                                                                                                    |
| SIP URL        | Το URL SIP του αντίστοιχου λογαριασμού.                                                                                                    |
| Registration   | Εμφανίζει την κατάσταση της καταχώρησης του<br>αντίστοιχου λογαριασμού. Το μήνυμα <b>Success</b><br>αφορά επιτυχημένη καταχώρηση ενώ το μήνυμα <b>Fail</b><br>αφορά αποτυχημένη καταχώρηση. |
| Received Call  | Αριθμός εισερχόμενων κλήσεων.                                                                                                    |
| Dialed Call    | Αριθμός κλήσεων που έχουν πραγματοποιηθεί.                                                                                                    |
| Missed Call    | Αριθμός αναπάντητων κλήσεων.                                                                                                    |
| Rejected Call  | Αριθμός κλήσεων που έχουν απορριφθεί.                                                                                                    |
| Forwarded Call | Αριθμός κλήσεων που έχουν προωθηθεί.                                                                                                    |

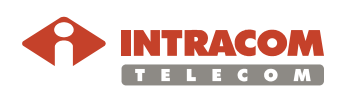

#### Μενού UPnP

**Περιγραφή** Η αρχιτεκτονική Universal Plug and Play (UPnP) σας παρέχει τη δυνατότητα δικτυακών συνδέσεων peer-to-peer με όλους τους τύπους υπολογιστών, έξυπνων συσκευών και ασύρματων τερματικών.

> To UPnP σας επιτρέπει την διάφανη δικτύωση και έλεγχο άλλων συσκευών στο χώρο σας με σκοπό την ανταλλαγή δεδομένων.

Το UPnP επιτρέπει στη συσκευή NetFasteR IAD™ να:

- Συμμετάσχει αυτόματα σε ένα δίκτυο
- Αποκτήσει αυτόματα διεύθυνση IP
- Ενημερώνεται αυτόματα για την παρουσία και τις δυνατότητες άλλων συσκευών αλλά και να ενημερώνει τις συσκευές αυτές για τις δικές τις δυνατότητες

Κάντε κλικ στο Enable για να ενεργοποιήσετε τη λειτουργία UPnP.

|                | ADVANCED SETU                                                                                                    |
|----------------|----------------------------------------------------------------------------------------------------|
|                | Home @Logout                                                                                                    |
|                |                                                                                                    |
| » SETUP WIZARD | UPnP(Universal Plug and Play) Setting                                                                                                    |
| SYSTEM         |                                                                                                    |
| WAN            | The Universal Plug and Play architecture offers pervasive peer-to-peer network connectivity of PCs of all form factors,                                                                                     |
| LAN            | intelligent appliances, and wireless devices. UPnP enables seamless proximity network in addition to control and data<br>transfer among notimeting devices in the hears, office and supremembers in between |
| WIRELESS       | transfer among networked devices in the nome, once and everywhere in between.                                                                                                    |
| NAT            | Enable or disable URAD features · C Enable · Disable                                                                                                    |
| ROUTE          |                                                                                                    |
| FIREWALL       | HELP SAVE SETTINGS CANCEL                                                                                                    |
| SNMP           |                                                                                                    |
| ADSL           |                                                                                                    |
| VOIP           |                                                                                                    |
| UPnP           |                                                                                                    |
| QoS            |                                                                                                    |
| DDNS           |                                                                                                    |
| TOOLS          |                                                                                                    |
| STATUS         |                                                                                                    |
|                |                                                                                                    |
|                |                                                                                                    |
|                |                                                                                                    |
|                |                                                                                                    |
|                |                                                                                                    |
|                |                                                                                                    |
|                |                                                                                                    |
|                |                                                                                                    |
|                |                                                                                                    |

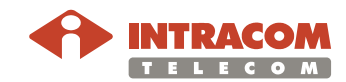

#### 90

Οθόνη UPnP

## Μενού QoS

# **Περιγραφή** Το χάσμα στο εύρος ζώνης που υπάρχει μεταξύ ενός LAN και ενός WAN μπορεί να υποβαθμίσει σημαντικά την απόδοση κρίσιμων εφαρμογών δικτύου, όπως VoIP, gaming, και VPN.

Η λειτουργία QoS επιτρέπει στους χρήστες να κατηγοριοποιήσουν τα δεδομένα εφαρμογών και να έχουν πρόσβαση σε διαφοροποιημένες υπηρεσίες (Diffserv).

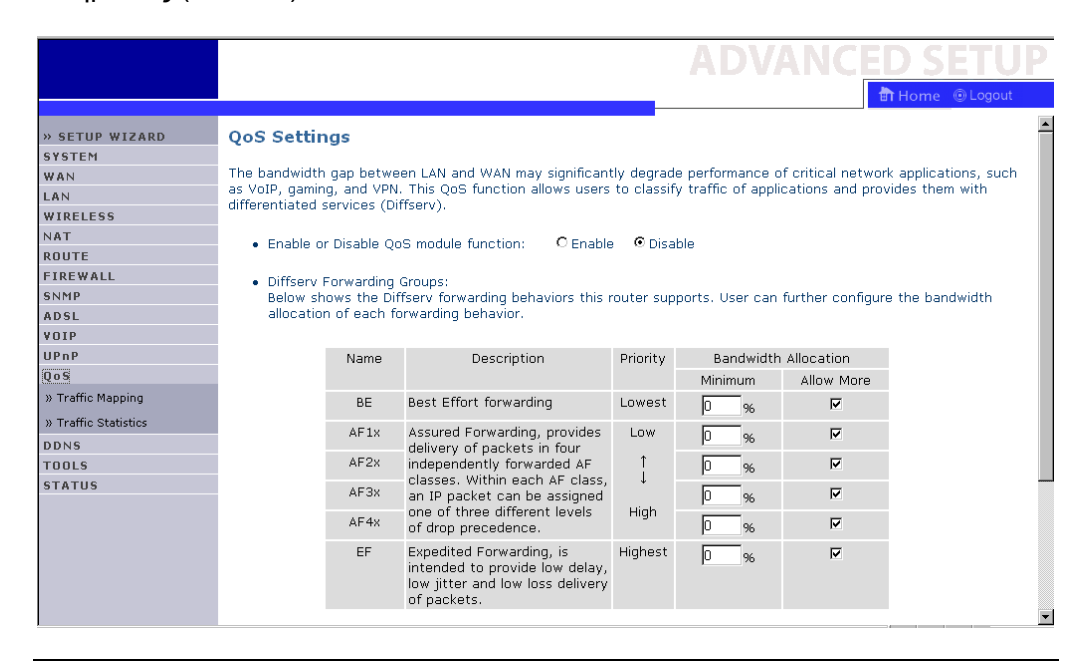

#### Οθόνη Traffic Mapping

Μέσω της οθόνης αυτής, μπορείτε να καθορίσετε μέχρι και 16 κανόνες για την κατηγοριοποίηση των δεδομένων σε ομάδες Diffserv forwarding και εξερχόμενα VCs.

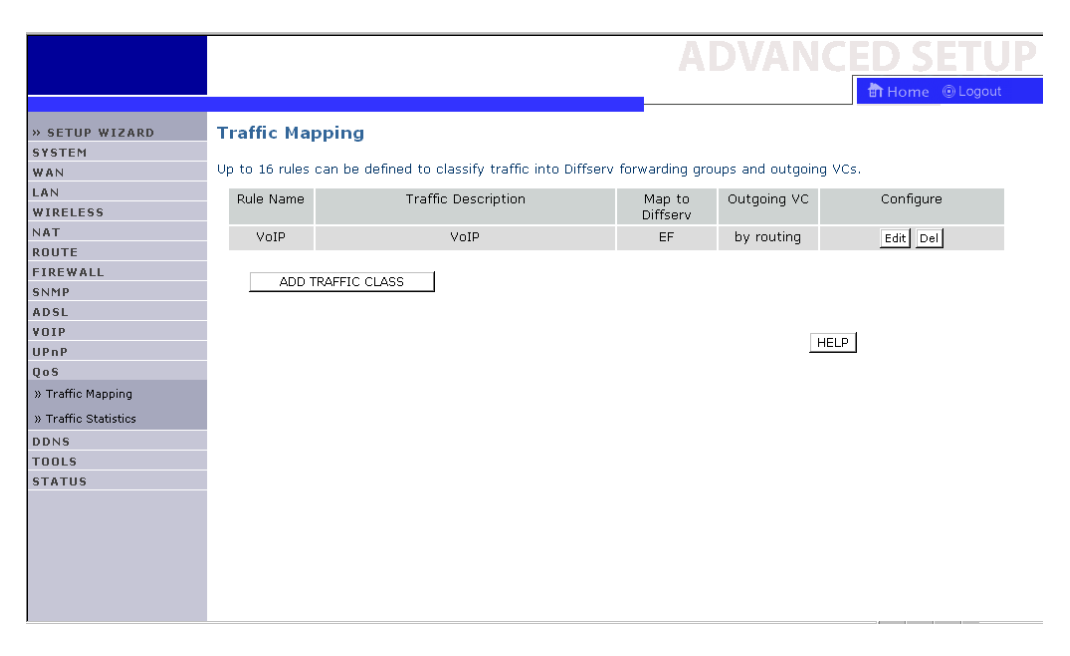

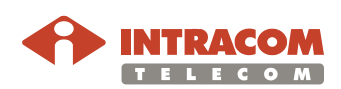

## **Μενού QoS**, Συνέχεια

Οθόνη Traffic Statistics Μέσω της οθόνης αυτής, μπορείτε να δείτε στατιστικές που αφορούν την εξερχόμενη κίνηση WAN για όλες τις ομάδες Diffserv forwarding κατά τις τελευταίες 12 ώρες (ενημερώνεται αυτόματα κάθε 5 λεπτά).

|                      |           |                                                                                           |                   |                 | ADVA             | NCED SE  |
|----------------------|-----------|-------------------------------------------------------------------------------------------|-------------------|-----------------|------------------|----------|
|                      |           |                                                                                           |                   |                 |                  | 💼 Home 💿 |
|                      |           |                                                                                           |                   |                 |                  |          |
| » SETUP WIZARD       | Traffi    | c Statistics                                                                              |                   |                 |                  |          |
| SYSTEM               | This as   | This page shows the WAN outbound traffic statistics of all the Diffserv forwarding groups |                   |                 |                  |          |
| WAN                  | in the la |                                                                                           |                   |                 |                  |          |
| LAN                  | in the it | 130 12 Hours (duce                                                                        | induced y apadeet | revery o minsy. |                  |          |
| WIRELESS             |           | Forwarding                                                                                |                   | Average         | sent byte/sec    |          |
| NAT                  |           | Behavior                                                                                  | E min             | 1 hour          | 6 bour           | 12 hour  |
| ROUTE                |           |                                                                                           | 5 mm              | 1 HOUR          | o nour           | 12 11001 |
| FIREWALL             |           | BE                                                                                        | 0                 | 0               | 0                | 0        |
| SNMP                 |           | ۵F1x                                                                                      | 0                 | 0               | 0                | 0        |
| ADSL                 |           |                                                                                           |                   |                 |                  |          |
| VOIP                 |           | AF2x                                                                                      | 0                 | 0               | 0                | 0        |
| UPnP                 |           | AF3x                                                                                      | 0                 | 0               | 0                | 0        |
| QoS                  |           |                                                                                           |                   |                 |                  |          |
| » Traffic Mapping    |           | AF4x                                                                                      | 0                 | 0               | 0                | 0        |
| » Traffic Statistics |           | EF                                                                                        | 0                 | 0               | 0                | 0        |
| DDNS                 |           |                                                                                           |                   |                 |                  |          |
| TOOLS                |           | Forwarding                                                                                |                   | Average c       | iropped byte/sec |          |
| STATUS               |           | Behavior                                                                                  | 5 min             | 1 hour          | 6 hour           | 12 hour  |
|                      |           |                                                                                           | -                 | -               | -                | -        |
|                      |           | BE                                                                                        | 0                 | 0               | 0                | 0        |
|                      |           | AF1×                                                                                      | 0                 | 0               | 0                | 0        |
|                      |           | AF2×                                                                                      | 0                 | 0               | 0                | 0        |
|                      |           | AF3x                                                                                      | 0                 | 0               | 0                | 0        |

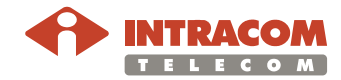

## Μενού DDNS

Περιγραφή Η δυνατότητα Dynamic Domain Name Service (DDNS) παρέχει στους χρήστες του Internet μια μέθοδο να "συνδέουν" το domain name τους με έναν υπολογιστή ή server.

> Το DDNS επιτρέπει στο domain name να ακολουθεί αυτόματα τη διεύθυνση IP σας, αλλάζοντας τις καταγραφές DNS όταν αλλάζει η διεύθυνση IP σας.

> Οι υπηρεσίες δυναμικού DNS που υποστηρίζονται είναι οι: DynDNS.org και TZO.com.

Με μια σύνδεση DDNS μπορείτε να στήσετε την δική σας ιστοσελίδα, να δημιουργήσετε το δικό σας e-mail server ή το δικό σας FTP site, και άλλα πολλά, ακόμη και αν έχετε δυναμική διεύθυνση IP.

| Οθόνη<br>DDNS Settings |                                                                                                    |                                                                                                    |
|------------------------|----------------------------------------------------------------------------------------------------|----------------------------------------------------------------------------------------------------|
|                        | » SETUP WIZARD<br>SYSTEM<br>WAN<br>LAN<br>WIRELESS<br>NAT<br>ROUTE<br>FIREWALL<br>SNMP<br>ADSL<br>VOIP<br>UPAP<br>QoS<br>DDNS<br>TOOLS<br>STATUS | DNNS (Dynamic DNS) Settings         Dynamic DNS provides users on the Internet a method to tie their domain name(s) to computers or servers. DDNS allows changes.         This DNS feature is powered by T2O.com. With a DDNS connection you can host your own web site, email server, FTP site and more at your own location even if you have a dynamic IP address.         Dynamic DNS feature is powered by T2O.com. With a DDNS connection you can host your own web site, email server, FTP site and more at your own location even if you have a dynamic IP address.         Dynamic DNS feature is powered by T2O.com. With a DDNS connection you can host your own web site, email server, FTP site and more at your own location even if you have a dynamic IP address.         Dynamic DNS feature is powered by T2O.com. With a DDNS connection you can host your own web site, email server, FTP site and more at your own location even if you have a dynamic IP address.         Dynamic DNS feature is powered by T2O.com. With a DDNS connection you can host your own web site, email server, FTP dynamic DNS feature is powered by T2O.com. With a DDNS org Town own location even if you have a dynamic IP address.         Dynamic DNS feature is powered by T2O.com. With a DDNS org Town own web site, email server, FTP dynamic DNS feature is powered by T2O.com.         HELP       SAVE SETTINGS         CANCEL       HELP |

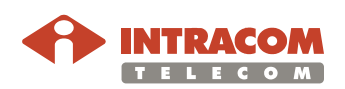

## Μενού TOOLS

Περιγραφή

Το μενού αυτό σας παρέχει διάφορα εργαλεία που σας επιτρέπουν να δημιουργήσετε εφεδρικά αντίγραφα (backup) και να κάνετε επαναφορά τους, καθώς επίσης και επανεκκίνηση και/ή να αναβαθμίσετε το firmware της συσκευής **NetFasteR IAD**<sup>™</sup>.

Διαθέσιμα εργαλεία διάρθρωσης Η οθόνη **Configuration Tools** περιλαμβάνει τα παρακάτω εργαλεία διάρθρωσης. Επιλέξτε εκείνο που επιθυμείτε και κάντε κλικ στο **Next**.

- Backup Router Configuration: σας επιτρέπει να δημιουργήσετε αντίγραφο ασφαλείας της διάρθρωσης του NetFasteR IAD™
- Restore from saved Configuration file (backup bin): σας επιτρέπει να επαναφέρεται τη διάρθρωση του NetFasteR IAD™ της οποίας αντίγραφο ασφαλείας έχετε δημιουργήσει με τη διαδικασία backup
- Restore router to Factory Defaults: σας επιτρέπει να επαναφέρετε τις αρχικές εργοστασιακές ρυθμίσεις του NetFasteR IAD™

|                       | ADVANCED SETUP                                                                                                    |
|-----------------------|----------------------------------------------------------------------------------------------------|
|                       | 🗄 Home 💿 Logout                                                                                                    |
| » SETUP WIZARD        | Configuration Tools                                                                                                    |
| SYSTEM                |                                                                                                    |
| WAN                   | Use the "Backup" tool to save the VoIP Router's current configuration to a file named backup.bin" on your PC. You can      |
| LAN                   | then use the "Restore" tool to restore the saved configuration to the VoIP Router. Alternatively, you can use the          |
| WIRELESS              | "Restore to Factory Defaults" tool to force the router to perform a power reset and restore the original factory settings. |
| NAT                   | Construct Conference                                                                                                    |
| ROUTE                 | · Backup Kouter Conniguration                                                                                              |
| FIREWALL              | O Pactora from coved Configuration file (backup bin)                                                                       |
| SNMP                  | <ul> <li>Restore from saved comparation ine (backup.bin)</li> </ul>                                                        |
| ADSL                  | C Restore router to Eactory Defaults                                                                                       |
| VOIP                  |                                                                                                    |
| UPnP                  | Next >>                                                                                                    |
| QoS                   |                                                                                                    |
| DDNS                  |                                                                                                    |
| TOOLS                 |                                                                                                    |
| » Configuration Tools |                                                                                                    |
| » Firmware Upgrade    |                                                                                                    |
| » Reset               |                                                                                                    |
| STATUS                |                                                                                                    |
|                       |                                                                                                    |
|                       |                                                                                                    |
|                       |                                                                                                    |
|                       |                                                                                                    |
|                       |                                                                                                    |
|                       |                                                                                                    |

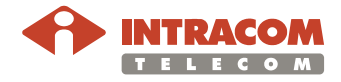

### Μενού TOOLS, Συνέχεια

Αναβάθμιση Το εργαλείο αυτό σας επιτρέπει να αναβαθμίσετε το firmware της συσκευής
 NetFasteR IAD™.

Στην αντίστοιχη περιοχή της παρακάτω οθόνης, εισάγετε το path και την ονομασία του αρχείου firmware, ή με το **Browse...** αναζητήστε το αρχείο αυτό.

Κατόπιν κάντε κλικ στο κουμπί **Upgrade Firmware**. Θα σας ζητηθεί να επιβεβαιώσετε την αναβάθμιση ώστε να ολοκληρωθεί η διαδικασία.

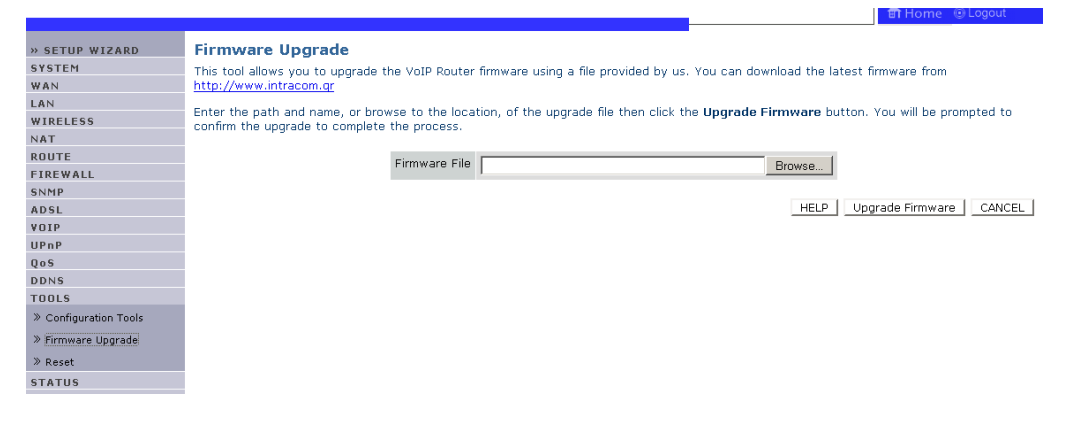

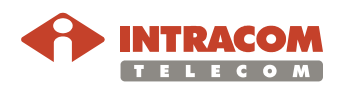

#### **Μενού ΤΟΟLS**, Συνέχεια

**Επανεκκίνηση** Στην παρακάτω οθόνη (**Reset**), κάντε κλικ στο κουμπί **REBOOT ROUTER** για να επανεκκινήσετε τη συσκευή **NetFasteR IAD**<sup>™</sup>.

Η επανεκκίνηση θα ολοκληρωθεί όταν το LED ένδειξης λειτουργίας στην πρόσοψη σταματήσει να αναβοσβήνει.

|                                                                                                    | ADVANCED SETUP                                                                                                    |
|----------------------------------------------------------------------------------------------------|----------------------------------------------------------------------------------------------------|
|                                                                                                    | 🗄 Home 💿 Logout                                                                                                    |
| » SETUP WIZARD<br>SYSTEM<br>WAN<br>LAN<br>WIRELESS<br>NAT<br>ROUTE<br>FIREWALL<br>SNMP<br>ADSL<br>VOIP<br>UPnP<br>QoS<br>DDNS<br>TOOLS<br>» Configuration Tools<br>» Firmware Upgrade<br>» Reset | Reset In the event that the system stops responding correctly or in some way stops functioning, you can perform a reset. Your settings will not be changed. To perform the reset, click on the REBOOT ROUTER button below. You will be asked to confirm your decision. The reset will be complete when the power light stops blinking. HELP REBOOT ROUTER |
| » Reset                                                                                                    |                                                                                                    |
| 318103                                                                                                    |                                                                                                    |

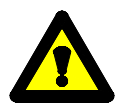

Εάν κάνετε επανεκκίνηση από την οθόνη **Reset**, οι τρέχουσες ρυθμίσεις του **NetFasteR IAD™** δεν θα αλλάξουν.

Μπορείτε να πατήσετε το κουμπί **Reset** που βρίσκεται στην πίσω πλευρά του **NetFasteR IAD**<sup>™</sup>, για να ξεκινήσει η διαδικασία επανεκκίνησης.

Εάν όμως πατήσετε το κουμπί αυτό για περισσότερα από 10 δευτερόλεπτα, θα επαναφερθούν οι εργοστασιακές ρυθμίσεις.

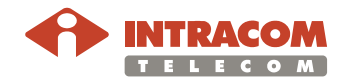

## Μενού STATUS

**Περιγραφή** Το μενού αυτό εμφανίζει την κατάσταση σύνδεσης στο WAN / LAN, την έκδοση του firmware και του υλικού, τις παράνομες απόπειρες πρόσβασης στο δίκτυό σας, καθώς και πληροφορίες για τους DHCP clients που είναι συνδεδεμένοι.

#### Οθόνη Status

| SETUP WIZARD<br>SYSTEM<br>WAN<br>AN<br>WIRELESS<br>KAT<br>ROUTE<br>TREWALL<br>NNMP<br>ADSL<br>JODNS<br>JODNS<br>TOOLS<br>STATUS | Status         You can use the Status screen to see the connect<br>and hardware version numbers, any illegal attempt<br>client PCs currently connected to your network.         • Current Time: 08/01/2003 00:01:34 am         INTERNET<br>ADSL: Physical Down       GATEWAY<br>IP Address:<br>Subnet Mas<br>DHCP Serve<br>Firewall: D<br>UPNP: Disa<br>Wireless: E                                                                                                    | INFORMATION<br>INFORMATION<br>INFOR |
|----------------------------------------------------------------------------------------------------|----------------------------------------------------------------------------------------------------|----------------------------------------------------------------------------------------------------|
|                                                                                                    | • ATM PVC                                                                                                    |                                                                                                    |
|                                                                                                    | VC1                                                                                                    | VC2                                                                                                    |
|                                                                                                    | IP Address     1255.255.255.0       Gateway     10.21.0.44       Subnet Mask     255.255.255.0       Gateway     10.21.0.254       Primary DNS     10.1.3.8       Secondary DNS     10.21.0.1       Release     Renew                                                                                                    | g<br>Disabled                                                                                                    |
|                                                                                                    | Г.<br>Г.                                                                                                    |                                                                                                    |
|                                                                                                    | Disabled                                                                                                    | Disabled                                                                                                    |
|                                                                                                    | DHCP Client Log           View information on LAN DHCP clients           1p=192.168.2.3           mac=00-09-68-           1p=192.168.2.4           mac=00-14-85-           1p=192.168.2.4           mac=00-0-05-35-           1p=192.168.2.100           mac=00-17-3           View any attempts that have been m           07/12/2007         01:32:36 sending A           07/12/2007         01:32:36 sending 0           07/12/2007         01:32:30 sending 0           07/12/2007         01:32:30 sending 0           07/12/2007         01:32:30 sending 0           07/12/2007         01:32:30 sending 0           07/12/2007         01:32:30 sending 0           07/12/2007         01:32:30 sending 0 | s currently linked to the VoIP Router.<br>57-BF-64<br>77-E6-82 name=COMPAQ<br>04-79-68 name=JJ<br>1-25-40-C5 name=JOHNNY_NB<br>made to gain access to your network.<br>ICK to 192.168.2.4<br>FFER to 192.168.2.4<br>FFER to 192.168.2.4<br>FFER to 192.168.2.3                                                                                                    |
|                                                                                                    | 07/12/2007 00:15:08 sending &<br>07/12/2007 00:14:50 192.168.2<br>07/12/2007 00:14:49 sending &                                                                                                    | CK to 192.168.2.100<br>.2 login success<br>CK to 192.166.2.3                                                                                                    |

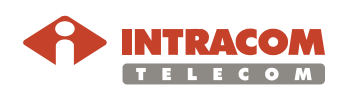

# Μενού STATUS, Συνέχεια

Παράμετροι Η οθόνη Status περιέχει τις εξής περιοχές:

| Περιοχή         | Περιγραφή                                                                                                    |
|-----------------|----------------------------------------------------------------------------------------------------|
| INTERNET        | Εμφανίζει τον τύπο και την κατάσταση σύνδεσης στο<br>WAN.                                                                                                    |
|                 | Κάντε κλικ στο κουμπί <b>Release</b> για να αποσυνδεθείτε<br>από το WAN.                                                                                                    |
|                 | Κάντε κλικ στο κουμπί <b>Renew</b> για να πραγματοποιήσετε<br>μια σύνδεση στο WAN.                                                                                                    |
| GATEWAY         | Εμφανίζει τις ρυθμίσεις ΙΡ του συστήματος, καθώς και<br>την κατάσταση του DHCP Server και του firewall.                                                                                                    |
| INFORMATION     | Εμφανίζει τον αριθμό των προσαρτημένων clients, τις<br>εκδόσεις firmware, τη φυσική διεύθυνση MAC για κάθε<br>διεπαφή media και για το <b>NetFasteR IAD™</b> , καθώς και<br>την έκδοση του υλικού καθώς και τον σειριακό αριθμό<br>του τελευταίου. |
| ATM PVC         | Εμφανίζει το τύπο και την κατάσταση σύνδεσης ΑΤΜ.                                                                                                    |
|                 | Η ένδειξη <b>Disabled</b> σημαίνει ότι η σύνδεση ΑΤΜ είναι<br>απενεργοποιημένη.                                                                                                    |
|                 | Κάντε κλικ στο κουμπί <b>Connect</b> για να<br>πραγματοποιήσετε σύνδεση ΑΤΜ.                                                                                                    |
| Security Log    | Εμφανίζει τις απόπειρες πρόσβασης στο δίκτυό σας.                                                                                                    |
|                 | Κάντε κλικ στο κουμπί <b>Save</b> για να αποθηκεύσετε το<br>ιστορικό ασφάλειας (security log) σε αρχείο.                                                                                                    |
|                 | Κάντε κλικ στο κουμπί <b>Clear</b> για να διαγράψετε το<br>ιστορικό πρόσβασης (access log).                                                                                                    |
|                 | Κάντε κλικ στο κουμπί <b>Refresh</b> για να ανανεώσετε<br>ολόκληρη την οθόνη.                                                                                                    |
| DHCP Client Log | Εμφανίζει πληροφορίες για τα DHCP clients που<br>βρίσκονται στο δίκτυό σας.                                                                                                    |

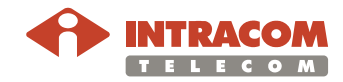

## Παράρτημα Α: Σημαντικές Πληροφορίες Ασφάλειας

#### Ακολουθήστε προσεχτικά όλες τις οδηγίες. Θα πρέπει να διαβάσετε προσεχτικά τις παρακάτω πληροφορίες ασφάλειας πριν εγκαταστήσετε ή απεγκαταστήσετε τη συσκευή.

- Χρησιμοποιήστε μόνο το τροφοδοτικό που παρέχεται με τη συσκευή.
   Η χρήση κάποιου άλλου τροφοδοτικού μπορεί να προκαλέσει βλάβη στη συσκευή και να ακυρώσει την εγγύηση.
- Χρησιμοποιήστε μια ηλεκτρική πρίζα που βρίσκεται κοντά στη συσκευή. Προσέξτε να μην προκαλέσετε βλάβη στο καλώδιο τροφοδοσίας
- Για να αποφύγετε το ενδεχόμενο ηλεκτροπληξίας, μην ανοίγετε τη συσκευή
- Για να αποτρέψετε πυρκαγιά ή κίνδυνο ηλεκτροπληξίας, μην εκθέτετε τη συσκευή σε βροχή ή υγρασία, υγρά και τοξικές ουσίες
- Ιδιαίτερη φροντίδα απαιτείται κατά την τοποθέτηση και αφαίρεση των καλωδίων
- Μην αγγίζετε τηλεφωνικά καλώδια ή ακροδέκτες οι οποίοι δεν είναι μονωμένοι εκτός εάν η τηλεφωνική γραμμή δεν είναι συνδεδεμένη
- Διασφαλίστε το σωστό εξαερισμό της συσκευής. Μην παρεμποδίζετε τους αεραγωγούς και μην τοποθετείτε αντικείμενα στο πάνω μέρος
- Τοποθετήστε τη συσκευή μακριά από απευθείας έκθεση σε ηλιακό φως καθώς και μακριά από πηγές θερμότητας
- Αποφύγετε τη χρήση της συσκευής κατά τη διάρκεια καταιγίδας καθώς μπορεί να υπάρχουν υπερτάσεις και κατά συνέπεια κίνδυνος ηλεκτροπληξίας
- Η συσκευή χρησιμοποιεί ραδιοσυχνότητες (RF) κατά τη λειτουργία της. Σε κάποιους χώρους δεν επιτρέπεται η ακτινοβολία RF. Ο χρήστης θα πρέπει να αναζητήσει πληροφορίες για τα αποδεκτά επίπεδα ακτινοβολίας RF στην περιοχή του ή στο χώρο του.

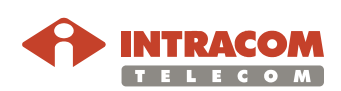

# Σημαντικές Πληροφορίες Ασφάλειας, Συνέχεια

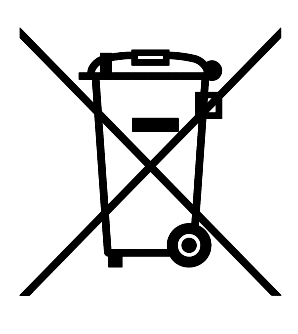

Disposal of old electrical and electronic equipment (applicable through the European Union and other European countries with separate waste collection systems).

This symbol, found on this product and any of its parts or on its operating instructions or on its packaging, indicates that electrical and electronic equipment may not be disposed of as unsorted municipal waste. Instead, this product should be handed over to applicable collection points for the recycling of electrical and electronic equipment.

By ensuring the correct disposal of this product, you will help prevent potential negative consequences to the environment and human health, which could otherwise be caused by inappropriate disposal of this product.

By recycling, reusing and other forms of recovery of old electrical and electronic equipment you are making an important contribution to the conservation of natural resources and to the protection of the environment.

For more information about the recycling of this product, please contact your local municipal authorities, municipal waste disposal service or the store where you purchased this product.

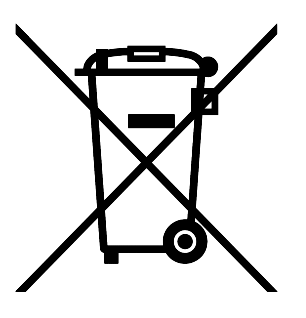

#### Απόρριψη παλαιών ηλεκτρικών και ηλεκτρονικών συσκευών (ισχύει στην Ευρωπαϊκή Ένωση και άλλες Ευρωπαϊκές χώρες με συστήματα χωριστής συλλογής απορριμμάτων).

Το σύμβολο αυτό, που απεικονίζεται πάνω στο προϊόν και σε τυχόν εξαρτήματα του ή στο εγχειρίδιο οδηγιών του ή στη συσκευασία του, δείχνει ότι οι ηλεκτρικές και ηλεκτρονικές συσκευές, μετά το πέρας της λειτουργίας τους, δεν θα πρέπει να απορρίπτονται μαζί με τα αστικά απόβλητα. Αντίθετα θα πρέπει να παραδίδονται σε κατάλληλα σημεία συλλογής για την ανακύκλωση των ηλεκτρικών και ηλεκτρονικών συσκευών.

Διασφαλίζοντας τη σωστή απόρριψη αυτού του προϊόντος, συνεισφέρετε στην πρόληψη πιθανών αρνητικών συνεπειών στο περιβάλλον και την ανθρώπινη υγεία, οι οποίες θα μπορούσαν να προκληθούν από την μη ενδεδειγμένη απόρριψη του προϊόντος.

Η ανακύκλωση, επαναχρησιμοποίηση και άλλες μορφές αξιοποίησης των παλαιών ηλεκτρικών και ηλεκτρονικών συσκευών βοηθούν στη διαφύλαξη των φυσικών πόρων και στην προστασία του περιβάλλοντος.

Για περισσότερες πληροφορίες σχετικά την ανακύκλωση αυτού του προϊόντος, παρακαλούμε επικοινωνήστε με τις τοπικές δημοτικές αρχές, την υπηρεσία αποκομιδής αστικών αποβλήτων ή το κατάστημα από το οποίο αγοράσατε το συγκεκριμένο προϊόν.

Για περισσότερες πληροφορίες, μπορείτε να επικοινωνείτε με το Συλλογικό Σύστημα Εναλλακτικής Διαχείρισης Αποβλήτων Ηλεκτρικού και Ηλεκτρονικού Εξοπλισμού "Ανακύκλωση Συσκευών Α.Ε." <u>(www.electrocycle.gr</u>).

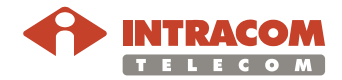

# Παράρτημα Β: Τεχνικές Προδιαγραφές

| Διεπαφή WAN                | 1 x θύρα Line (RJ-11 ή προαιρετικά RJ-45) που<br>υποστηρίζει τα ακόλουθα στάνταρ:                                                                                                    |
|----------------------------|----------------------------------------------------------------------------------------------------|
|                            | - ADSL (G.992.1, G992.2, T1.413, G994.1, G.997.1)                                                                                                    |
|                            | - ADSL2 (G.992.3)                                                                                                    |
|                            | - ADSL2+ (G992.5)                                                                                                    |
|                            | Οι προδιαγραφές Annex A / Annex B είναι διαθέσιμες σε<br>διαφορετικές εκδόσεις της συσκευής.                                                                                                    |
| Ενσύρματες<br>Διεπαφές LAN | 4 x θύρες 10/100BaseT Ethernet (RJ-45), συμμόρφωση με<br>IEEE 802.3, με auto MDIX και auto- negotiation. Οι θύρες<br>αυτές μπορούν να διαρθρωθούν ώστε να εξυπηρετούν<br>αποκλειστικά σήματα κινούμενης εικόνας (video) προς /<br>από ένα Set-Top-Box. |
|                            | 1 x USB v1.1                                                                                                    |
| Ασύρματη<br>Διεπαφή LAN    | Wi-Fi Access Point (συμπεριλαμβάνεται εξωτερική κεραία) συμβατή με τα παρακάτω στάνταρ:                                                                                                    |
|                            | - ΙΕΕΕ 802.11b/g (MiniPCI για εύκολη αναβάθμιση σε<br>τεχνολογία 811.11n)                                                                                                    |
|                            | - WPA / WPA2 (IEEE 802.11i)                                                                                                    |
|                            | - WMM (IEEE 802.11e)                                                                                                    |
| Διεπαφή                    | 2 x θύρες τηλεφώνου FXS (RJ11)                                                                                                    |
| Φωνής                      | 1 x θύρα τηλεφώνου FXO (RJ11)                                                                                                    |
| Χαρακτηριστικά             | - AAL5 (ITU-T I.363.5)                                                                                                    |
| DSL (ATM)                  | - QoS: UBR, VBR-nrt, VBR-rt, CBR                                                                                                    |
|                            | - Πολλαπλές συνδέσεις VC/PPP                                                                                                    |
|                            | - Classic IP (MER) και ARP over ATM, RFCs 1577, 2225                                                                                                    |
|                            | - Πολλαπλές συνδέσεις PPPoE σε μεμονωμένο VC                                                                                                    |
|                            | - Ενθυλάκωση (encapsulation) πολλαπλών πρωτοκόλλων<br>πάνω από AAL5 bridging και routing, RFCs 1483, 2684                                                                                                    |
|                            | - PPP over AAL5 (PPPoATM), RFC 2364                                                                                                    |
|                            | - OAM (ITU-T I.610)                                                                                                    |
|                            | <sub>-</sub> F4, F5                                                                                                    |
|                            | - Loop-back                                                                                                    |
|                            | Λειτομονίες Ενθυλάκωσης (Enconculation) στο ΛΤΜ: LLC                                                                                                    |

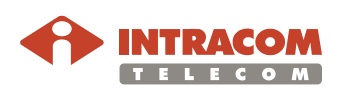

# Παράρτημα Β: Τεχνικές Προδιαγραφές, Συνέχεια

| Χαρακτηριστικά | Routing:                                          |  |  |
|----------------|---------------------------------------------------|--|--|
| Routing /      | Statio routing                                    |  |  |
| Bridging       |                                                   |  |  |
|                | - RIPv1, RIPv2                                    |  |  |
|                | - IP Multicasting – IGMP v2, v3                   |  |  |
|                | Bridging:                                         |  |  |
|                | - WAN-LAN transparent bridging                    |  |  |
|                | - Transparent bridging μεταξύ συσκευών LAN        |  |  |
|                | - Αυτόματη εύρεση διευθύνσεων ΜΑC                 |  |  |
|                | - Πρωτόκολλο Spanning tree                        |  |  |
| NAT            | - NAT-NAPT, RFCs 3022                             |  |  |
|                | - Static NAT                                      |  |  |
|                | - Application Level Gateway (ALGs) modules        |  |  |
| QoS (Ποιότητα  | - ATM QoS: UBR, VBR-nrt, VBR-rt, CBR.             |  |  |
| Υπηρεσιών)     | - 802.1P/Q prioritization                         |  |  |
|                | - Diffserv (RFC2474, RFC2475) marking and queuing |  |  |
|                | σύμφωνα με τύπο σύνδεσης, διεπαφή δικτύου, MAC,   |  |  |
|                | εφαρμονή                                          |  |  |
|                | - QoS (ανά θύρα)                                  |  |  |
| Voice over IP  | Codecs:                                           |  |  |
| (VoIP)         | - G.711 a-law/µ-law, G.729, G.726, G.723          |  |  |
|                | - 138 / FAX pass-through<br>Elsuvoc Codecs:       |  |  |
|                | - RTP/RTCP, RFC 1889                              |  |  |
|                | - SDP, RFC 2327                                   |  |  |
|                | - RTP payload για DTMF RFC 2833                   |  |  |
|                | VOIP STACKS:<br>- SIP/SIPv2                       |  |  |
| Ασφάλεια       | - Stateful Packet Inspection (SPI) Firewall       |  |  |
| -              | - Φίλτρο IP protocol                              |  |  |
| A              | - Έλεγχος πρόσβασης                               |  |  |
| Απομακρυσμενη  | DSL Forum TR-069 CPE Management Protocol:         |  |  |
| Διαχειριση     | - Διαχείριση image Λογισμικού / Firmware          |  |  |
|                | - Παρακολούθηση κατάστασης και επιδόσεων          |  |  |
|                | - WEB GUI (HTTP web server)                       |  |  |
|                | - TETP, REC 1350<br>Telpet server (CLI)           |  |  |
|                |                                                   |  |  |

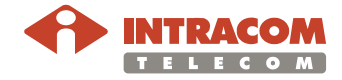

# Παράρτημα Β: Τεχνικές Προδιαγραφές, Συνέχεια

**Προδιαγραφές** Ο παρακάτω πίνακας περιγράφει τις περιβαλλοντικές προδιαγραφές της συσκευής:

| Θερμοκρασία     | Λειτουργίας          | +0°C έως +40°C              |
|-----------------|----------------------|-----------------------------|
|                 | Εκτός<br>λειτουργίας | -20°C έως +65°C             |
| Σχετική Υγρασία | Λειτουργίας          | 10% έως 85%, non condensing |
|                 | Εκτός<br>λειτουργίας | 5% έως 95%, non condensing  |
|                 |                      |                             |

Απαιτήσεις Τάσης Εισόδου

Ο παρακάτω πίνακας περιγράφει τις ηλεκτρολογικές απαιτήσεις της συσκευής:

| Τάση                                                                   | Λειτουργίας:                                                           | 220 V – 230 V (AC) / 50 Hz |
|------------------------------------------------------------------------|------------------------------------------------------------------------|----------------------------|
|                                                                        | Εισόδου<br>Συσκευής<br>(παρέχεται από<br>το εξωτερικό<br>τροφοδοτικό): | 12 V / 1,5 A (DC)          |
| Κατασκευαστής<br>Εξωτερικής<br>Μονάδας<br>Τροφοδοσίας<br>(Τροφοδοτικό) | Leader Electronics Inc.                                                |                            |
| Πιστοποιήσεις ΕU: MU18-2120150-C5 K21                                  |                                                                        | 50-C5 K21                  |
| Ιροφοοοτικου                                                           | MU18-21201                                                             | 50-C5                      |

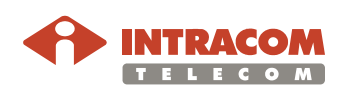

# Παράρτημα Γ: Συχνές Ερωτήσεις

| Ερώτηση                                                                                | Απάντηση                                                                                                    |
|----------------------------------------------------------------------------------------|----------------------------------------------------------------------------------------------------|
| E1:                                                                                    | A1:                                                                                                    |
| Πώς μπορώ να επαναφέρω τις<br>εργοστασιακές ρυθμίσεις της<br>συσκευής NetFasteR IAD™ ? | Δείτε πως αλλάζει το password του administrator<br>μέσα από το μενού <b>SYSTEM</b> .                                                                                                    |
| E2:                                                                                    | A2:                                                                                                    |
| Πόσους υπολογιστές                                                                     | Μέχρι 256 υπολογιστές.                                                                                                    |
| NetFasteR IAD™ σε ένα δίκτυο<br>LAN?                                                   | <b>Σημείωση:</b> Το QoS σχετίζεται με την εγγυημένη<br>ταχύτητα μετάδοσης προς / από τα clients. Όσο<br>περισσότερα τα συνδεδεμένα clients τόσο<br>χαμηλότερο το QoS.                     |
| E3:                                                                                    | A3:                                                                                                    |
| Πόσα ασύρματα clients<br>υποστηρίζονται?                                               | Υποστηρίζονται μέχρι 15 ασύρματα clients.                                                                                                    |
| E4:                                                                                    | A4:                                                                                                    |
| Πως συνδέονται επιπλέον<br>υπολογιστές?                                                | Μπορείτε να επεκτείνετε τον αριθμό των συνδέσεων<br>στο δικό σας LAN χρησιμοποιώντας hubs, switches<br>και ασύρματα σημεία πρόσβασης συνδεδεμένα με<br>τη συσκευή.                        |
|                                                                                        | Τα ασύρματα σημεία πρόσβασης, hubs και switches<br>παρέχουν έναν απλό, αξιόπιστο τρόπο επέκτασης<br>του δικτύου σας. Επικοινωνήστε με τον προμηθευτή<br>σας για περισσότερες πληροφορίες. |

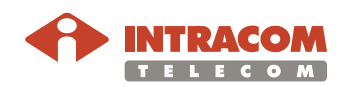

# Παράρτημα Δ: Αντιμετώπιση Προβλημάτων

| Πρόβλημα                    | Πιθανές Λύσεις                                                                                                    |  |  |
|-----------------------------|----------------------------------------------------------------------------------------------------|--|--|
| Συνδέσεις -<br>Γενικά       | <ul> <li>Ελέγξτε ότι η συσκευή NetFasteR IAD™ είναι συνδεδεμένη<br/>με τους υπολογιστές σας και την τηλεφωνική γραμμή, και ότι<br/>υπάρχει τροφοδοσία. Ελέγξτε την κατάσταση του LAN ή USB<br/>(ανάλογα με τον τύπο της σύνδεσης) και ότι τα LED DSL στη<br/>πρόσοψη είναι αναμμένα, καθώς και τα αντίστοιχα LED στην<br/>κάρτα δικτύου του κάθε υπολογιστή</li> </ul>                                                                                                    |  |  |
|                             | <ul> <li>Βεβαιωθείτε ότι οι υπολογιστές έχουν ολοκληρώσει τη<br/>διαδικασία εκκίνησης επιτυχώς. Κάποιες διεπαφές δικτύου<br/>μπορεί να μην έχουν αρχικοποιηθεί σωστά έως ότου<br/>ολοκληρωθεί η διαδικασία εκκίνησης</li> </ul>                                                                                                    |  |  |
|                             | <ul> <li>Εάν το LED LINK που αφορά την αντίστοιχη θύρα δεν<br/>ανάψει, ελέγξτε ότι το καλώδιο δικτύου δεν παρουσιάζει<br/>βλάβη. Δοκιμάστε ένα διαφορετικό καλώδιο</li> </ul>                                                                                                    |  |  |
| To LED                      | Ελέγξτε τα παρακάτω:                                                                                                    |  |  |
| Λειτουργίας<br>είναι Σβηστό | <ul> <li>Τις συνδέσεις μεταξύ της συσκευής, του εξωτερικού<br/>τροφοδοτικού, και της πρίζας ρεύματος</li> </ul>                                                                                                    |  |  |
|                             | <ul> <li>Εάν μετά την τοποθέτηση του καλωδίου τροφοδοσίας στην<br/>πρίζα ρεύματος δεν ανάψει το LED λειτουργίας της<br/>συσκευής, ενδέχεται να υπάρχει πρόβλημα με την πρίζα<br/>ρεύματος, το καλώδιο τροφοδοσίας ή το εξωτερικό<br/>τροφοδοτικό. Ωστόσο, αν η συσκευή σβήσει μετά από λίγη<br/>ώρα, ελέγξτε για χαλαρές επαφές, διακοπή στο δίκτυο<br/>ρεύματος ή υπέρταση στη γραμμή τροφοδοσίας. Αν παρ' όλα<br/>αυτά αδυνατείτε να εντοπίσετε το πρόβλημα, ενδέχεται το<br/>εξωτερικό τροφοδοτικό να έχει πρόβλημα. Σε αυτή την<br/>περίπτωση, επικοινωνήστε με την Τεχνική Υποστήριξη για<br/>βοήθεια</li> </ul> |  |  |
| To LED LINK                 | Ελέγξτε τα παρακάτω:                                                                                                    |  |  |
| είναι Σβηστό                | <ul> <li>Βεβαιωθείτε ότι το NetFasteR IAD™ και η συνδεδεμένη<br/>συσκευή είναι σε λειτουργία</li> </ul>                                                                                                    |  |  |
|                             | <ul> <li>Βεβαιωθείτε ότι το αντίστοιχο καλώδιο είναι συνδεδεμένο και<br/>στις δύο άκρες</li> </ul>                                                                                                    |  |  |
|                             | <ul> <li>Βεβαιωθείτε ότι χρησιμοποιείται ο σωστός τύπος καλωδίου<br/>και ότι το μήκος του δεν υπερβαίνει το προβλεπόμενο μήκος</li> </ul>                                                                                                    |  |  |
|                             | <ul> <li>Βεβαιωθείτε ότι η διεπαφή δικτύου που είναι συνδεδεμένη<br/>στο NetFasteR IAD™ έχει ρυθμιστεί στη σωστή ταχύτητα<br/>επικοινωνίας και για λειτουργία duplex</li> </ul>                                                                                                    |  |  |
|                             | <ul> <li>Ελέγξτε τον προσαρμογέα (adapter) στην συνδεδεμένη<br/>συσκευή και τη σύνδεση για τυχόν βλάβη. Αντικαταστήστε το<br/>ελαττωματικό adapter ή το καλώδιο εάν απαιτείται</li> </ul>                                                                                                    |  |  |

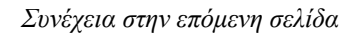

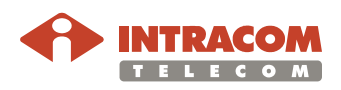

# Παράρτημα Δ: Αντιμετώπιση Προβλημάτων, Συνέχεια

| Πρόβλημα                | Πιθανές Λύσεις                                                                                                    |
|-------------------------|----------------------------------------------------------------------------------------------------|
| To<br>NetFasteR IAD™    | Αν από το LAN δεν μπορείτε να κάνετε ping στη συσκευή<br><b>NetFasteR IAD™</b> , ελέγξτε τα παρακάτω:                                                                                                    |
| δεν είναι<br>Προσβάσιμο | <ul> <li>Βεβαιωθείτε ότι οι διευθύνσεις ΙΡ έχουν οριστεί σωστά. Για τις περισσότερες εφαρμογές, θα πρέπει να χρησιμοποιήσετε την λειτουργία DHCP της συσκευής για να αναθέσετε δυναμικά διευθύνσεις ΙΡ σε hosts συνδεδεμένους στο LAN. Ωστόσο, αν διαρθρώσετε χειροκίνητα τις διευθύνσεις ΙΡ στο LAN, βεβαιωθείτε ότι για το NetFasteR IAD™ και για όλες τις προσαρτημένες σε αυτό συσκευές, χρησιμοποιείται η ίδια διεύθυνση δικτύου (το τμήμα που αναφέρεται στο δίκτυο της διεύθυνσης ΙΡ) και το ίδιο subnet mask</li> <li>Βεβαιωθείτε ότι το NetFasteR IAD™ στο οποίο θέλετε να κάνετε ping (ή από το οποίο θέλετε να κάνετε ping) έχει διαρθρωθεί για πρωτόκολλο TCP/IP</li> </ul> |

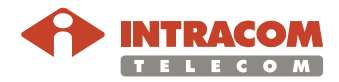
| Πρόβλημα                                           | Πιθανές Λύσεις                                                                                                    |
|----------------------------------------------------|----------------------------------------------------------------------------------------------------|
| Δεν μπορείτε να<br>δείτε τις Σελίδες<br>Διάρθρωσης | Εάν έχετε συνδέσει τη συσκευή <b>NetFasteR IAD™</b> με τους<br>υπολογιστές σας και αδυνατείτε να δείτε τις σελίδες διάρθρωσης,<br>ελέγξτε τα παρακάτω:                                                                                                    |
|                                                    | <ul> <li>Επιβεβαιώστε ότι η φυσική σύνδεση μεταξύ του υπολογιστή<br/>και του NetFasteR IAD™ είναι εντάξει, και ότι τα LED<br/>κατάστασης LAN τόσο στο NetFasteR IAD™ όσο και στη<br/>κάρτα δικτύου του υπολογιστή είναι αναμμένα. Μερικές<br/>κάρτες δικτύου δεν έχουν LED κατάστασης; στην<br/>περίπτωση αυτή υπάρχει διαθέσιμο διαγνωστικό<br/>πρόγραμμα το οποίο σας παρέχει αυτή την πληροφορία</li> </ul>                                                                                                    |
|                                                    | <ul> <li>Βεβαιωθείτε ότι έχετε διαρθρώσει τον υπολογιστή σας<br/>σύμφωνα με τις οδηγίες που παρέχονται στο κεφάλαιο</li> <li>Ρύθμιση του Υπολογιστή. Κάντε επανεκκίνηση του<br/>υπολογιστή ενόσω είναι συνδεδεμένος στο NetFasteR</li> <li>ΙΑD™ για να είστε σίγουροι ότι ο υπολογιστής σας θα λάβει<br/>διεύθυνση IP</li> </ul>                                                                                                    |
|                                                    | <ul> <li>Όταν εισάγετε την διεύθυνση του NetFasteR IAD™ στον<br/>web browser, βεβαιωθείτε ότι χρησιμοποιείτε το πλήρες<br/>URL, συμπεριλαμβανομένου και του προθέματος "http://"<br/>(<u>http://192.168.2.1</u>)</li> </ul>                                                                                                    |
|                                                    | <ul> <li>Βεβαιωθείτε ότι δεν έχετε ενεργοποιήσει web proxy στον<br/>υπολογιστή σας. Μεταβείτε στο Control Panel και κάντε κλικ<br/>στο Internet Options. Επιλέξτε την καρτέλα Connections και<br/>κάντε κλικ στο κουμπί LAN Settings που βρίσκεται στο κάτω<br/>μέρος. Βεβαιωθείτε ότι η επιλογή Proxy Server δεν είναι<br/>επιλεγμένη</li> </ul>                                                                                                    |
|                                                    | <ul> <li>Εάν δεν μπορείτε να δείτε τη συσκευή NetFasteR IAD<sup>™</sup>, χρησιμοποιήστε την εντολή winipcfg για Windows 98 / ME για να βεβαιωθείτε ότι ο υπολογιστής σας έχει λάβει τη σωστή διεύθυνση από το NetFasteR IAD<sup>™</sup>. Από το μενού Start, επιλέξτε Run και κατόπιν εισάγετε winipcfg. Ελέγξτε ότι ο υπολογιστής έχει μια διεύθυνση IP με τη μορφή 192.168.2.xxx (όπου xxx κυμαίνεται μεταξύ 2-254), το subnet mask είναι 255.255.255.0, και το default Router είναι 192.168.2.1 (η διεύθυνση του NetFasteR IAD<sup>™</sup>). Εάν αυτά δεν είναι σωστά, χρησιμοποιήστε τις λειτουργίες Release και Renew για να αποκτήσετε νέα διεύθυνση IP από το NetFasteR IAD<sup>™</sup>. Για Windows 2000 / XP, χρησιμοποιήστε την εντολή <i>ipconfig</i> για να κάνετε τους παραπάνω ελέγχους</li> </ul> |

Συνέχεια στην επόμενη σελίδα

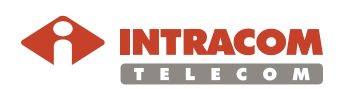

| Πρόβλημα                                                                  | Πιθανές Λύσεις                                                                                                    |
|---------------------------------------------------------------------------|----------------------------------------------------------------------------------------------------|
| Δεν μπορείτε να<br>Συνδεθείτε στο<br>Internet                             | Εάν μπορείτε να δείτε τις σελίδες διάρθρωσης αλλά δεν έχετε<br>πρόσβαση στο Internet, ελέγξτε τα παρακάτω:                                                                                                    |
|                                                                           | <ul> <li>Βεβαιωθείτε ότι η φυσική σύνδεση μεταξύ του NetFasteR</li> <li>IAD™ και της τηλεφωνικής γραμμής είναι εντάξει, και ότι το</li> <li>LED DSL στη πρόσοψη είναι αναμμένο (πράσινο)</li> </ul>                                                                                                    |
|                                                                           | <ul> <li>Βεβαιωθείτε ότι έχετε κάνει τις σωστές ρυθμίσεις στις οθόνες<br/>διάρθρωσης. Χρησιμοποιήστε την οθόνη Internet Settings<br/>για να βεβαιωθείτε</li> </ul>                                                                                                    |
|                                                                           | <ul> <li>Ελέγξτε ότι τα user name και password είναι σωστά</li> </ul>                                                                                                    |
|                                                                           | <ul> <li>Βεβαιωθείτε ότι οι υπολογιστές δεν έχουν διαρθρωθεί για<br/>λειτουργία web proxy. Σε υπολογιστές που τρέχουν<br/>Windows, αυτό φαίνεται από το Control Panel &gt; Internet<br/>Options &gt; Connections</li> </ul>                                                                                                    |
| Ξεχάσατε το<br>Password –<br>Επαναφορά στις<br>Εργοστασιακές<br>Ρυθμίσεις | Εάν μπορείτε να δείτε τις οθόνες διάρθρωσης αλλά δεν μπορείτε να<br>αποκτήσετε πρόσβαση είτε επειδή δεν ξέρετε ή έχετε ξεχάσει το<br>password, ακολουθήστε τα παρακάτω βήματα για να επαναφέρετε<br>τη συσκευή στις εργοστασιακές της ρυθμίσεις:                                                                                                    |
|                                                                           | <ol> <li>Σβήστε τη συσκευή NetFasteR IAD™.</li> <li>Αποσυνδέστε όλους τους υπολογιστές καθώς και την<br/>τηλεφωνική γραμμή από τη συσκευή.</li> <li>Ανάψτε πάλι τη συσκευή, και περιμένετε μέχρι να τελειώσει η<br/>διαδικασία εκκίνησης.</li> <li>Πιέστε το κουμπί Reset στο κάτω μέρος της συσκευής.</li> <li>Θα γίνει επανεκκίνηση της συσκευής. Όταν αυτή ολοκληρωθεί,<br/>εισάγετε το 192.168.2.1 και διαρθρώστε το δίκτυό σας.</li> <li>Επανασυνδέστε το δίκτυό σας όπως ήταν προηγουμένως.</li> </ol> <b>ΣΗΜΕΙΩΣΗ</b> : Όλες οι ρυθμίσεις διάρθρωσης θα χαθούν, και θα<br>χρειαστεί να διαρθρώσετε ξανά το δίκτυό σας προτού<br>αποκαταστήσετε πάλι τη σύνδεση με το Internet. Επίσης, οι<br>υπόλοιποι συνδεδεμένοι χρήστες θα χάσουν τις συνδέσεις τους για<br>όσο η διαδικασία αυτή βρίσκεται σε εξέλιξη. Γι' αυτό επιλέξτε κάποια |

Συνέχεια στην επόμενη σελίδα

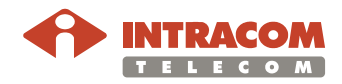

| Πρόβλημα                               | Πιθανές Λύσεις                                                                                                    |
|----------------------------------------|----------------------------------------------------------------------------------------------------|
| Προβλήματα με<br>το Ασύρματο<br>Δίκτυο | <ul> <li>Βεβαιωθείτε ότι κάθε ασύρματος υπολογιστής – client<br/>διαθέτει έναν σωστά εγκατεστημένο και διαρθρωμένο<br/>ασύρματο προσαρμογέα 802.11b ή 802.11g. Βεβαιωθείτε<br/>ότι κάθε ασύρματος υπολογιστής τρέχει Windows 98SE (ή<br/>μεταγενέστερο) ή MAC OS 10.x (ή μεταγενέστερο)</li> </ul>                                                                                                    |
|                                        | <ul> <li>Εάν έχετε ενσύρματη και μια ασύρματη κάρτα δικτύου στον<br/>ίδιο υπολογιστή, βεβαιωθείτε ότι η ενσύρματη κάρτα δικτύου<br/>είναι απενεργοποιημένη</li> </ul>                                                                                                    |
|                                        | <ul> <li>Ελέγξτε το LED κατάστασης της ασύρματης επικοινωνίας</li> </ul>                                                                                                    |
|                                        | <ul> <li>Βεβαιωθείτε ότι οι ρυθμίσεις TCP/IP είναι σωστές για όλες<br/>τις συσκευές</li> </ul>                                                                                                    |
|                                        | <ul> <li>Βεβαιωθείτε ότι τα ασύρματα clients χρησιμοποιούν το ίδιο<br/>SSID ή Service Area Name με το NetFasteR IAD™. Το<br/>SSID επιδέχεται διάκριση πεζών-κεφαλαίων</li> </ul>                                                                                                    |
|                                        | <ul> <li>Βεβαιωθείτε ότι η μέθοδος και το επίπεδο κρυπτογράφησης<br/>που χρησιμοποιείτε στα clients είναι ίδια με αυτά που έχουν<br/>διαρθρωθεί στο NetFasteR IAD™. Δεν υποστηρίζονται<br/>ταυτόχρονα κρυπτογράφηση WPA και WEP</li> </ul>                                                                                                    |
|                                        | <ul> <li>Βεβαιωθείτε ότι έχετε ενεργοποιήσει τον ασύρματο<br/>υπολογιστή που βρίσκεται στον κατάλογο των επιτρεπτών<br/>διευθύνσεων MAC, εφόσον χρησιμοποιείτε το σχετικό<br/>φίλτρο</li> </ul>                                                                                                    |
|                                        | <ul> <li>Εάν αντιμετωπίζετε δυσκολία κατά την σύνδεση ή<br/>παρατηρείτε χαμηλή ταχύτητα, δοκιμάστε να αλλάξετε τη<br/>θέση της κεραίας που βρίσκεται στο πίσω μέρος του<br/>NetFasteR IAD<sup>™</sup>. Επιπροσθέτως, δοκιμάστε να μεταφέρετε<br/>τον ασύρματο υπολογιστή πιο κοντά στο NetFasteR IAD<sup>™</sup><br/>για να βεβαιωθείτε ότι το ίδιο το κτίριο ή τα έπιπλα δεν<br/>επηρεάζουν την σύνδεση. Εάν δεν λυθεί το πρόβλημα,<br/>αλλάξτε τη θέση του ασύρματου υπολογιστή ή του<br/>NetFasteR IAD<sup>™</sup>, ή δοκιμάστε ένα διαφορετικό κανάλι</li> </ul> |

Συνέχεια στην επόμενη σελίδα

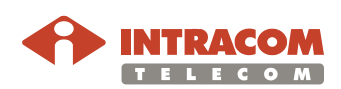

| Πρόβλημα                                         | Πιθανές Λύσεις                                                                                                    |
|--------------------------------------------------|----------------------------------------------------------------------------------------------------|
| Προβλήματα με<br>το Ασύρματο<br>Δίκτυο, συνέχεια | <ul> <li>Πηγές παρεμβολών: Η ζώνη των 2.4 GHz χρησιμοποιείται για τα στάνταρ 802.11b και 802.11g. Η ζώνη αυτή είναι ελεύθερη για εφαρμογές χαμηλής ισχύος και μπορείτε να έχετε και άλλες συσκευές στην ίδια τοποθεσία που λειτουργούν σε αυτή την συχνότητα. Θα πρέπει να φροντίσετε να μην υπάρχουν πηγές παρεμβολών όπως για παράδειγμα συσκευή μικροκυμάτων κοντά στο NetFasteR IAD™ ή τους ασύρματους υπολογιστές σας, καθώς μπορούν να επηρεάσουν την ευαισθησία λήψης και να μειώσουν την απόδοση του δικτύου σας. Εάν δεν είστε σίγουροι αλλάξτε τη θέση των ασύρματων υπολογιστών και που NetFasteR IAD™ για να δείτε εάν υφίσταται αυτό το πρόβλημα</li> </ul>                                                                                                    |
|                                                  | <ul> <li>Οι περισσότερες κάρτες ασύρματης επικοινωνίας για υπολογιστές μπορούν να σαρώσουν όλα τα κανάλια για την εύρεση Router. Εάν ο ασύρματος υπολογιστής δεν έχει εντοπίσει το NetFasteR IAD™ τότε δοκιμάστε να ξεκινήσετε μια χειροκίνητη αναζήτηση, εφόσον αυτό υποστηρίζεται από το λογισμικό του υπολογιστή – client ή δοκιμάστε μα ρυθμίσετε χειροκίνητα το κανάλι του ασύρματου υπολογιστή στον αριθμό καναλιού του NetFasteR IAD™. Ανατρέξτε στο εγχειρίδιο της κάρτας ασύρματης επικοινωνίας.</li> </ul>                                                                                                    |
|                                                  | <ul> <li>Ταχύτητα σύνδεσης: Τα στάνταρ 802.11b και 802.11g θα επιλέξουν αυτόματα την καλύτερη ταχύτητα ανάλογα με την ποιότητα της σύνδεσής σας. Όσο ελαττώνεται η ποιότητα του σήματος τόσο μειώνεται και η ταχύτητα. Οι ταχύτητες που υποστηρίζονται από το στάνταρ 802.11g είναι οι εξής: 54 Mbit/s, 48 Mbit/s, 36 Mbit/s, 24 Mbit/s, 18 Mbit/s, 12 Mbit/s, και 6 Mbit/s. Οι ταχύτητες που υποστηρίζονται από το στάνταρ 802.11g είναι οι εξής: 54 Mbit/s, τενικά, όσο πιο κοντά βρίσκεστε στο NetFasteR IAD™, τόσο μεγαλύτερη θα είναι η ταχύτητα. Εάν δεν επιτυγχάνετε την ταχύτητα που επιθυμείτε, περιστρέψτε την κεραία του NetFasteR IAD™ ή μεταφέρετε τον ασύρματο υπολογιστή πιο κοντά στη συσκευή. Σε ένα ιδανικό δίκτυο, το NetFasteR IAD™ θα πρέπει να βρίσκεται στο κέντρο, με τους ασύρματους υπολογιστές γύρω από αυτό. Διατίθενται γενικά εφαρμογές για κάρτες ασύρματος στο χώρο. Χρησιμοποιήστε αυτή την εφαρμογή για να βρείτε την καλύτερη θέση για τον ασύρματο υπολογιστή σας. Συμβουλευτείτε το εγχειρίδιο του κατασκευαστή της κάρτας για περισσότερες λεπτομέρειες.</li> </ul> |

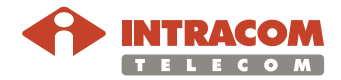